Tips & Tricks to Improve Efficiency, Patient Management, & Cash Flow

# Block & Biggs Road Show For copy of presentation go to: http://BlockAndNation.com/BlockAndBiggs

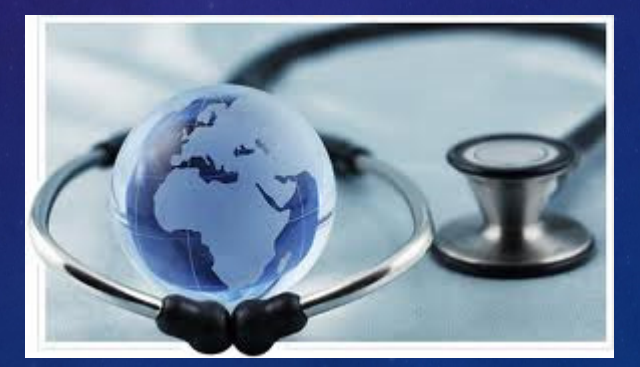

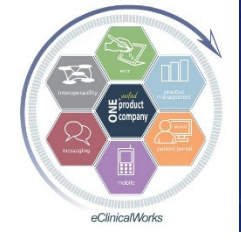

eClinicalWorks

### Who Are We?

### Bradley M. Block, M.D., FAAFP

- Family Physician in independently owned, four physician Family Medicine group in Oviedo, Florida
- eCW User for 13 years

### William "Reddy" Biggs, M.D., FACE, ECNU

- Endocrinologist in independently owned, forty-two provider Internal Medicine Multi-Specialty group in Amarillo, Texas
- eCW User for 11 years
- Board Certified in Clinical Informatics
- CPT reviewer for AMA

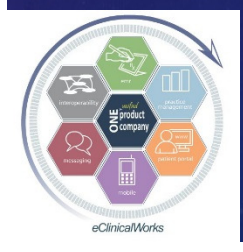

### Why Were We Asked to Speak?

### Both of us:

Spoken together at NUC since 2008

- "eClini-Geeks" on the eCW Web User's Forum for assisting users w/ expert eCW advice
  - Dr Block written over 1,600 posts
  - Dr Biggs written over 3,000 posts & is a Forum Moderator
- Beta testers for new modules & versions of eCWAttested for EHR MU Bonus Stages 1 & 2: 2011-2016

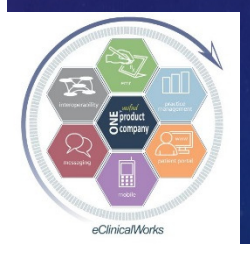

### Goal of Our Talk

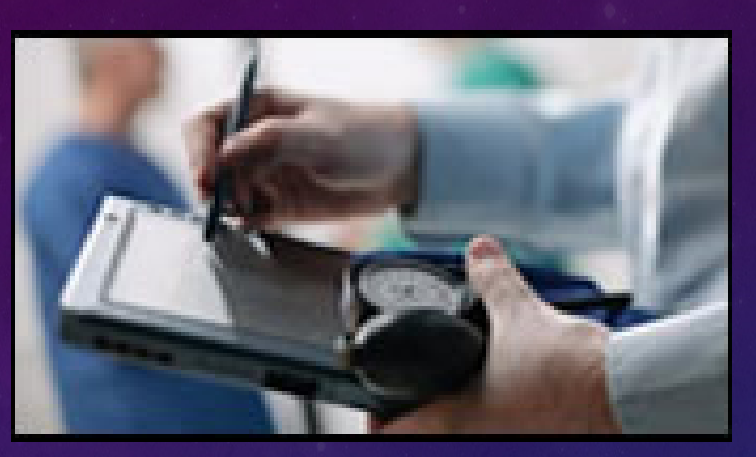

Streamline Your Office Workflow & Transform Your Practice into a Modern Platform of Patient Care to Meet "Triple AIM" Goals by Maximizing Tools Available to You
Lots of New Ideas
Some items from last year included
Make Note of at least 3-5 Things Presented

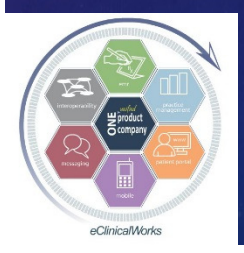

### Why Bother to Implement Changes – How Does This Benefit Me?

Increase Efficiency of Providers & Staff
Improve Documentation of Care
Enrich Quality of Patient Care
Enhance Patient Engagement & Satisfaction
Improve the Health of your Patient Population
Save Money & Boost Income

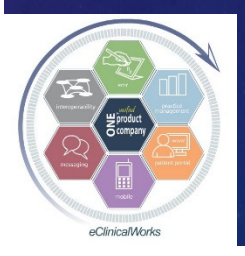

### **Overview of Our Presentation**

### Share Tips, Tricks & Examples

- Front Office
- Mid Office (Medical Providers)
- Back Office (Billing & Finances)
- Full Hour of Ideas to Share

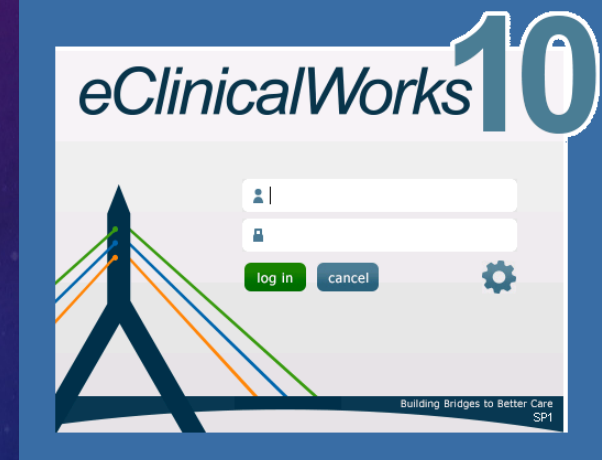

Question & Answer Session at the End
We'll stay after as long as it takes
We have slides from old presentations

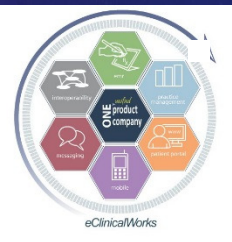

Make notes so you don't forget!

eClinicalWorks

### Our Theme: Customize Your Daily Workflow in eCW

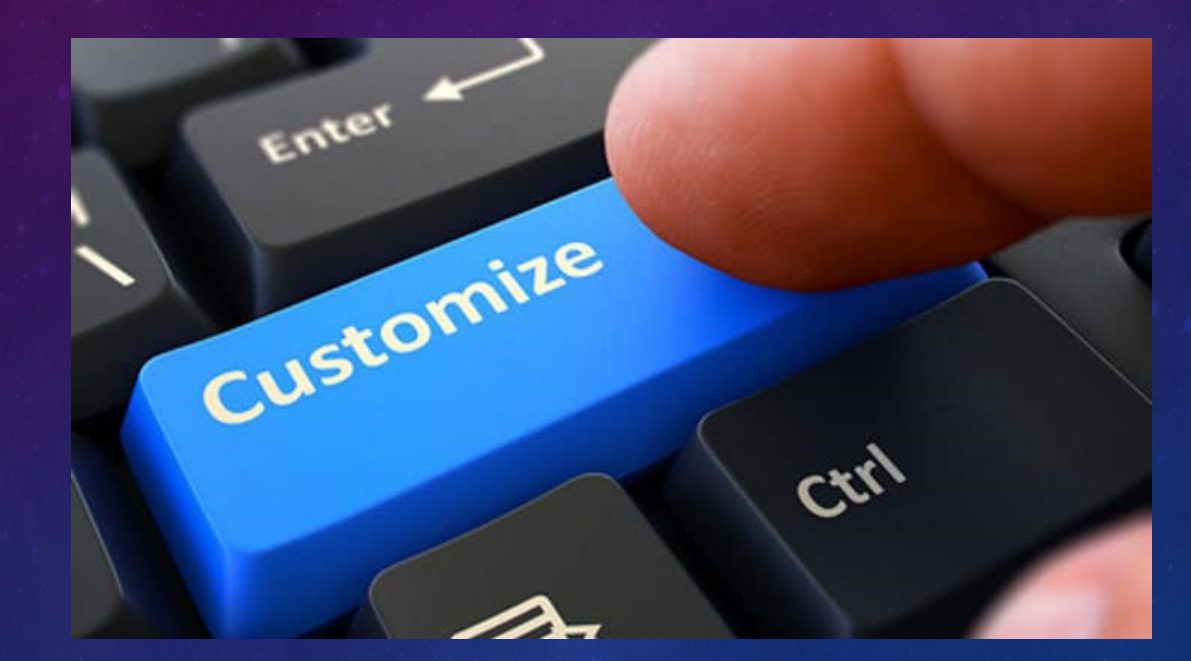

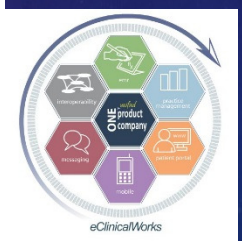

eClinicalWorks

### Front Office & Mid Office of the Past

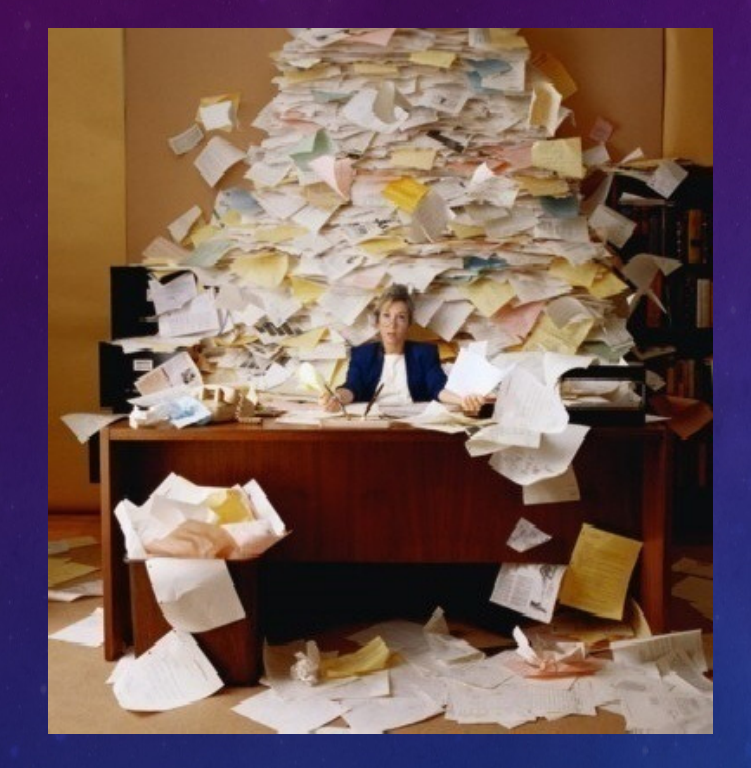

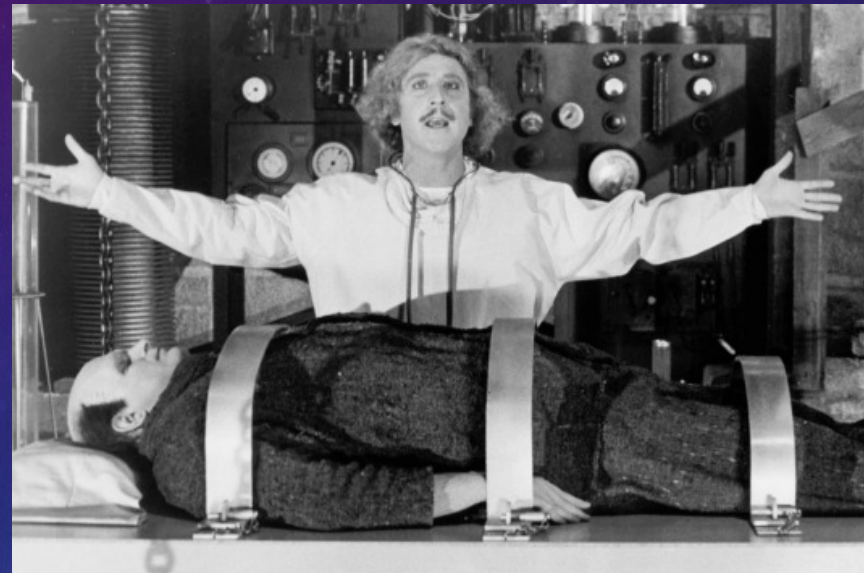

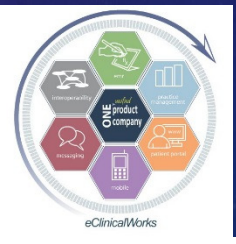

eClinicalWorks

### Front Office & Mid Office of the Future

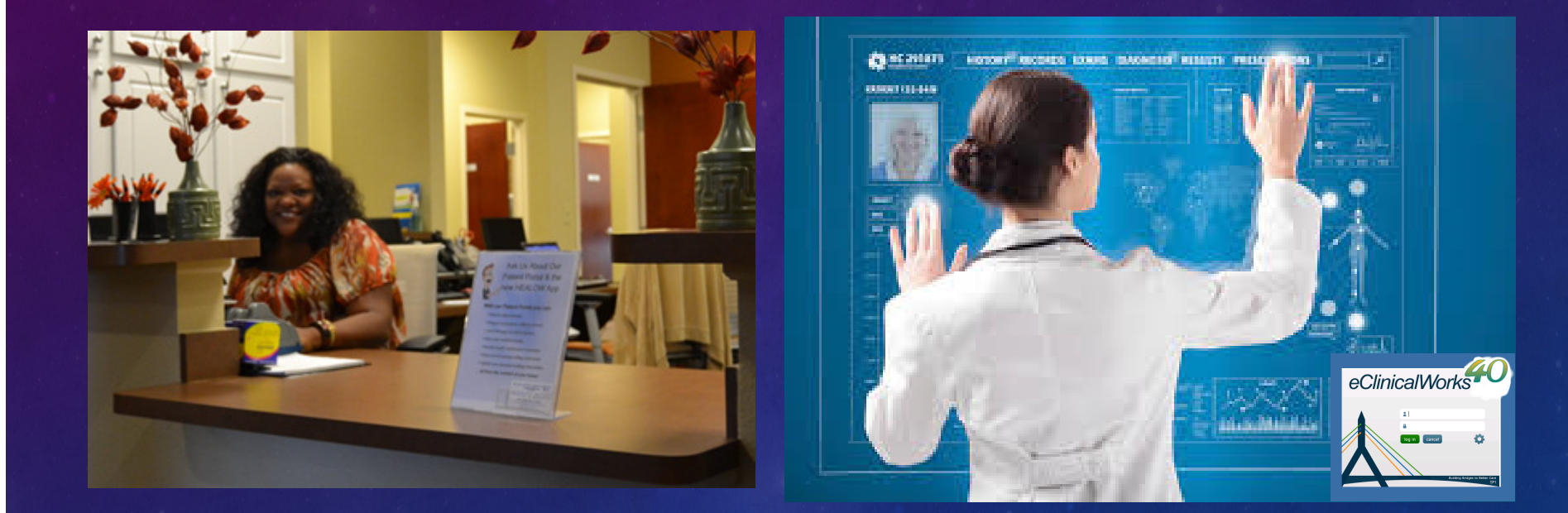

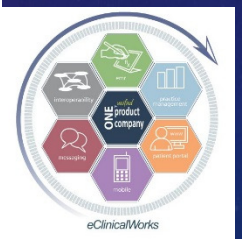

eClinicalWorks

### Customize Your Patient Interactions -TeleVisits are Calling for You

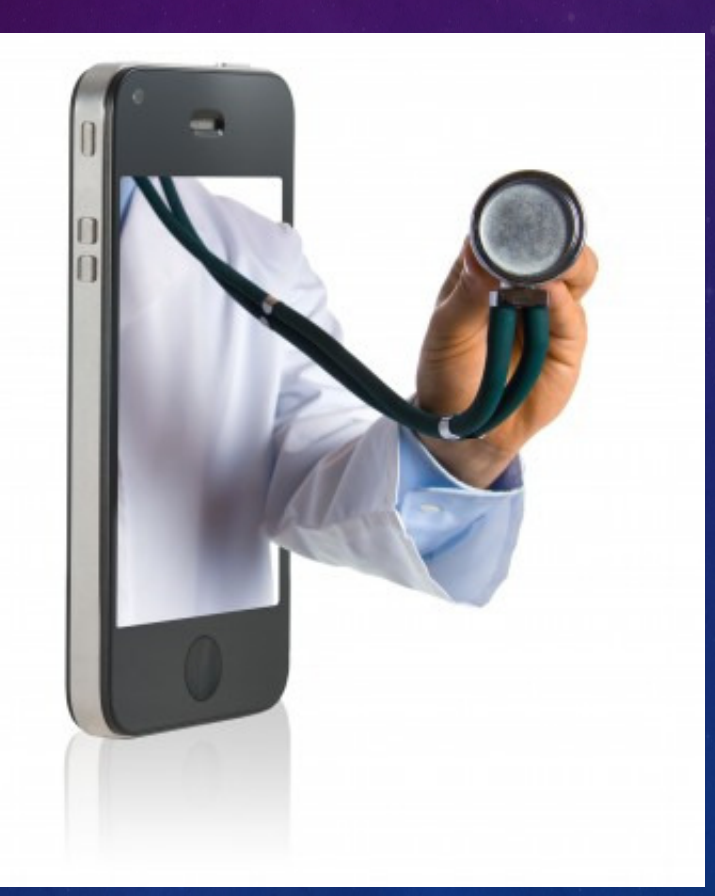

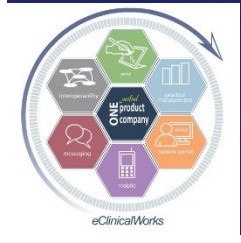

eClinicalWorks

### **TeleVisits - A Healow Perspective**

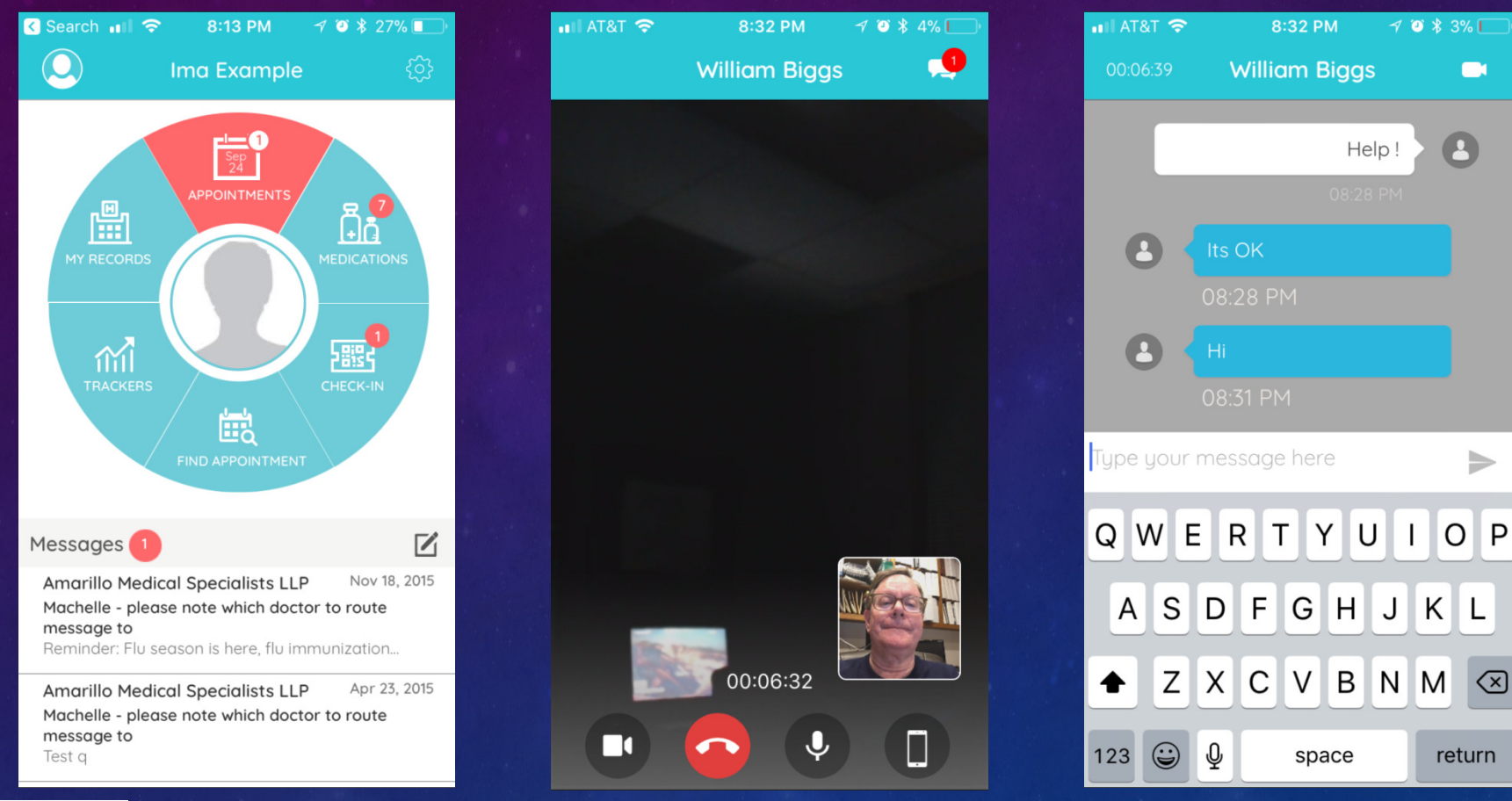

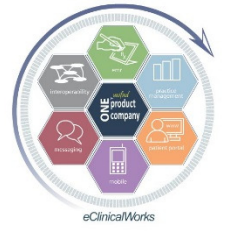

eClinicalWorks

### TeleVisits – Ready, Set, Go

| Providers/<br>Resources | 🗖 🗖 All Bigg:   | s,William C;Toler,Freida | a   | Appt. Time All Da | iy 🔄 |
|-------------------------|-----------------|--------------------------|-----|-------------------|------|
| Facility                | <b>_</b>        |                          | sel | < 09/24/2017      | • >  |
| Visit                   | t Type Appt Tin | ne Patient Name          | P/R | Reason            |      |
| 🗌 💼 Teler               | visit 02:45 PM  |                          | WCE | 3 Testing         |      |

|         | Start TeleVisit |   |
|---------|-----------------|---|
|         |                 | _ |
| Questio |                 |   |
|         |                 |   |
|         |                 |   |
|         |                 |   |
|         |                 |   |
|         |                 |   |
|         |                 |   |
|         |                 |   |

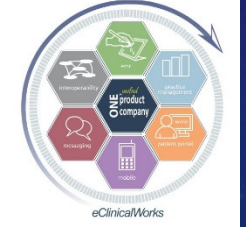

eClinicalWorks

### **Telehealth Visits in Action**

| Progress Notes                                                    |                                                                                                    |                                                                                                    |                                                                                                    |                      |             |              |                    |
|-------------------------------------------------------------------|----------------------------------------------------------------------------------------------------|----------------------------------------------------------------------------------------------------|----------------------------------------------------------------------------------------------------|----------------------|-------------|--------------|--------------------|
| 60 Y                                                              | F Info Hab El Allergies J<br>Wt 08/16/17: 200 lb<br>Appt(V):09/16/17(2<br>Appt(V):09/24/17(V<br>Languager English<br>Translator No                                                                                                    | A Billing Al<br>Lins:<br>ACC Ba<br>NB) Guar:<br>Gr Bal:<br>Refi                                                                                        | Ert CLICK TO EDIT<br>Conside<br>Conside<br>Consider<br>Consider<br>Consider<br>Consider<br>Consider<br>Consider<br>Consider<br>Consider<br>CLICK TO EDIT | SECURE NOTES         | Hulo 🛃      | CCMR Hub     |                    |
| Medical Summary   CDS                                             | 5   Alerts   Labs   Di   Procedure                                                                                                    | Ren:<br>Is   Growth                                                                                                    | Usala<br>Chart   Imm/T.Inj   Encounters   Patie                                                                                                    | nt Docs   Flowsheets | TeleVisit • |              | ***                |
| e Patient                                                         | HP: 09/24/201<br>Pt.Info Encounter Physical                                                                                                    | 7 02:45 PM, 1<br>Hub                                                                                                    | felevisit) *                                                                                                    |                      |             | date         | r Sets             |
| Lab Req No: 114419<br>Provider: William Big<br>Appointment Facili | Image: Second second secon | R 66" Re<br>* Interim H                                                                                                    | (2) D <sub>x</sub> ≥ 20 = 0 = 0 = 0 = 0 = 0 = 0 = 0 = 0 = 0                                                                                              | Show popup for c/o   | -           | N            |                    |
| Subjective:<br>Chief Complaint(s<br>Testing.<br>HPT: ♥            | Theeris in Screening(ACC)     Medicare Annual Visit     Diabetic Preventative Medici     Endocrinology     Million Hearts Program                                                                                                    | referent Instory (ACC)<br>care Annual Visit<br>etic Preventative Medici<br>promology<br>en Hearts Program<br>Consultations<br>Surgery<br>Consultations |                                                                                                    | P                    |             |              |                    |
| Current Medicatio<br>Medical History:<br>R<br>+<br>I              |                                                                                                    | 6                                                                                                    | Hospitalizations<br>Emergency department visits<br>Serious infections<br>New chronic diseases diagnosed<br>Inpatient Discharge<br>Refills needed today   |                      | © 00:05:44  |              | ymptoms            |
|                                                                   |                                                                                                    | Denies All                                                                                                    | Glear All   Custom                                                                                                    | Scelicheck   Clear   | Questionna  | ire 🚺 Vitals | () Biggs,William C |
| 1.<br>2016 5/11 5/05                                              |                                                                                                    | I am typing                                                                                                    | here just like I normally do with an in a                                                                                                    | office visit.        |             |              | 10<br>•            |

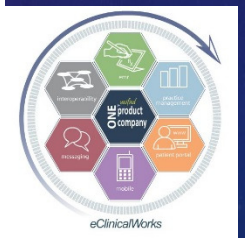

eClinicalWorks

### This is New - Make a Handout for Patients

Amarillo Medical Specialists, LLP 1215 S. Coulter Street Amarillo, Texas 79106

#### Welcome to <u>TeleHealth !</u> USING THE HEALOW APP on your iPhone or Android <u>for</u> remote Tele Health visits

#### **BEFORE YOU START**

- 1) Verify that you can use your Healow app to connect to our patient portal. Can you see your labs, and your <u>appointments</u>?
- 2) Check to see if the <u>TeleVisit</u> appointment is on your list. It will say '<u>Televisit</u>' toward the right. If you tap <u>Televisit</u>, you can choose to set a reminder 1 hour ahead so your phone will remind you close to when its time for your appointment.
- 3) Telehealth visits contain the same content as a regular visit, and we put them on our schedule just like a regular visit in person. Please log in on time so that we can see you.
- 4) Healow Telehealth uses your phone, screen, network connection, microphone and camera ALL AT THE SAMETIME. It uses up a lot of battery life sometimes, so please have your phone charged up, or plug your phone into a power source!
- 5) If you have diabetes, our office would like for you to share your blood glucose meter, insulin pump or artificial pancreas information. If you subscribe to <u>Glooko</u>, <u>Medtronic CareLink</u>, or Roche <u>AccuChek</u> connect, please upload at least 30 minutes before your visit. That way it will be available for us to view.

#### STARTING THE VISIT

7) You can log in up to 15 minutes before your scheduled appointment time. Go to the Healow app on your phone and log in. Go to the appointments area, which should be in RED for your visit today. Tap on Appointments.

09/24/2017

AMS Telehealth Visit Instructions v0.9

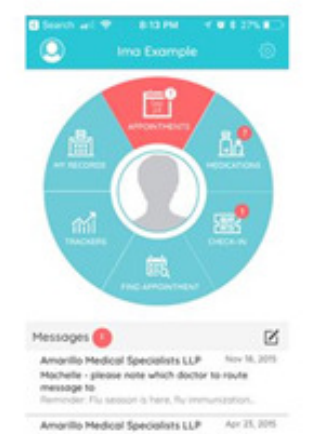

Mochaille - allegate which which doctor to route

#### Copy of this available on our website

8) You should see the todays visit. Tap on the icon of a TV camera where it says <u>Televisit</u>. You will then see 'Appointment Details' at the top. At the <u>BOTTOM</u>, there is an orange band where you can tap "Start <u>Televisit</u>". Tap there when you are all ready to start.

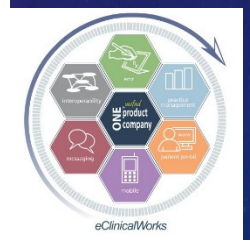

#### eClinicalWorks

### Another Use for Healow - Customize Data Entry – Have Patients Populate Notes for You

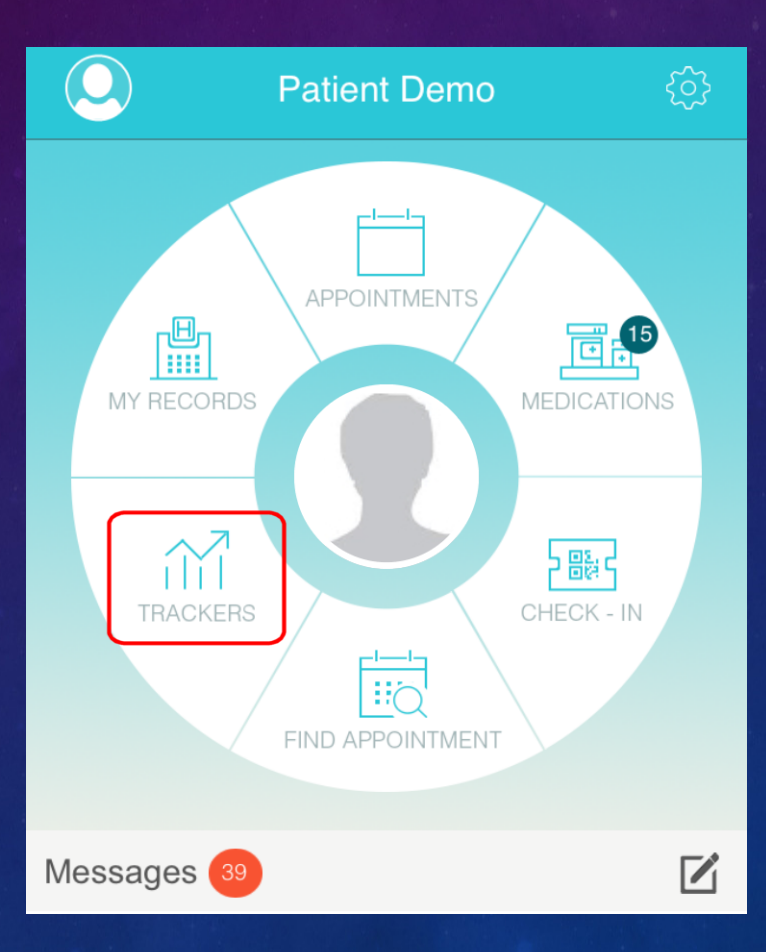

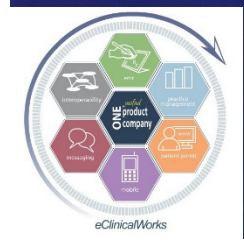

eClinicalWorks

## Have Patients Use Healow Trackers to Provide Data for their Visits

| Personal Health Record       Trackers       Personal Health Record       Trackers         Biod Super       Operation 2 37 fames       Biod Super       Operation 2 37 fames         Operation 2 37 fames       Biod Super       Operation 2 37 fames       Biod Super         Operation 2 37 fames       Biod Super       Operation 2 37 fames       Biod Super         Operation 2 37 fames       Biod Super       Operation 2 37 fames       Biod Super         Operation 2 37 fames       Biod Super       Operation 2 37 fames       Biod Super         Operation 2 37 fames       Biod Super       Operation 2 37 fames       Biod Super         Operation 2 37 fames       Operation 2 37 fames       Biod Super       Operation 2 37 fames       Biod Super         Operation 2 37 fames       Operation 2 37 fames       Operation 2 37 fames       District 2 37 fames       District 2 37 fames         Operation 2 37 fames       Operation 2 37 fames       Operation 2 37 fames       District 2 37 fames       District 2 37 fames       District 2 37 fames         Operation 2 37 fames       Operation 2 37 fames       Operation 2 37 fames       District 2 37 fames       District 2 37 fames       District 2 37 fames         Operation 2 37 fames       Operation 2 37 fames       Operation 2 37 fames       District 2 37 fames       District 2 37 fames                                                                                                    | 🖏 healow hub-Demo, Patient M                                                                                                    | - 0                                                                                                    | 5. healow hub-Demo, Patient M                                                                                                    | - D ×                               |
|----------------------------------------------------------------------------------------------------|----------------------------------------------------------------------------------------------------|----------------------------------------------------------------------------------------------------|----------------------------------------------------------------------------------------------------|-------------------------------------|
| Personal Health Record     Tackers     Personal Health Record     Tackers       Blood Suger     orget/ver     ut/ver     orget/ver     ut/ver       Before Brainste,<br>After United<br>Before Other                                                                                                    | Patient Demo 57 Y female<br>C 123-456-7890                                                                                                    |                                                                                                    | Patient Demo 57 Y female<br>C 123-456-7890                                                                                                    |                                     |
| Blod Sugar         verge Vere       Lut Vere         Verge Vere       Lut Vere         Verge Vere       Verge Pre Mail         Verge Pre Mail       Verge Pre Mail         Mar Pre Mail Glucose       0         Mar Pre Mail Glucose       0         Mar Pre Mail Glucose </th <th>Personal Health Record</th> <th>Trackers</th> <th>Personal Health Record</th> <th>Trackers</th>                                                                                                    | Personal Health Record                                                                                                    | Trackers                                                                                                    | Personal Health Record                                                                                                    | Trackers                            |
| Blood Pressure         Calories         Calories                                                                                                    | Blood Sugar       Graph View       1W       1W       1W       1W       1W       1W       1W       1W       1W       1W       1W       1W       1W       1W       1W       1W       1W       1W       1W       1W       1W       1W       1W       1W       1W       1W       1W       1W       1W       1M       Sefore Breakfast       After Dinner       Before Dinner       Before Dinner       After Other       25       0       25       50       75       100       125       150       mg/dL | 150<br>100<br>User Entered: Thursday, Sep. 15, 2016<br>Glucose: 114 mg/dL<br>09/13 09/14 09/15 09/16 09/1;<br>Glucose | Blood Sugar       oraph View       List View       TW     1 M       90 D       Average Pre Meal       Average Post Meal       Min Pre Meal Glucose       Max Post Meal Glucose       Max Post Meal Glucose | 118.67<br>0<br>110<br>130<br>0<br>0 |
| Graph View         List View         Graph View         List View         Graph View         List View         Graph View         List View         Graph View         List View         Graph View         List View         Graph View         List View         Graph View         List View         Graph View         List View         Graph View         List View         Graph View         List View         Graph View         List View         Graph View         List View         List View <thlist th="" view<="">         List View         List View<th>Blood Pressure</th><th>Calories</th><th>Blood Pressure</th><th>Calories</th></thlist> | Blood Pressure                                                                                                    | Calories                                                                                                    | Blood Pressure                                                                                                    | Calories                            |
| IW IM 90 D         IW IM 90 D         IW IM 90 D         IW IM 90 D           150         CALORIESOUT         Average Reading         120/68 mmHg         CALORIESOUT                                                                                                    | Graph View List View                                                                                                    | Graph View List View                                                                                                  | Graph View List View                                                                                                    | Graph View List View                |
| 150 CALORIESOUT Average Reading 120/68 mmHg CALORIESOUT                                                                                                    | 1 W 1M 90 D                                                                                                    | 1 W 1 M 90 D                                                                                                    | 1 W 1 M 90 D                                                                                                    | 1 W 1 M 90 D                        |
| Max Reading 120/70 mmHg<br>Min Reading 120/70 mmHg<br>2k Ture of the form Hg<br>2k Ture of the form Hg                                                                                                    |                                                                                                    |                                                                                                    | Average Reading     120/68 mmHg       Max Reading     120/70 mmHg       Min Reading     118/66 mmHg                                                                                                    | CALORIESOUT                         |

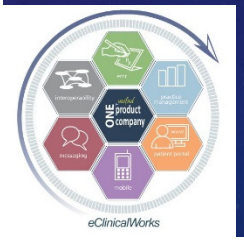

eClinicalWorks

Bradley M. Block, M.D. -- William "Reddy" Biggs, M.D.

w

### Use Healow Trackers to Copy & Paste Patient Provided Data into Visit Notes

| Blood Pressure  |           |
|-----------------|-----------|
| Graph View      | List View |
| 1W 1M 90D       |           |
| Average Reading |           |
| Max Reading     |           |
| Min Reading     |           |
|                 |           |

#### HPI: 🔻

#### Hypertension / BP

- BP's outside our office Healow Home BP log:
- Average Reading 120/68 mmHg
- Max Reading 120/70 mmHg
- Min Reading 118/66 mmHg. Endocrinology Home Fingerstick Blood Sugars Healow Home BS log:
- Average Pre Meal 118.67
- Average Post Meal 0
- Min Pre Meal Glucose 110
- Max Pre Meal Glucose 130.

#### Current Medication:

#### Taking

metformin 500 mg tablet, extended release 4 tab for Di

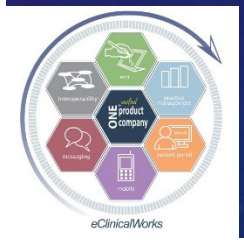

eClinicalWorks

### Healow Tracker Tips

- HUB icon link <u>only</u> works from visit notes (but can use old locked visit)
- Patients can manually enter, or use the Cart to link & "Setup" a device to automate data entry
- If not using Healow partner BG monitor, use "Track Manually" link to add Blood Glucose tracker option to "My Trackers" screen

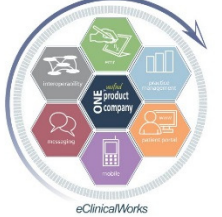

(missing by default)

eClinicalWorks

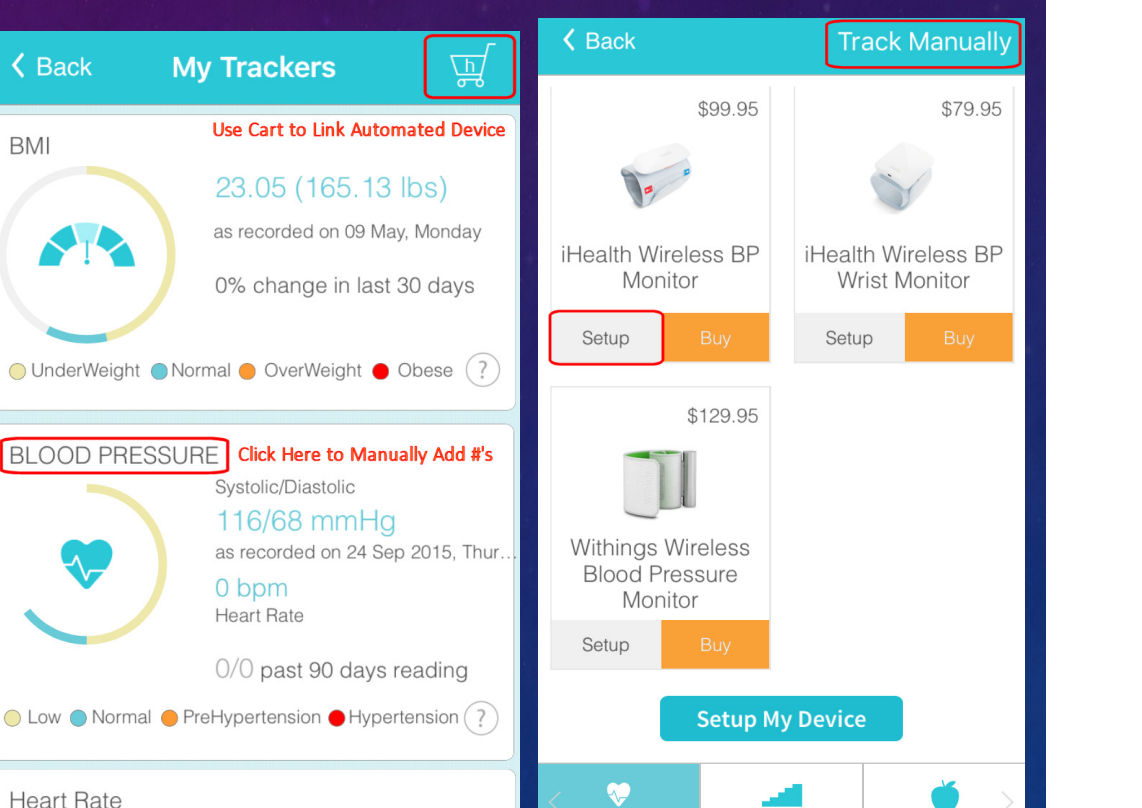

Bradley M. Block, M.D. -- William "Reddy" Biggs, M.D.

Floors

Blood Glucose

### Customize Your Front Office Workflow

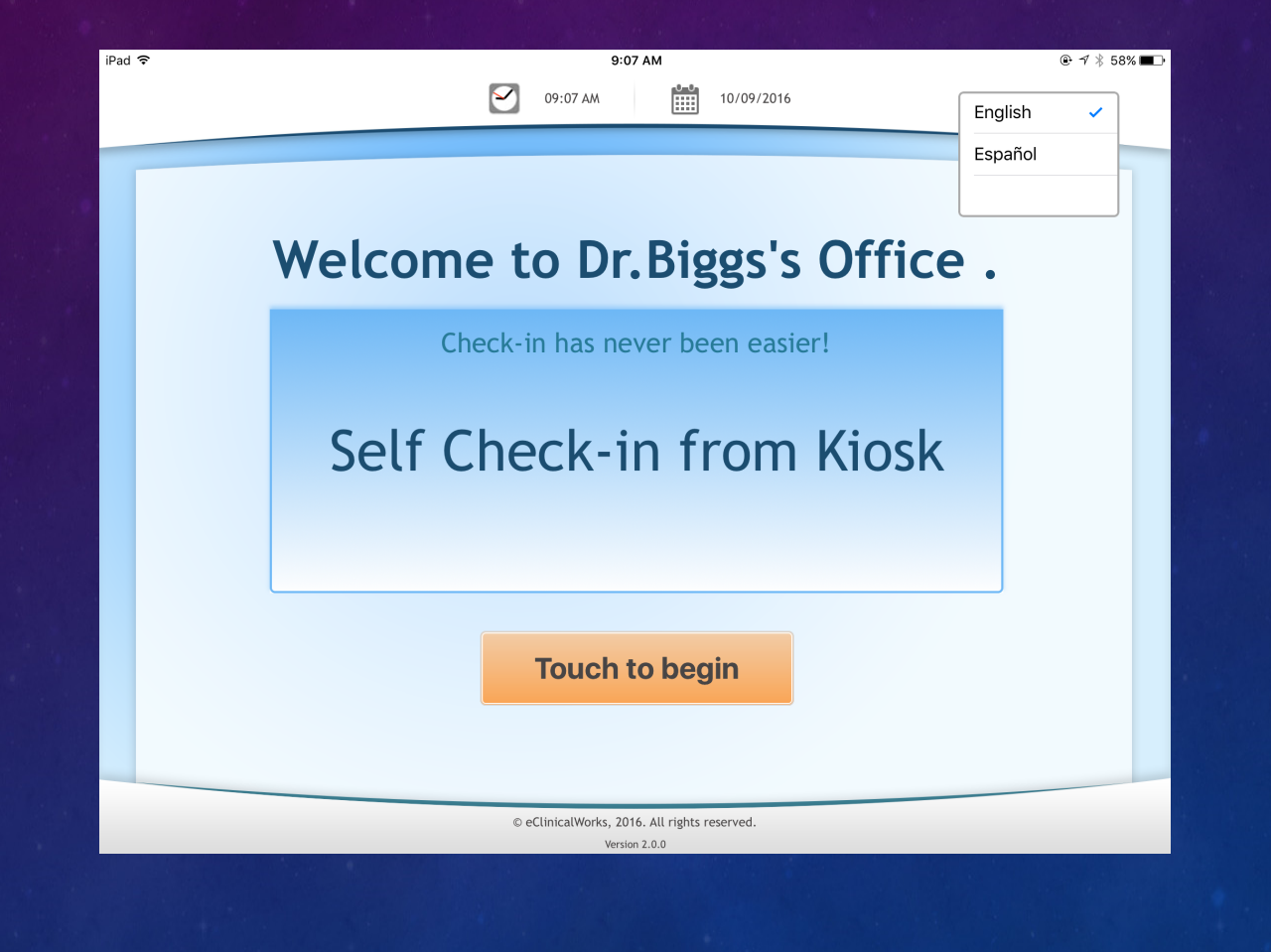

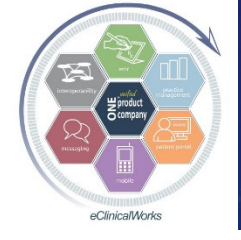

eClinicalWorks

### More Than Just a Check In Device

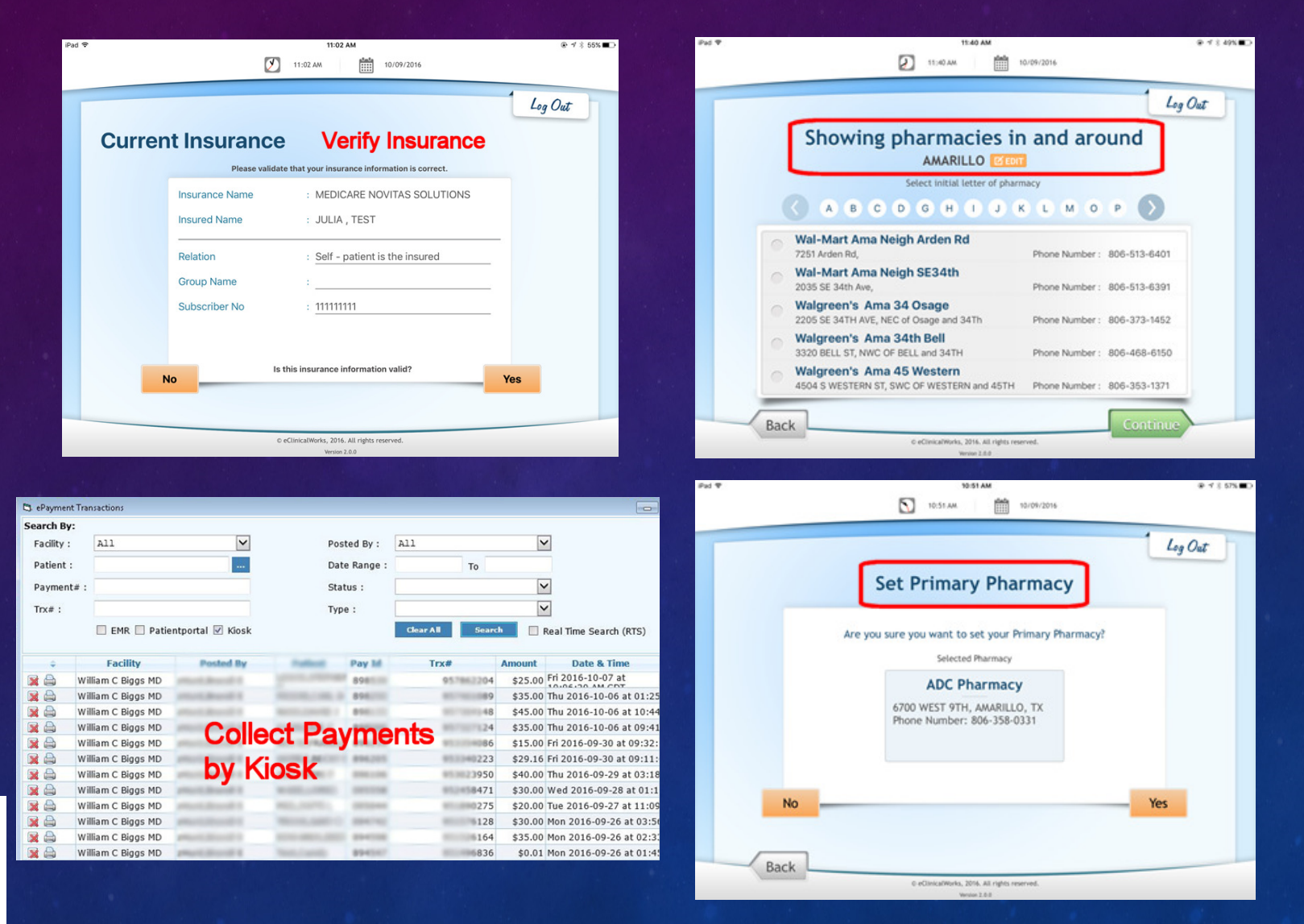

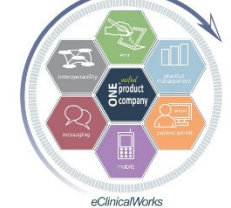

#### eClinicalWorks

### **Consent Forms Done the Easy Way**

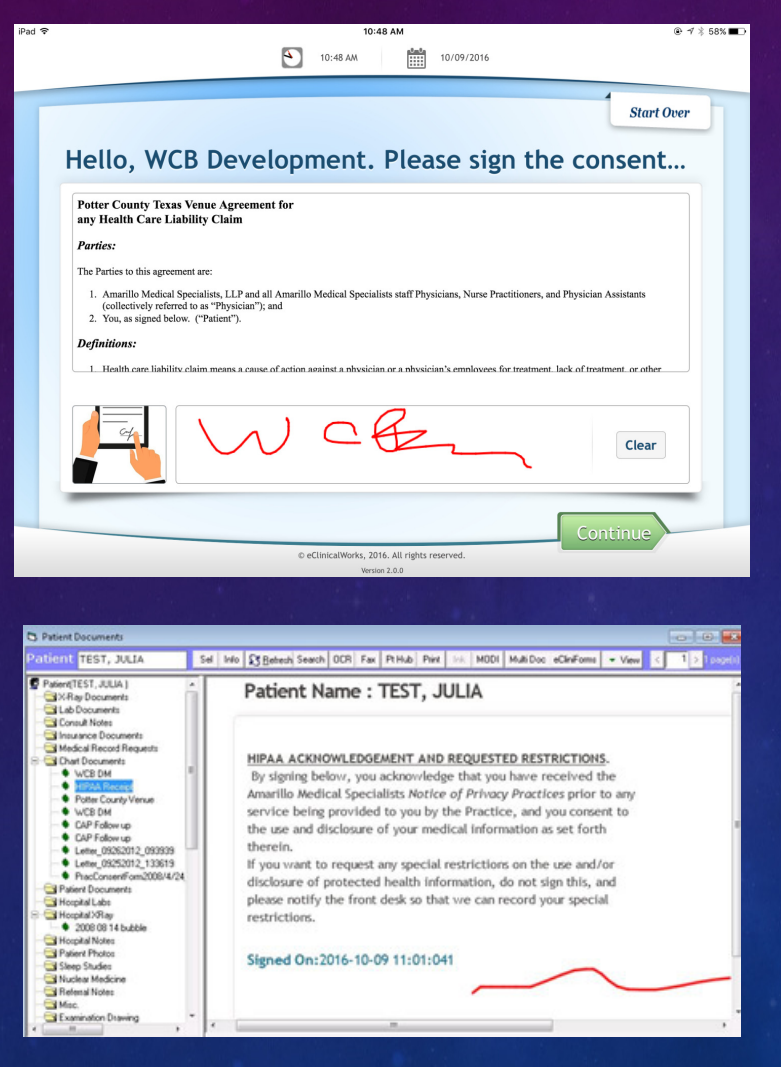

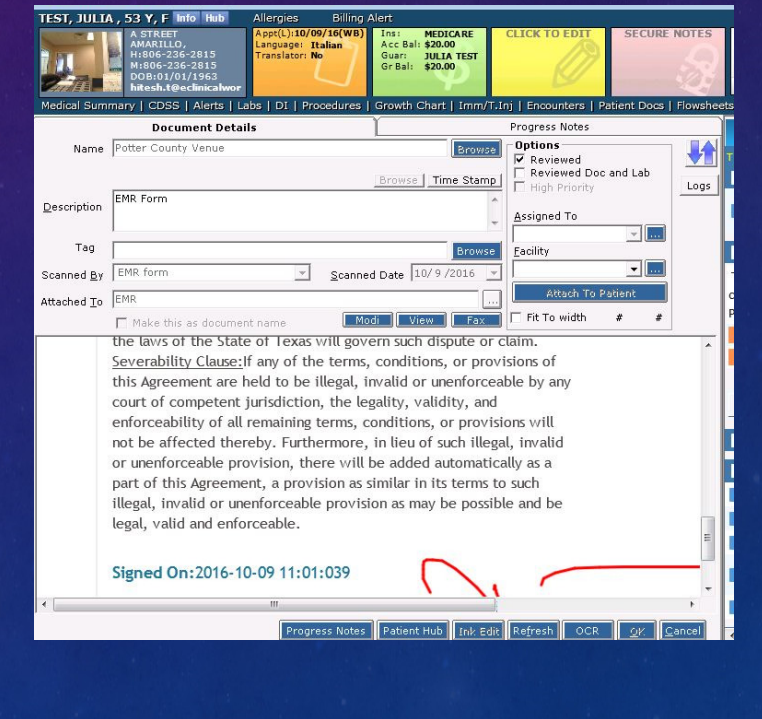

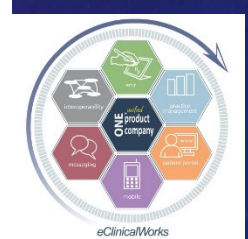

#### eClinicalWorks

Customize Your Visit Documentation Workflow - Use Kiosk Questionnaires to Have Patients Write Your Visit Notes – The Modern Version of Bubble Sheets (Diabetic Questionnaire Example)

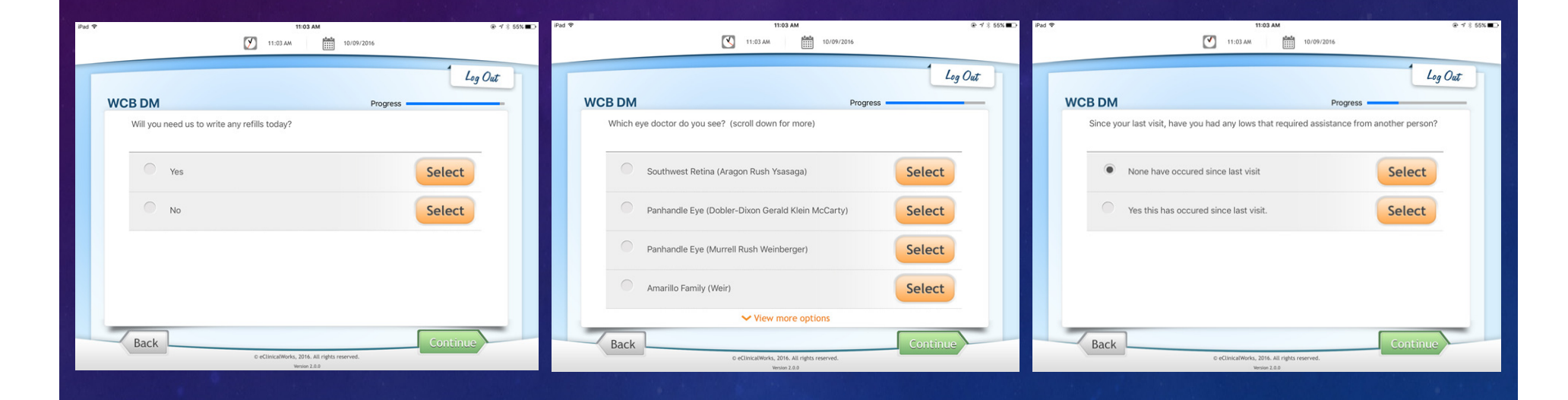

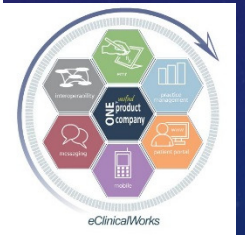

eClinicalWorks

### Finished Visit Note Generated by Patient Entry

 Import Patient Responses via Healow HUB

button

Copy of completed
 Questionnaire
 Saved in Patient
 Documents

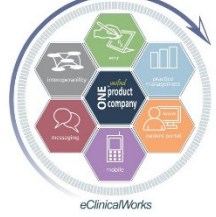

eClinicalWorks

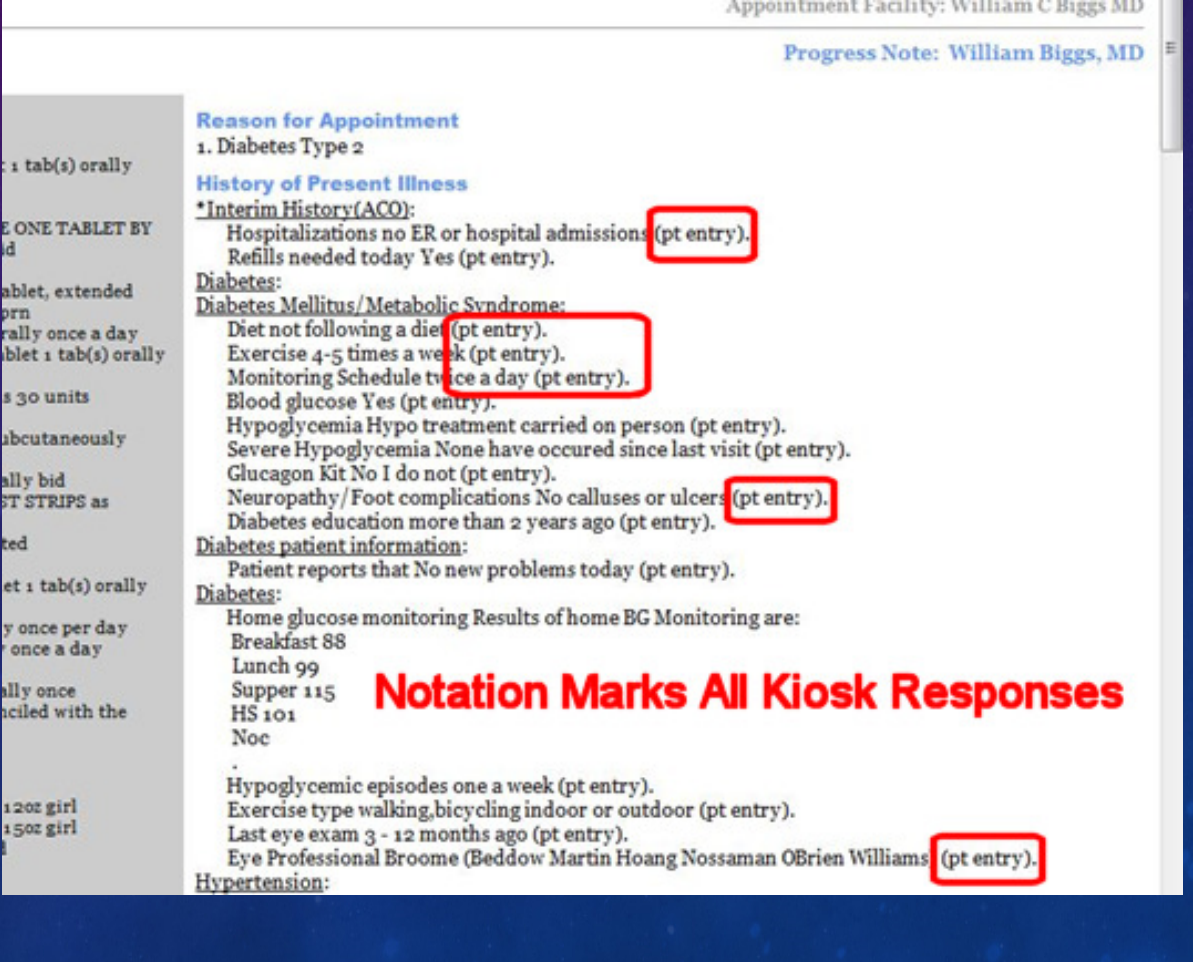

### Create & Edit Questions for Patients to Answer at Check-In Using the Questionnaire Designer, then Link to Specific Visit Types

|             | Alerts                               |                               | Questionnaire Sheet Wizard     | - Des   | ign Document (l   | Diabetic Visi             | ts)                      |                                         | - 0                   |
|-------------|--------------------------------------|-------------------------------|--------------------------------|---------|-------------------|---------------------------|--------------------------|-----------------------------------------|-----------------------|
|             | Immunizations/Therapeutic Injections |                               | Design the questions and q     | option  | ns that will be   | carried by                | the questionna           | ire. The tree view                      | contains the          |
|             | Vitals                               |                               | Sections and their items wh    | nich w  | vill be linked. 1 | The data g                | grid on the right        | provides details or                     | n information         |
| r           | Labs, DI & Procedures                | •                             | appearing on the dynamica      | lly cre | eated question    | onnaire pa<br>le or multi | age such as to w         | hich section and it<br>tems can be adde | em is the ques        |
|             | Miscellaneous Configuration Options  | •                             | double-clicking on the items   | 3.      |                   | e or mana                 |                          |                                         | a nom and a d         |
|             | Flowsheets                           |                               | C Page 1/1 SS                  | 1       | )elete Parre      | PageHeade                 |                          | Edit Bo                                 | M Delete Bow          |
|             | Flowsheet Manager                    |                               |                                |         |                   | r ageneade                |                          |                                         | Delete How            |
|             | Link <u>R</u> x                      |                               | Review Of Systems              | Se      | q No Linked Se    | ection                    | Linked Item              | Options                                 | Select                |
|             | Rx Groups                            |                               | Social History                 | 1       | HPI               |                           | Hypoglycemia s           | sym Yes, No                             | Single                |
|             | eCW Visit Codes                      |                               | Family History                 | 2       | HPI               |                           | tingling/numbre          | ess/ Yes, No                            | Single                |
|             | Specialty Forms                      |                               |                                |         |                   |                           |                          |                                         |                       |
|             | Bubble Sheet Designer                |                               |                                |         | Questionna        | aire Editor               |                          |                                         |                       |
|             |                                      |                               | BP Check Visit                 |         |                   |                           |                          |                                         |                       |
|             | Caesdon in all or besigned           |                               | Cardiology                     |         | Question Detai    | ils                       |                          |                                         |                       |
| inaire Setu | up                                   | – 🗆 X                         | Constitutional                 |         | Heading:          | Endocrino                 | loav                     |                                         |                       |
|             |                                      |                               | Depression Scre                |         | Question          |                           |                          |                                         | 2 J                   |
|             | G. Create a New Our                  | retionnaire                   | Dermatology                    |         | question.         | any tingling              | g, numbness, or burnir   | ng sensation in hands or                | teet                  |
|             | © create a New Que                   | stomare                       | Endocrinology                  |         | Options:          | Yes, No                   |                          |                                         |                       |
|             | Dia                                  | abetic Visits                 | in fatigue                     |         | QuestionType:     |                           |                          |                                         |                       |
|             | O Edit an existing Q                 | uestionnaire                  | weight ga                      |         |                   | Single (                  | Choice 🔿 Multir          | ole Choice                              |                       |
|             |                                      |                               | Weight io:                     |         |                   | ог <sup>-</sup> т         |                          |                                         |                       |
|             |                                      |                               |                                |         |                   | C Free Le                 | ext. [Data collected fro | im free text option goes i              | to notes section - th |
|             | O Delete a Questio                   | nnaire                        |                                |         |                   |                           |                          |                                         |                       |
|             |                                      |                               |                                |         |                   |                           |                          |                                         |                       |
|             |                                      |                               | myalgias                       |         |                   |                           |                          |                                         |                       |
|             |                                      | < <u>B</u> ack <u>N</u> ext > | tingling/n                     |         |                   |                           |                          |                                         |                       |
|             |                                      |                               | 📄 Home Fin 🗡                   | <       |                   |                           |                          |                                         |                       |
|             |                                      |                               | < >                            |         |                   |                           |                          |                                         |                       |
| SV) nr      |                                      |                               | Insert item into Questionnaire | 1       |                   | D.                        |                          | C                                       |                       |
|             |                                      |                               | Insert item into questionnaire |         |                   | Pi                        | eview                    | Sav                                     |                       |
| oroduct     |                                      |                               |                                |         |                   |                           |                          |                                         |                       |

eClinicalMorks

### A Kiosk Critique

Improves Front Office Efficiency
Questionnaires:

Great time saver for providers & staff
Import answers error free
Can make changes instantly as desired
Need to tell patients they can scroll up

Experience so good - ordered more

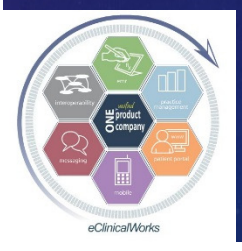

### Ideas to Work More Efficiently

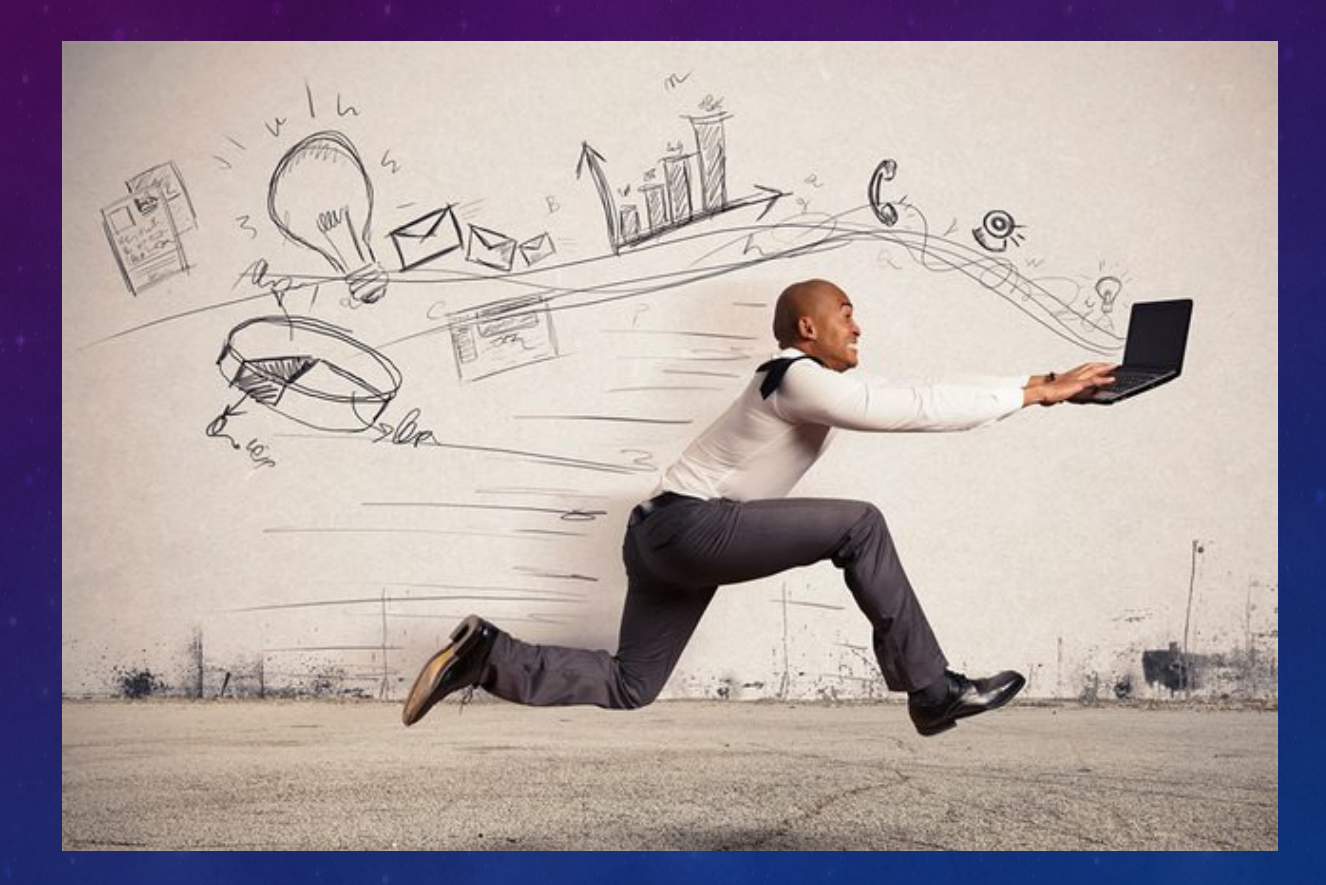

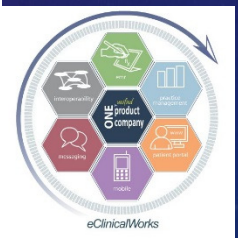

eClinicalWorks

### Customizing PE Section in Visit Notes to Populate DX Codes Automatically While Documenting PE Abnormalities

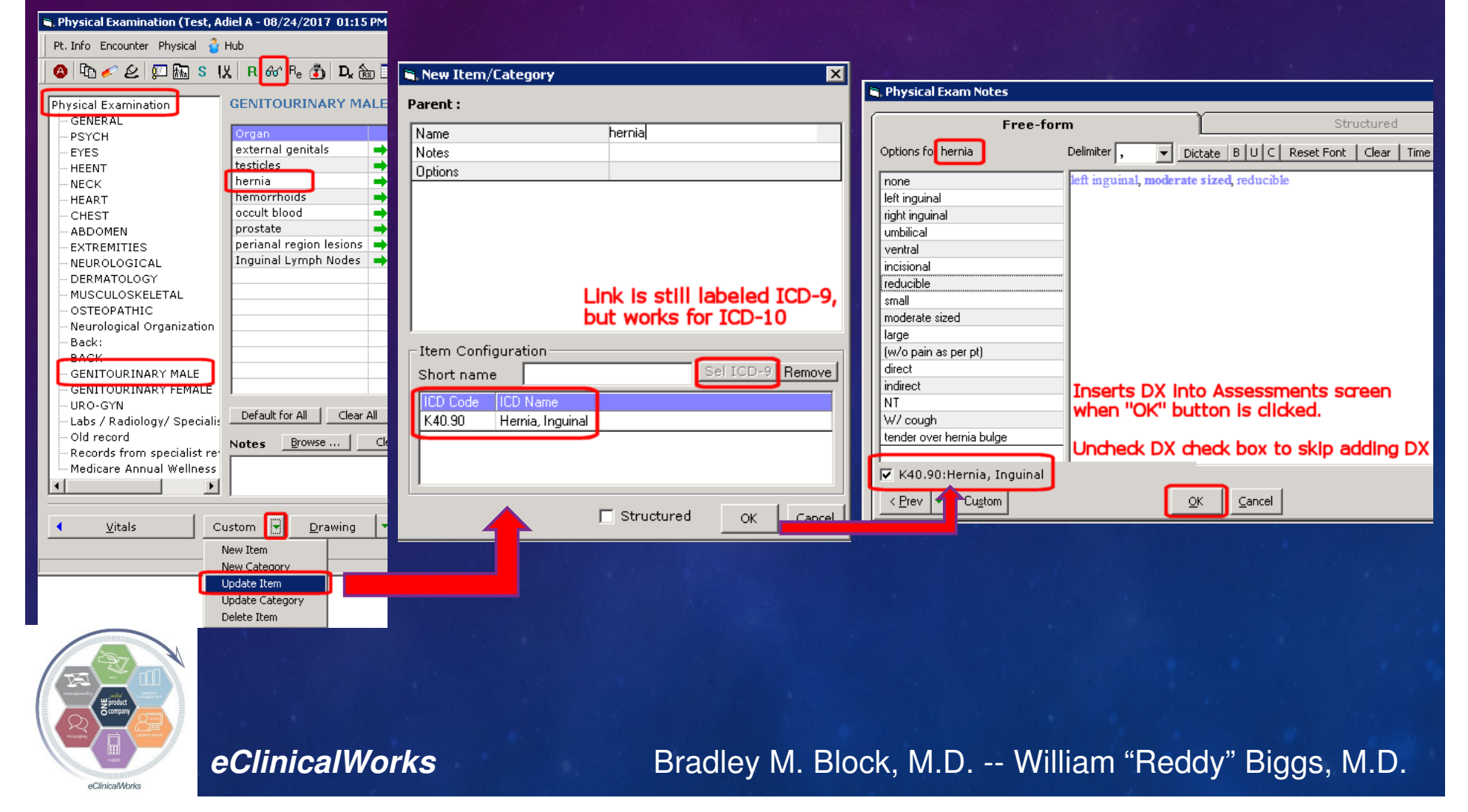

### Customize Allergy Section – Add Items to "Reaction" List to Speed Workflow

- Add Common non-Allergic Med Side Effects or Contraindications
  - GI Upset, Statin Myalgias/Arthralgias, ACEI Coughs, Elevated Liver Enzymes
- Add "Lack Of Therapeutic Effect" (to avoid meds looking like allergies in Medical Summary & Visit Summary)
- Help providers to choose approp meds in future w/o Rx Hx review
- Speed up future med Authorizations
- Provides Information helpful to patients and other providers

|                                                     |                                                                                                    |                         | 🔍 Visit Summary |                                                                                                    |  |  |  |
|-----------------------------------------------------|----------------------------------------------------------------------------------------------------|-------------------------|-----------------|----------------------------------------------------------------------------------------------------|--|--|--|
| Allergies Browse Rx + Add - Remove Aller            | gy Log                                                                                                    | N.K.D.A 🔽 Aller         | gies Verified   |                                                                                                    |  |  |  |
| Agent/Substance                                     | Reaction                                                                                                    | Туре                    | Status          | 🗙 🎦 🗟 🖪 🖌 🗓 🖺 🦉 🗮 🐺 🏹 🖓 🖓 🖓 Arial 🔹 Size 5 🔹 🌽                                                                                                    |  |  |  |
| Amoxicillin                                         | Hives                                                                                                    | Allergy                 | Active          |                                                                                                    |  |  |  |
| Biaxin                                              | Stomach upset / Naus                                                                                                    | Side Effects            | Active          |                                                                                                    |  |  |  |
| pravastatin 80 mg oral tablet                       | Myalgias / Arthralgias                                                                                                    | Side Effects            | Active          | Allergies                                                                                                    |  |  |  |
| atorvastatin 80 mg oral tablet                      | Elevated Liver Enzym                                                                                                    | Contraindication        | Active          | Allergies                                                                                                    |  |  |  |
| metformin 500 mg oral tablet, extended release      | Diarrhea WITHOUT Al                                                                                                    | Side Effects            | Active          | • Amoxicillin - Hives (Active)                                                                                                    |  |  |  |
| Wellbutrin XL 300 mg/24 hours oral tablet, extended | k of Therapeutic Effect 🔻                                                                                                    | Lack of Therapeutic Eff | Active          | Biaxin - Stomach upset / Nausea WITHOUT Allergic reaction (Active)                                                                                                    |  |  |  |
| Medication Reconciliation                           | Nausea & Vomiting WI<br>Stomach upset / Nause<br>Unknown Reaction<br>Myalgias / Arthralgias<br>Elevated Liver Enzyme<br>ACE Inhibitor Cough<br>Dizziness | 5                       | uraical History | <ul> <li>pravastatin 80 mg oral tablet - Myalgias / Arthralgias (Active)</li> <li>atorvastatin 80 mg oral tablet - Elevated Liver Enzymes (Active)</li> <li>metformin 500 mg oral tablet, extended release - Diarrhea WITHOUT Allergic reaction (Active)</li> <li>Wellbutrin XL 300 mg/24 hours oral tablet, extended - Lack of Therapeutic Effect (Artive)</li> </ul> |  |  |  |
|                                                     | Lack of Therapeutic Ef                                                                                                    |                         |                 | Medication List Only shows up if noted in "Reaction" column                                                                                                    |  |  |  |

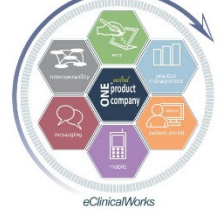

eClinicalWorks

### Adding Items Allergy "Reaction" List

Admin Band> Notes>Allergies> Create Item
Rearrange Reaction List via "Change Items Order" (under Categories tab)

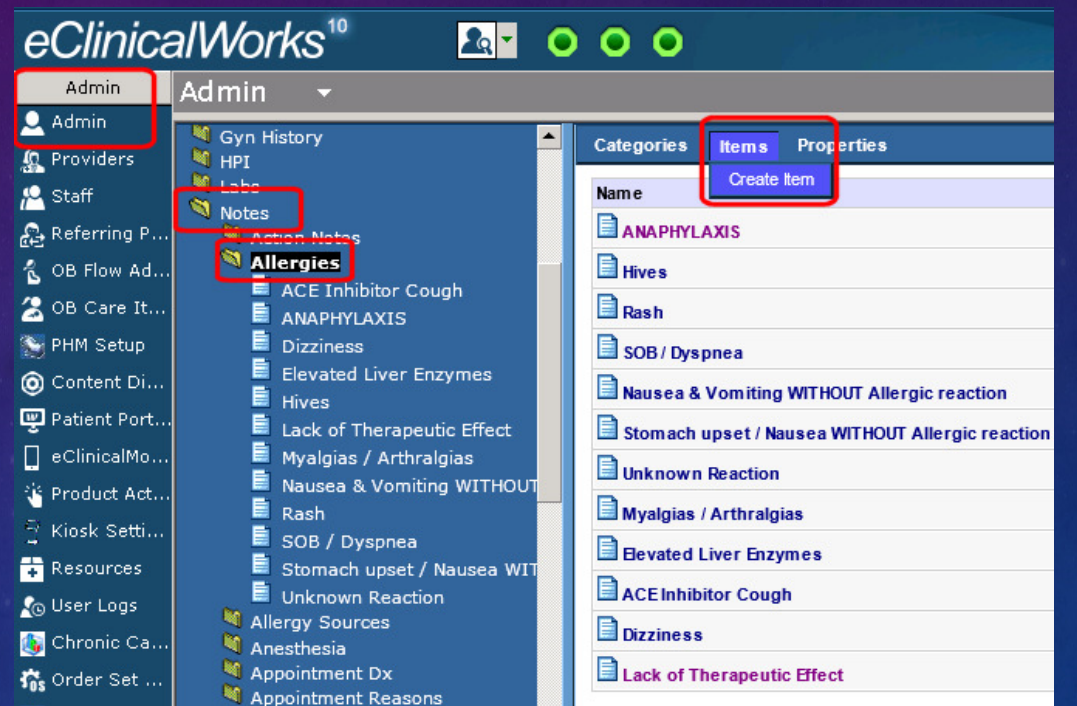

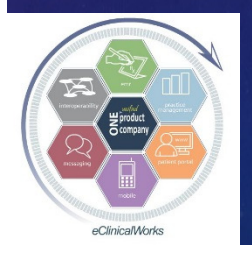

eClinicalWorks

Customize & Enhance Your Patient Records – Use eClinicalMobile to Save Photos of Implanted Device Information

 Pacemakers, Implanted Defibrillators, Cardiac Valve Replacements, Medtronic Devices, Artificial Joint Replacements, Spinal Cord Stimulators

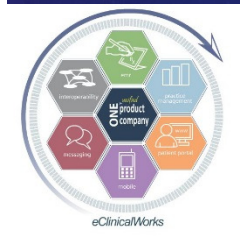

eClinicalWorks

CardioMEMS<sup>™</sup> Sensor ST. JUDE MEDICAL Patient Identification Card PATIENT PULMONARY MODEL SERIAL ARTERY AA123456 CM2000 PHYSICIAN: LINDA GARAY **ORMOND BEACH FL 32174** PHONE: 386-555-5555 1.5T & 3.0T MR Conditional manual or SJMprofessional.com/CardioMEM

### Using eClinicalMobile to take Photos for Patient Records

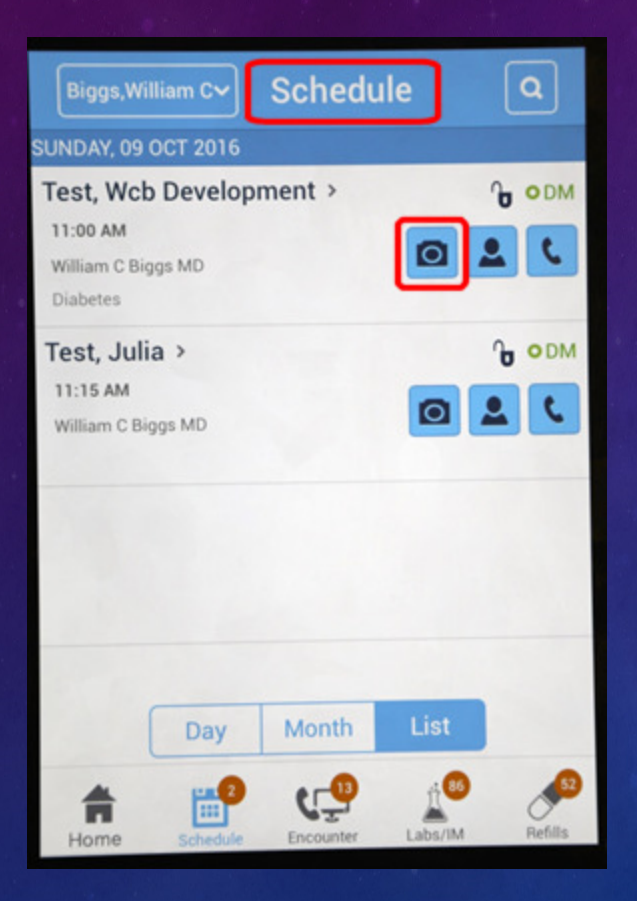

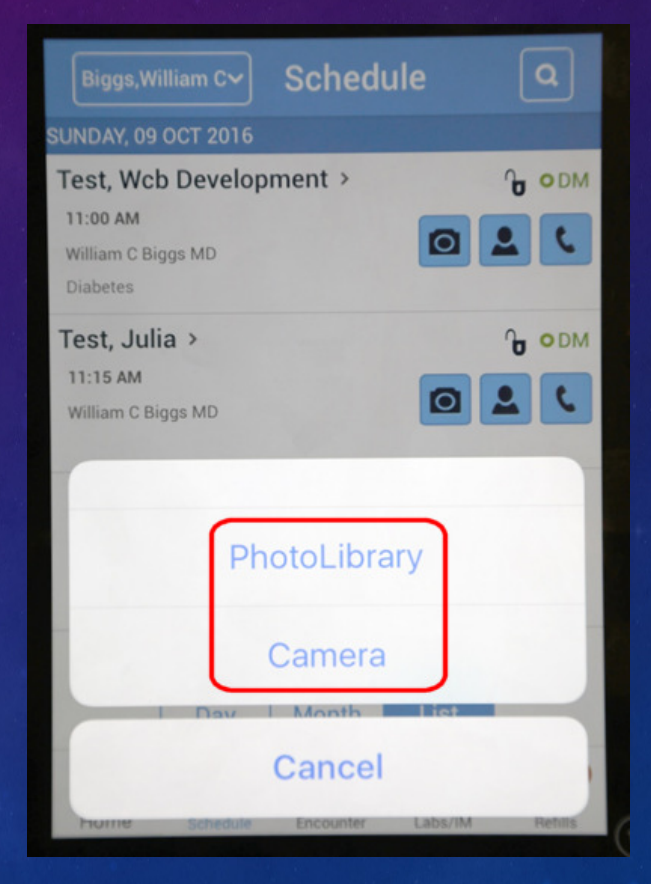

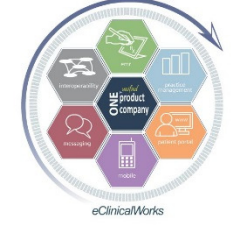

eClinicalWorks

### Implanted Device Photo Recorded in Patient Records

|            |                                                                                                    |                                                                                                    | Do         | cument Details               |                                         |          | Progress Notes          |
|------------|----------------------------------------------------------------------------------------------------|----------------------------------------------------------------------------------------------------|------------|------------------------------|-----------------------------------------|----------|-------------------------|
| y (in the  | LAB: CMP ( CMP and D Bili)                                                                                                    | Name                                                                                                    | 2017 10 0  | 1 Sensor St Jude ID Card     | C C                                     | Browse   | Options<br>Reviewed     |
| 325        | LAB: HbA1c                                                                                                    |                                                                                                    |            |                              | n I                                     |          | Reviewed Doc a          |
| very 6     | Notes: The BG readings are above target, we discussed the options available, recomm                                                                                                    |                                                                                                    | -          |                              | Browse                                  | me stamp | 🔲 <u>H</u> igh Priority |
| red        | and exercise, the insulin dose was increased as noted above.                                                                                                    | scription                                                                                                    | Card       |                              |                                         | *        | Publish to eHX          |
| ce a day   |                                                                                                    |                                                                                                    |            |                              |                                         | -        | Assigned To             |
|            | 3. Hyperlipidemia                                                                                                    |                                                                                                    | -          |                              |                                         |          | Biggs, William C        |
|            | LAB: Lipid Panel w/ Direct LDL                                                                                                    | Tag                                                                                                    |            |                              |                                         | Browse   | <u>F</u> acility        |
|            | Notes: Combination of low HDL, with high LDL and trigly cerides. Recommended diet                                                                                                    | and Du                                                                                                    | Bings Wil  | liam                         | <ul> <li>Connect Data [10/1]</li> </ul> | /2017 -  | William C Biggs ME      |
| entry:     | continue present meds.                                                                                                    | anned <u>by</u>                                                                                                 | Leiddo) uu | -                            | - Scanned Date 110/1                    | /201/    |                         |
| 2.         |                                                                                                    | ached To                                                                                                    | 10/01/201  | 7 Patient Chart              |                                         |          | Attach To Pat           |
| tai        | Procedure Codes                                                                                                    | in the second second second second second second second second second second second second second second second | - Maka ti  | his as dooumont name         | Modi                                    | Eax      |                         |
| al entry : | 83036 HbA1c Glycated Hemoglobin                                                                                                    | -                                                                                                    | 1 Make u   | nis as document name         |                                         |          |                         |
|            | 837 21 LDL Cholesterol direct                                                                                                    |                                                                                                    | ee St. J   | UDE MEDICAL                  | Production and a second second          | 2514     | SUI                     |
| t portal   | 80061 Lipid Panel                                                                                                    |                                                                                                    | 1.000      |                              | Pauent Identin                          | cation ( | ard see a               |
|            | 80053 Comp Metabolic Panel                                                                                                    |                                                                                                    |            |                              |                                         |          | Carlos and Carlos       |
| ry:        | 82248 BILIRUBIN, DIRECT                                                                                                    | PAT                                                                                                    | IENT:      |                              |                                         |          |                         |
|            | Images:                                                                                                    |                                                                                                    |            |                              |                                         |          |                         |
| atry:      |                                                                                                    | 100                                                                                                    | nci        | CEDIAL                       |                                         | PULMO    | NARY                    |
| entry:     |                                                                                                    | mou                                                                                                    |            | SCRIAL                       | IMPLANT DATE                            | ARTER    | Y                       |
| entry:     |                                                                                                    | CM                                                                                                    | 2000       | AA123456                     | 07/FEB/2013                             | LEFT     |                         |
|            | and a second second sec |                                                                                                    |            |                              |                                         |          |                         |
| :          |                                                                                                    |                                                                                                    |            |                              |                                         |          |                         |
| ntry:      |                                                                                                    |                                                                                                    |            |                              |                                         |          |                         |
| alentr     |                                                                                                    | PHY                                                                                                    | SICIAN.    |                              |                                         |          |                         |
|            |                                                                                                    | LINE                                                                                                    | DA GAR     | AY                           |                                         |          |                         |
|            |                                                                                                    | ORM                                                                                                    | OND BEA    | ACH FL 32174                 | PHONE 3                                 | 86-555-5 | 555                     |
|            | Follow Up                                                                                                    |                                                                                                    |            |                              |                                         |          |                         |
|            | 3 Weeks                                                                                                    |                                                                                                    | 1 15       | T & 3.0T MR Coord            | lenoi                                   |          |                         |
|            |                                                                                                    | 10                                                                                                    | 18/ 100    | a user's manual or           | Sillerofessional com                    | CardioME | MS)                     |
|            |                                                                                                    |                                                                                                    |            |                              |                                         |          |                         |
|            |                                                                                                    |                                                                                                    |            | Next P Ne <u>x</u> t(R)P Pro | ogress Notes Patient Hub                | Ink Edit | Retresh OCR             |

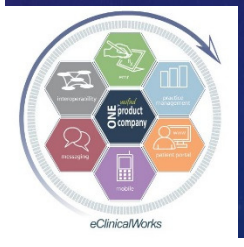

eClinicalWorks

### Customize Lab & DI Workflow

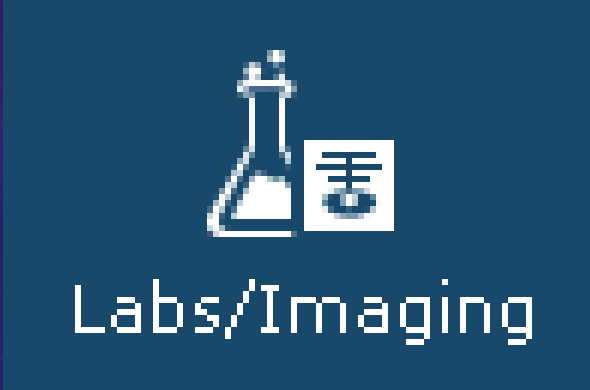

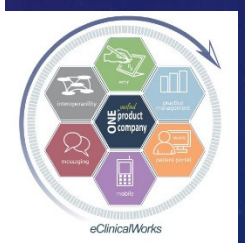

eClinicalWorks

### Use Patient Specific Templates to Order Long Lists of Labs Unique to that Patient with Just One Click

Copy And Merge Templates

Template For Patient

**Choose Template** 

@ Patient Specific

06/23/2017

04/21/2017

03/03/2017

02/03/2017

01/27/2017

01/06/2017

1971272016

08/04/2016

LABS

45 OV

45 OV

45 OV

LABS

45 OV

45 01

NURSE

LONG O.V.

C Generic

Find

Facility All

Fast way to order labs linked to multiple DX codes – i.e.- Medicare pts or complex pts w/ lots of medical DX's Choose past visit and merge DX codes & Lab Orders (visit needs to

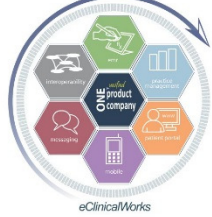

be since change to ICD-10)

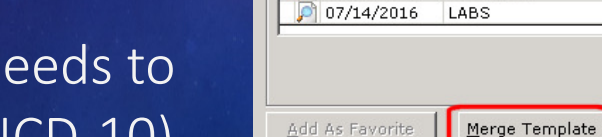

Bradley M. Block, M.D. -- William "Reddy" Biggs, M.D.

Category My Favorites

Contains

LABS

meds f/u

FOLLOW UP3

F/U ON LABS

Annual PE/LABS

MEDS F/U

LABS E/U

labs f/u

labs

EYE EXAM R

×

Encounter Date Friday, September 08, 2017

•

Relation

Sel

Go

•

•

All Options

CurrentMedication

MedicalHistory

Hospitalization

FamilyHistory

SocialHistory ROS

Examination

PhysicalExan

Procedures

PreventiveMedicine

Close

Ob History

XRay

Labs

Next >

Visit Cod

Assessment

Vitals

Allergies SurgicalHistory

CC HPI

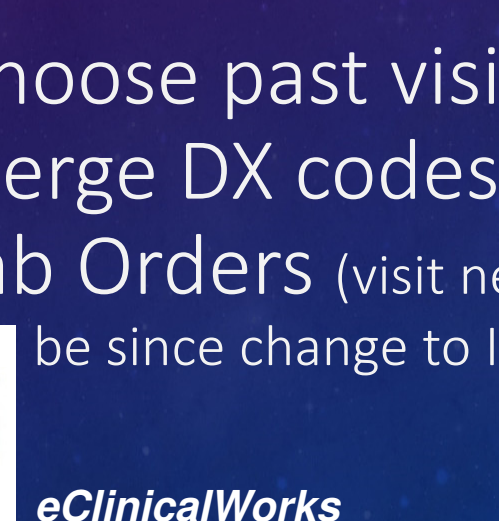

When Choosing New Tests to Order in the Test Order Screen – Get a Quick Refresher of Past Testing via "Hx" Button - Link for Labs, DI, & Procedures

| 🖏 Manage Orders         |                             |                           |                                |                 | 🖪 Manage Orders     |                 |            |                      |                                    |                           |           | 3           |
|-------------------------|-----------------------------|---------------------------|--------------------------------|-----------------|---------------------|-----------------|------------|----------------------|------------------------------------|---------------------------|-----------|-------------|
| Current Meds            | Add New Rx                  | Add New Order             |                                |                 | Current Meds        |                 | Add New Rx | ( ) I                | Add New Order                      |                           |           |             |
| Assessments             | Lookup:                     | By: Order Name 💙 St       | arts With 🗸 Type: Both 🗸       | 🚖 🖸 Lab 🔍 DI 🖉  | Assessments         | Lookup:         |            |                      | By: Order Name V Starts With V     | Type: Both 🔽 🚖 🔍 L        | ab O DI   | OProcedu    |
| Prev Dx Add             |                             |                           |                                |                 | Prev Dx Add         |                 | A.II.      |                      |                                    |                           |           |             |
| Select All              | Order Name                  |                           | Lah Companies                  |                 | - Iahi              | Lab Com         | banv: All  | ~                    |                                    | 0 A                       | I VPre    | vious Orde  |
| Z00.00 Well PE Encount  | -C-REACTIVE PROTEIN-non     | cardiac (CRP)             | Quest, Labcorp, CPL, Labcorp Q |                 | Coo:                | cab category-An |            |                      |                                    |                           |           |             |
| ^                       | -CA-125, tumor marker       |                           | Quest, Labcorp, Labcorp OG     |                 | LAB CATEGORIES      | Show CC         | List 📃 Sho | ow Cancelled Orders  |                                    | New   Delete              | Cumulat   | tive Report |
| 223 Encounter for II    | -Ca-19-9                    |                           | Labcorp, Quest, CPL, Labcorp O |                 | ALL                 | 1 HM S          | 0 🥒 🖉      | Order Dt Coll Dt     | Result Dt Labs                     | Reason Result             | Received  | Reviewed    |
| E11.42 Type 2 diabetes  | -CA-27-29                   |                           | Quest, Labcorp, Labcorp OG     |                 | ALLERGY/ PAST       |                 | с          | 09/30/2016           | -T4 FREE (Thyroxine)               | Transmitted t             | No        | No          |
| M79.7 Fibromvalgia      | -CADASIL Genetic Mutation   | Analysis (cpt code 83891) | Quest                          |                 | ALLENGIT INCOM      |                 | ~          | 00/20/2016           | Viti D. 25 Minderson, T.           | Transmitted t             | Ne        | Ne          |
|                         | -CALCITONIN LEVEL (frozer   | 1)                        | Quest, Labcorp, CPL, Labcorp O |                 | ANATOMIC PATH/C     | •               | C          | 09/30/2016           | -vit D,25-Hydroxy, T               | Transmitted t             | NO        | NO          |
| F33.9 Depression Disc   | -Calcium                    |                           | Quest, Labcorp, CPL, Labcorp O |                 | ANTIBODIES/IMMU     | 1 🗉 🗖           | V 🥒        | 03/18/2016 03/18/201 | 16 03/19/2016 -HEMOGLOBIN A1C      | Received - La Normal 5.8  | Yes       | Yes         |
| J44.9 COPD - Chronic    | -Carbamazepine (Tegretol)   | level                     | Labcorp, Quest, CPL, Labcorp O |                 | CHEMISTRY           | !               | v 🧷        | 03/18/2016 03/18/201 | 16 03/19/2016 -CMP (comprehensive  | Received - La Ca 10.8 glu | Yes       | Yes         |
| G43.909 Migraine withou | -CARDIOLIPIN AB (IGG,IGN    | 1)                        | Quest                          |                 | COAGULATION         |                 | V 🥒        | 03/18/2016 03/18/201 | 16 03/19/2016 -Alpha-1-Antitrynsin | Received - La Normal      | Yes       | Yes         |
| T25.2 Old Myocardial    | -CBC w Diff h/h,rbc,indc,wb | ic, w/ PLT                | Labcorp, Quest, CPL, Labcorp O |                 | Control             |                 |            |                      |                                    |                           |           |             |
|                         | -CBC w Diff w/o PLt         |                           | Labcorp, Ouest, CPL, Labcorp O |                 | DRUG MONITORING     | •               | V 🧶        | 03/18/2016 03/18/201 | 16 03/19/2016 -ceruloplasmin       | Received - La Normal      | Yes       | Yes         |
| I10 Hypertension, E     | New My Defaults             | Lab Hx                    |                                |                 | ENDOCRINE           | t 🗉 🗖           | c 🧷        | 09/29/2015 09/29/20: | 15 10/03/2015 -Urine Culture and S | Received - La +UTI resist | Yes       | Yes         |
| Today's Orders          |                             | Future Orders             | Order                          | r Date 10/02/20 | GENETICS            | •               | V 🧷        | 09/26/2015 09/26/202 | 15 09/30/2015 -Uric acid           | Received - La Normal      | Yes       | Yes         |
| H S S F IH Descrip      | otion Dx                    | 🗢 H T S 🗌                 | S F IH Description Dx          | Order Date      | HEMATOLOGY          | •               | V 🧷        | 09/26/2015 09/26/20: | 15 09/30/2015 -Magnesium           | Received - La Normal      | Yes       | Yes         |
| 🕕 🗌 🔽 -Magne            | sium E83.42 - Hypom         | •                         |                                |                 | LIPIDS & Ca         |                 | v 🧷        | 09/26/2015 09/26/20: | 15 09/30/2015 -Ferritin            | Received - La Normal      | Yes       | Yes         |
| 🛈 🗌 🗹 - Ionize          | d Calc E83.52 - Hyper       | 🗢                         |                                |                 | MICROBIOLOGY        |                 | v 🧷        | 09/26/2015 09/26/20: | 15 09/30/2015 -TSH (Thyroid Stimul | Received - La Normal      | Yes       | Yes         |
| 🛈 🗌 🗹 -T4 FRE           | E (Thy E78.5 - Hyperl       |                           |                                |                 | Rheumatology        |                 | v 🧷        | 09/26/2015 09/26/20: | 15 09/30/2015 -urine Random microa | Received - La Normal      | Yes       | Yes         |
| 🕕 🗌 🗹 -Vit D,2          | 5-Hyd E55.9 - Vitami        | 🗢                         |                                |                 | URINE TESTING       | : • □           | v 🥒        | 09/26/2015 09/26/20: | 15 09/30/2015 -HEMOGLOBIN A1C      | Received - La Normal 5.7  | Yes       | Yes         |
| 🛈 🗌 🗹 -Uric ad          | cid M19.90 - Osteo          | +                         |                                |                 | VIT/MINERALS        | 1               | V 🥒        | 09/26/2015 09/26/201 | 15 09/30/2015 -NMR LipoProfile or  | Received - La 1142 LDL 82 | Yes       | Yes         |
| 🕕 🗌 🗹 -тѕн (т           | hyroid E78.5 - Hyperl       |                           |                                |                 | - I                 |                 | · 🖉        |                      |                                    |                           |           |             |
| 🕛 🗌 🗹 -CMP (c           | compreh E11.42 - Type       | · ⇔                       |                                |                 |                     |                 |            |                      |                                    |                           | Pr        | ev   Next   |
| 🛈 🗌 🗹 -CBC w            | Diff h D50.8 - Anemia       | 🗢                         |                                |                 | 0св                 | C w Diff h      | D50.8      | - Anemia             | •                                  |                           |           |             |
| 🕕 🗌 🗹 -Vitami           | n B 12 D50.8 - Anemia       | • *                       |                                |                 | 0 -Vit              | amin B 12       | D50.8      | - Anemia             | • *                                |                           |           |             |
|                         |                             |                           |                                | Bill To Phy:    |                     |                 |            |                      |                                    | 📃 Bil                     | l To Phys | sician Acco |
| Quick Transmit Quick Pr | rint ABN                    |                           |                                | Add Stan        | Quick Transmit Quic | k Print A       | BN         |                      |                                    | 4                         | dd Stand  | ding Orders |

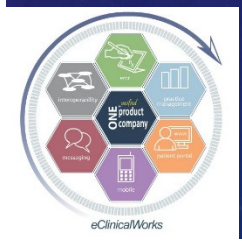

eClinicalWorks

### Reduce Test Clutter to Organize, Find, & Review Results Quicker – Customize & Use Lab & DI "Categories"

| 🐂 Diagnostic Imaging 🤇                                                                                                    | 💐 Labs       |
|----------------------------------------------------------------------------------------------------|--------------|
| IMAGING CATEGORIES                                                                                                    | LAB CATEGO   |
| ALL                                                                                                    | ALL          |
| BREAST                                                                                                    | ALLERGY/ RA  |
| Cardiac                                                                                                    | ANATOMIC P   |
| α                                                                                                    | ANTIBODIES   |
| Intervention/Pr                                                                                                    | CHEMISTRY    |
| MRI                                                                                                    | COAGULATIO   |
| Non-Radiology T                                                                                                    | DRUG MONIT   |
| NUCLEAR MEDICINE                                                                                                    | ENDOCRINE    |
| PE/Prostate/AWV                                                                                                    | GENETICS     |
| PFTs/Audio/InOf                                                                                                    | HEMATOLOG    |
| ULTRASOUND                                                                                                    | LIPIDS & Ca. |
| VASCULAR                                                                                                    | MICROBIOLO   |
| X-RAYS                                                                                                    | Rheumatolo   |
|                                                                                                    | URINE TESTI  |
| and the second second se | VIT/MINERA   |

|              | LAB CATEGORI                  | IES 📃 Show CC List   | Show Cancelled Orders       |                                      |
|--------------|-------------------------------|----------------------|-----------------------------|--------------------------------------|
|              | ALL                           | ! HM 5 0 🄞           | 🦉 🦉 W Order Dt 🛛 Coll Dt    | Result Dt Labs                       |
| ATEGORIES    | ALLERGY/ RAS                  |                      | // w 09/14/2009 09/14/      | 2009 09/17/2009 -Hemochromatosis h   |
|              | ALLERGIT                      |                      | // 00/14/2000 00/14/        | 2000_00/17/2000_Alpha_1_Aptito/acia  |
|              | ANATOMIC PAT                  | TH/C 🖭 📋 🔍           | W 09/14/2009 09/14/         | 2009 09/17/2009 -Alpha-1-Anutrypsin. |
|              | ANTIBODIES/I                  | MMU                  |                             |                                      |
| RGY/ RAST    | CHEMISTRY                     |                      |                             |                                      |
|              | COAGULATION                   |                      |                             |                                      |
| JMIC PATH/C  | DRUG MONTO                    | DTHC                 |                             |                                      |
| ODTES /TMMU  | DRUG MONITO                   | KING                 |                             |                                      |
| 00103/111110 | ENDOCRINE                     |                      |                             |                                      |
| ISTRV        | GENETICS                      |                      |                             |                                      |
| UIKI         | HEMATOLOGY                    |                      |                             |                                      |
| ULATION      | net into court                |                      |                             |                                      |
| 00000        | 🛢. Cumulative Report (        |                      |                             |                                      |
| MONITORING   | From 02/18/3012               |                      | day Data                    |                                      |
|              | 1011 03/18/2013               |                      | der Date                    |                                      |
| RINE         | 16 09/19/2015                 |                      | ber Date                    | LaD                                  |
|              |                               | -Vit D,25-Hydr       | oxy, Total (for deficiency) |                                      |
| ICS          | COLLECTION DATE               | 09/09/2015           | 09/05/2014 02/1             | 3/2014 08/01/2013                    |
|              | ORDER DATE                    | 09/09/2015           | 08/27/2014 08/2             | 1/2013 08/01/2013                    |
| 101.067      |                               | 09/10/2015 &         | 09/08/2014 & 02/1           | 6/2014 & 08/04/2013 &                |
| IOLOGI       | Vitamin D. 25-Hydroxy. Total* | 29 (30-100 ng/ml.) I | 46 (30-100 no/ml) 56 (3     | D-100 pg/ml ) 70 (30-100 pg/ml )     |
|              | VITAMIND 25-OH TOTAL IA       | 29 (30-100 ng/mL) L  | NR NR                       | NR                                   |
| 5 & Ca       | VITAMIND,25 OH, D3            | NB                   | 8 (See Note: ng/ml.) 10 (S  | ee Note: ng/ml) 14 (See Note: ng/ml) |
|              | VITAMIND, 25 OH, D2           | NB                   | 38 (See Note: ng/ml.) 46 (S | ee Note: ng/ml) 56 (See Note: ng/ml) |
| DBIOLOGY     |                               | 1                    |                             |                                      |
|              |                               | -Fo                  | late (Folic Acid)           |                                      |
| natology     | COLLECTION DATE               | 09/09/2015           | 09/05/2014                  | 08/01/2013                           |
| indeology    | ORDER DATE                    | 09/09/2015           | 08/27/2014                  | 08/01/2013                           |
| TECTING      | RESULT DATE                   | 09/10/2015 🧔         | 09/08/2014 🦿                | 08/04/2013 🧷                         |
| TESTING      | ORDERING PHYSICIAN            | Block, Bradley       | Block, Bradley              | Block, Bradley                       |
|              | Folate (Folic Acid), Serum*   | 20.2 ( ng/mL)        | 6.0 ( ng/mL)                | 9.9 ( ng/mL)                         |
| INERALS      |                               |                      | Comitin                     |                                      |
|              |                               | 00/00/2015           | -rerritin                   | 09/01/2012                           |
|              |                               | 09/09/2015           | 09/05/2014                  | 08/01/2013                           |
|              | OKDER DATE                    | 09/09/2015           | 08/27/2014                  | 08/01/2013                           |
|              |                               | U9/10/2015 Z         |                             | 08/04/2013 <i>&amp;</i>              |
|              | OKDEKING PHYSICIAN            | Block, Bradley       | Block, Bradley              | BIOCK, Bradley                       |
|              | rerrin, serum.                | 50 C20-380 ng/m 3    | 146 (20-380 ng/mil)         | 155 C/U-58U DD/DD 1                  |

#### Bradley M. Block, M.D. -- William "Reddy" Biggs, M.D.

2

eClinicalWorks

eClinicalMorks
#### Configure Categories & Associate Tests to Categories

HEMATOLOGY LIPIDS & Cardiac MICROBIOLOGY Rheumatology URINE TESTING

- Customize Categories via EMR> Labs, DI & Procedures> Configure Labs & DI Categories
- Associate test order to Category via EMR> Labs, DI & Procedures> Labs (or DI)> specific test>"Update"

| 🛢 LabNewItem/Categ  | jory                              |     |
|---------------------|-----------------------------------|-----|
| Labs                |                                   |     |
| Name                | -Alpha-1-Antitrypsin, Serum       |     |
|                     |                                   |     |
|                     |                                   |     |
|                     |                                   |     |
|                     |                                   |     |
|                     |                                   |     |
|                     |                                   |     |
|                     |                                   |     |
| Overaue jo <u>·</u> | Day(s) Associate Category GENETIC | S 💌 |
|                     | <u>O</u> K <u>C</u> ancel         |     |
|                     |                                   |     |
| ClinicalW           | orks                              |     |

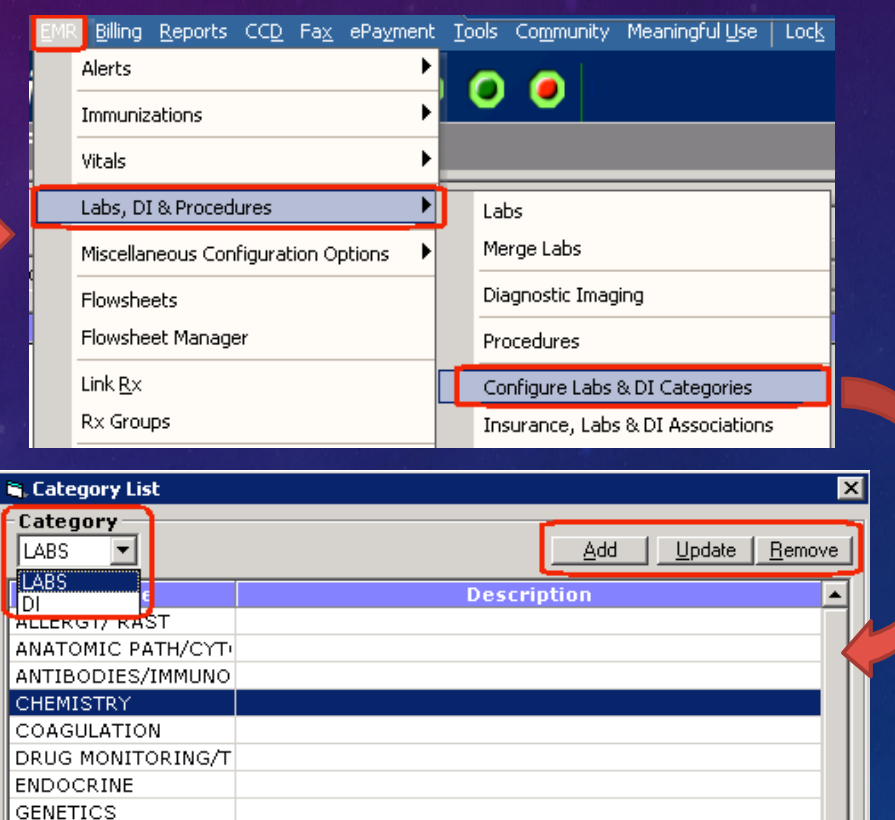

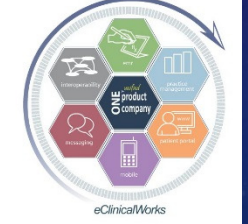

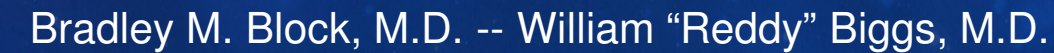

<u>C</u>lose

OK.

## Prescription to Customize Your Rx Workflow

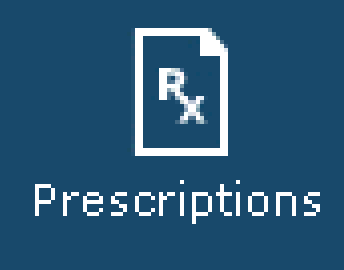

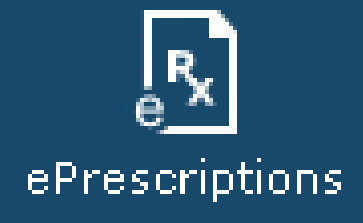

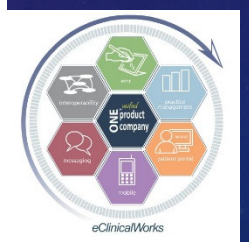

eClinicalWorks

Script Sent to the Wrong Pharmacy and Can't Send Locked Rx Again w/o a New TE -STOP Singing the Locked Rx Blues

- Use the "Common Send" button to Resend locked RX's
- Be sure to link correct pharmacy, and uncheck other Rx's/labs/DI/PtEd
- Not for EPCS
- Works with TE's from Progress Note View

eClinicalWorks

(No Longer an Issue w/

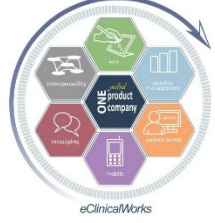

Q2-2017 Patch Update

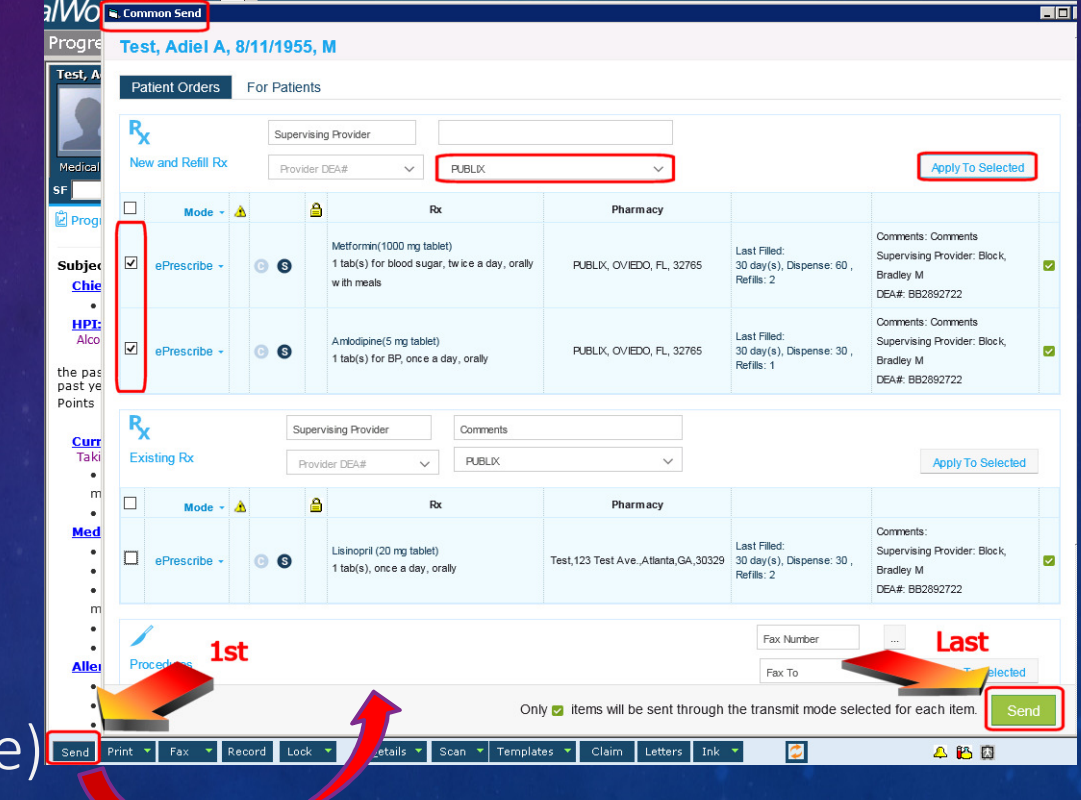

## Save Time - Address Large Lists of RX's All in One Treatment Screen

#### 26. Carpal tunnel syndrome

Counseling done on probable etiologies, potential testing, & potential treatment options. , wear Neutral Wrist splint as much as possible; optimize ergonomics, espec when using computer, call if problem worsens or persists.

#### 27 Others

Decrease Lovaza gel capsule, ethyl esters 1000 mg, 2 caps, orally, once a day, Has Supply Start Omega 3 Fatty Acids-Fish Oil Caps- Kirkland Brand or Sam's Club Enteric Coated gel cap, 1,200 mg OTC, 2 gel cap(s), orally with food, daily, OTC

Stop Exforge tablet, 10 mg-320 mg, 1 tab for bp, orally, once a day, When Out of current supply in 3 weeks Start Amlodipine tablet, 10 mg, 1 tab for bp, orally, once a day, 90 days, 90, Refills 3

Start Valsartan tablet, 320 mg, 1 tab(s) for bp, orally, once a day, 90 days, 90, Refills 3

Refill Metformin tablet, extended release, 500 mg, 2 tab for diabetes, orally with food, twice a day, 90 days, 360, Refills 1

Refill Venlafaxine XR capsule, extended release, 150 mg, 1 cap(s), orally, once a day, 90 days, 90, Refills 3 Refill Pioglitazone tablet, 45 mg, 1 tab(s) for Diabetes, orally, once a day, 90 day(s), 90, Refills 1

Refill Bydureon suspension, extended release, 2 mg, 1 vial injected, subcutaneously, once weekly, 90 days & 2 weeks samples, 12 single dose trays, Refills 1

Refill Ergocalciferol capsule, 50,000 intl units, 1 cap, orally, twice a week for Vitamin D, 60 days, 16, Refills 5 Refill Avodart capsule, 0.5 mg, 1 cap(s) for prostate, orally, once a day, 90 days, 90, Refills 3

Refill Atorvastatin tablet, 20 mg, 1 tab(s) for cholesterol, orally, once a day, 90 days, 90, Refills 1 Stop Nuvigil tablet, 250 mg, 0.5 tab -1 tab as directed, orally, once a day

Start Provigil tablet, 200 mg, 0.5 tab -1 tab as directed, orally, once a day Start Provigil tablet, 200 mg, 0.5 tab -1 tab am as directed, orally, once a day, 180 days, 90, Refills 1 Reviewed lab, radiology, specialist & / or hospital reports with patient. Counseling & Coordination of eare dene for

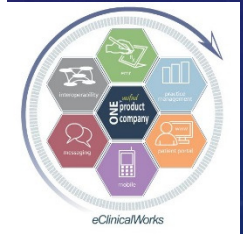

eClinicalWorks

#### Save Even More Time – Stop Fax Refill Requests from Pharmacies

- Fax refill requests lower efficiency & productivity
- Insist pharmacies only submit refill requests electronically (including EPCS)
- Works for all major pharmacy chains and most mail order & independent local pharmacies
   Works for all major pharefore, please have the patient ro office visit, and we can discuss it with next visit, they can come by our office charge; or faxed for a nominal charge.
   Alternatively, we will respond to ref since this allows us to review the patien we dical decisions, and therefore enhant
- Word Version of Letter
   on Block&Biggs Website

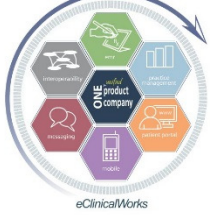

eClinicalWorks

Bradley M. Block, M.D. -- William "Reddy" Biggs, M.D.

Your Name Here MD Internal Medicine 1215 S. Coulter St Amarillo, Texas 79106

(806) 358-1374 (806) 356-0045*fa*x

DEAR PHARMACY:

Due to the recent marked increase in the number of computer generated fax requests from your company, we will no longer respond to them.

I have found many of them to be requesting medicines that are no longer on the patient's current medicine list.

Therefore, please have the patient request a refill from us at the time of their next office visit, and we can discuss it with them at that time. If they need a refill prior to their next visit, they can come by our office or have the prescription mailed to them at no charge; or faxed for a nominal charge.

Alternatively, we will respond to refill requests that you initiate via SureScripts, since this allows us to review the patient chart with the request.

We hope that you share our goals of encouraging our patients to be fully involved in their medical decisions, and therefore enhancing the quality of their medical care.

In the future, please do not fax refill requests to us, as we will not be replying to them . Please contact the patient and request they discuss their refills with us at their next visit.

Sincerely,

Jane Smith, MD FACP

## Stop Pharmacy Faxes Efficiently - Simplify the Process

All Patients (Letters). Count =1

C Edit - Individual Patient(Letter)

🛢 Document Viewer lease select All/Individual Letter

Letter

Create eCW "Letter" from Word Document Include tags for Patient's Name & DOB Run & Fax the "Pharmacy Fax Policy"

Letter from patient's chart

Copy of Letter w/ tags on Block&Biggs Website

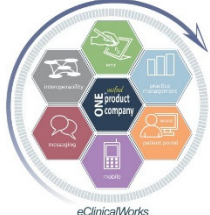

eClinicalWorks

BLOCK, NATION, CHASE, & SMOLEN FAMILY MEDICINE Bradley M. Block, M.D. • Amy J. Nation, D.O. • Craig P. Chase, M.D. • Susan G. Smolen, M.D. NOTICE THAT WE WILL NOT RESPOND TO FAXED REFILL REQUESTS DEAR PHARMACY, RE: Adiel Test, DOB: 08/11/2009 Due to the recent marked increase in the number of computer generated fax requests from all pharmacies, we will no longer respond to them. We have found many of them to be requesting medicines that are no longer on the patient's current medicine list. Effective immediately, our office will respond only to refill requests that you initiate electronically via SureScripts, since this allows us to review the patient chart with the request, and to respond to your request in a timely manner. In the future, please do not fax refill requests to us, as we will not be replying to them. Print Fax Number of copies Section1/1 Page1/1 Line1 Col1 NHM 100% (= PHARM FAX POLICY Run Letter(s) Pt Hub New Appt Status Alerts 🖉 Copy < Prev Next > eMsg

Save In Forms n Letters for P. - As Letter\_09122015\_203154

## Customize Interoperability Options – Help Yourself While Helping Patients

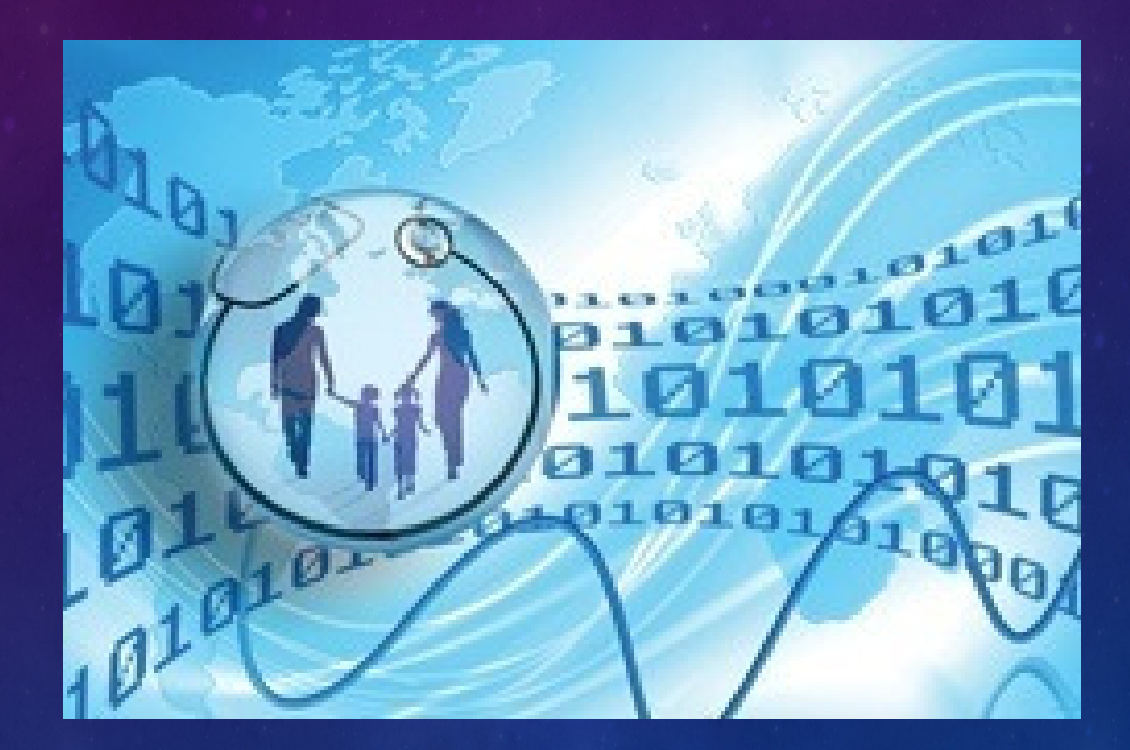

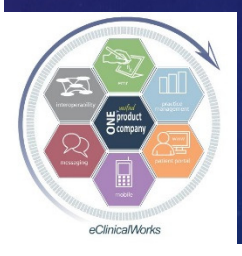

eClinicalWorks

## Coordinate Care Better with non-eCW Providers while Boosting MIPS Score

- National interoperability network exists outside of eCW's P2POpen for connecting EMR's
  Works just like sending a referral to any P2P provider
- Connect to non-eCW Providers (not on P2POpen)
   Accurate & Reliable Data Sharing on Patients
   Boost MIPS Score for electronic referrals

   up to 20% of MIPS ACI score

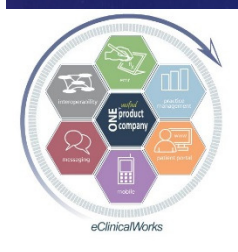

#### Sign Up for "Direct Plus"

Through eCW Support - Small cost per provider
Significantly expands list of providers for sending electronic referrals

 "Direct Trust" Providers automatically show up in Referring Physician Look Up screen

|       |       | All Providers       | Preferred Providers E                          | y Facility       |                       | E Referring Physician Lookun                                                                                               |
|-------|-------|---------------------|------------------------------------------------|------------------|-----------------------|----------------------------------------------------------------------------------------------------|
| All F | rovio | ders 🗸 Specialty Se | arch                                           |                  | C                     | All Providers Preferred Providers By Facility                                                                              |
| mazz  | za    | search              | City                                           | search           | n Zip                 | All Providers Specialty Search                                                                                             |
| N     | lame  | Ado                 | Iress                                          | Specialty        | Conta                 | endo-m search City sear                                                                                                    |
| 0     | 0     | MAZZA, ANGELA       | 30 WINDSORMERE WAY<br>Oviedo FL 32765          | Internal Medicin | € 731<br>∰ 731        | Name Address Specialty                                                                                                    |
| 0     | 0     | MAZZA, DANIEL       | 655 MAIN STREET<br>SACO ME 04072               | Family Medicine  | <b>Ç</b> 603          | Direct looks like P2P after "Linked" to your referral database<br>ENDO-MAH,ANSARA 752 STERLING CTR PLACE,STE Endocrinology |
| 0     | 0     | mazza, joseph       | 68 CUMBERLAND ST<br>WOONSOCKET RI 02895        | Cardiovascular D | € 401                 | ENDO-MAZZA,ANGELA 30 WINDSORMERE WAY,STE 200 Endocrinology                                                                 |
| 0     | 0     | Mazza, Michael      | 1 Hanson PI Ste 708<br>Brooklyn NY 11243       | Pediatrics       | <b>ू</b> 718<br>क 718 |                                                                                                    |
| 0     | 0     | Mazza, Bruno        | 571 St Josephs Blvd, Ste 30<br>Elmira NY 14901 | Gastroenterology | € 607<br>€ 607        |                                                                                                    |
| 0     | 0     | Mazza, Gloria       | 186 Providence St<br>West Warwick RI 02893     | Adult Health, Nu |                       |                                                                                                    |

eClinicalWorks

## Trouble Transmitting P2P Referrals w/o MU SNOMED Error Messages

#### 🐂 eClinicalWorks Viewer 🛛

#### \_ 🗆 ×

#### Stage 2 Meaningful Use compliance

When sending a summary of care electronically, a verification check is performed to confirm the Current Medications, Current Allergies, and Problem List (SNOMED codes). If these elements are not present in the summary of care (unless none exist as documented in the medical record), the transfer of the summary of care record will not meet the numerator requirements for the Health Information Exchange measure under Meaningful Use and Advancing Care Information.

#### CCR\C-CDA Validation Result

#### Errors

 SNOMED CT mapping missing for : I25.2 - Old Myocardial Infarction

 SNOMED CT mapping missing for : G43.109 - Complicated migraine

 SNOMED CT mapping missing for : E09.21 - Drug or chemical induced diabetes

 mellitus with diabetic nephropathy

Yes, Send with errors No, Don't send now

 If you override & transmit with errors, then no MIPS credit for electronic referrals

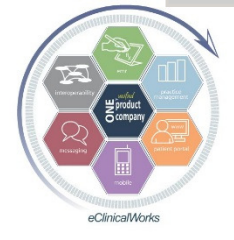

eClinicalWorks

## SNOMED Auto Map Utility to the Rescue Part of the Q2-2017 Patch Update Running Utility automatically links most Patient Problem List DX codes to approp SNOMED code

| <u>R</u> epo | rts CC <u>D</u> Fa <u>x</u> ePa <u>v</u> ment <u>T</u> c | Accian                                                                                                    | Missing SNO                                                                                                    |                                                                                                    | oc to Broblomli                                                                                             | et Entrice |
|--------------|----------------------------------------------------------|----------------------------------------------------------------------------------------------------|----------------------------------------------------------------------------------------------------|----------------------------------------------------------------------------------------------------|----------------------------------------------------------------------------------------------------|------------|
|              | e <u>B</u> O Reports                                     | Assign                                                                                                    | missing SNO                                                                                                    |                                                                                                    | es to problemm                                                                                              | st Entries |
| Ī            | Referral Listing                                         | • Reports                                                                                                    | Custom ICD Mapping                                                                                                    | Acquire SNOMED                                                                                                    | Map SNOMED Mapping Complete                                                                                 |            |
|              | RVU<br>Billing Summary                                   | Smart Search         Smart Search Settings         Smart Search Settings         Smart Search Settings         Smart Search Settings         ShomED Utilities         Auto map SNOMED Codes for all Patients Problem List entries with missing SNOMED Codes         Problem List SNOMED Options         System Time         System Time         Utilities | Aute<br>User: Block, Bradley M<br>Task Id<br>Start Time<br>Execution type<br>Patient Count<br>Distinct ICDs<br>ICDs with SNOMED<br>Problemist Vorcessed<br>Problemist Vorcessed<br>Problemist Mapped<br>Problemist Mapped<br>Last Updated Time<br>Notes<br>81% | Assign SNOMED Map Str<br>Task Status: PR<br>2017-09-23 23:27:33<br>AllPatients<br>7981<br>3132<br>3034<br>42721<br>34830<br>32976<br>1854<br>2017-09-23 23:29:38<br>PROBLEMLIST ICD AC<br>ACQUIRED | atus - Task Status<br>LOBLEMLIST SNOMED CODES ACQUIRED<br>LO<br>LO<br>LO<br>QUIRED PROBLEMLIST SNOMED CODES |            |
|              | Report Console<br>2M Scheduled Tasks Status              |                                                                                                    | Refresh Status                                                                                                    | Abort View Ma                                                                                                    | apped Logs Close                                                                                            |            |
| ŀ            | PM Scheduled Tasks Status                                | RETURN TO REPORTS C                                                                                                    | ONSOLE                                                                                                    |                                                                                                    |                                                                                                    |            |

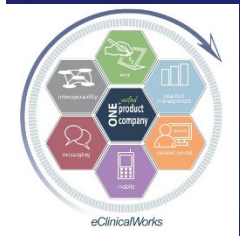

eClinicalWorks

#### Fixing P2P SNOMED Errors Manually

#### Click on yellow "Problem List SNOMED" link to get to "SNOMED Linking" screen

Test, Adiel A's Problem List - SNOMED-CT Map

"Assign" & "Save" > 1-2 SNOMED Codes which are blank

Click 'Assign' to locally link problem list to SNOMED instead of mapping at eClinicalWorks Cloud during the transition of care. User can assign SNO

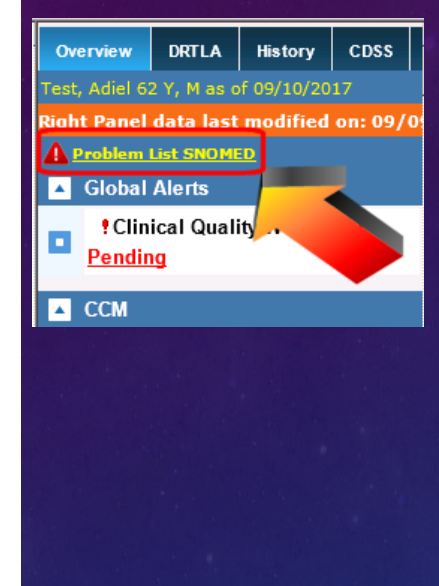

| Local             | Problem List-SNOMED Linking                                                                                                    |                      |                                                                       |                 |             |       |
|-------------------|----------------------------------------------------------------------------------------------------|----------------------|-----------------------------------------------------------------------|-----------------|-------------|-------|
| Туре              | Problem Description                                                                                                    | Problem Code         | SNOMED Description                                                    | SNOMED Code     | Clear       | Assi  |
| 10                | Colon cancer, unspecified                                                                                                    | C18.9                | * Malignant tumor of colon                                            | 363406005       | <i>&gt;</i> | Assic |
| 10                | Lung cancer, unspecified                                                                                                    | C34.90               | * Malignant tumor of lung                                             | 363358000       | <i>&gt;</i> | Assic |
| 10                | Breast Cancer, female, of unspecified site                                                                                      | C50.919              | * Malignant neoplasm of female breast                                 | 372064008       | <i>&gt;</i> | Assic |
| 10                | Prostate Cancer                                                                                                    | C61                  | * Prostate cancer                                                     | 254900004       | <i>&gt;</i> | Assic |
| 10                | Metastatic cancer in lung                                                                                                    | C78.00               | * Secondary malignant neoplasm of lung                                | 94391008        | <i>&gt;</i> | Assic |
| 10                | Metastatic cancer in bone                                                                                                    | C79.51               | * Secondary malignant neoplasm of bone                                | 94222008        | <i>&gt;</i> | Assic |
| 10                | Thrombocytopenia, unspecified                                                                                                   | D69.6                | * Thrombocytopenia                                                    | 302215000       | <i>&gt;</i> | Assi  |
| 10                | Type 1 diabetes mellitus with ketoacidosis without coma                                                                         | E10.10               | * Ketoacidosis in type I diabetes mellitus                            | 420270002       | <i>&gt;</i> | Assi  |
| 10                | Type 1 diabetes mellitus with ketoacidosis with coma                                                                            | E10.11               | * Diabetes mellitus type 1 with ketoacidotic coma                     | 421075007       | <i>&gt;</i> | Assi  |
| 10                | Type 1 diabetes mellitus with Diabetic Nephropathy                                                                              | E10.21               | * Renal disorder associated with type I diabetes mellitus             | 421893009       | <i>&gt;</i> | Assi  |
| 10                | Type 1 diabetes mellitus with diabetic chronic kidney disease                                                                   | E10.22               | * Renal disorder associated with type I diabetes mellitus             | 421893009       | <i>&gt;</i> | Assi  |
| 10                | Type 1 diabetes mellitus with other diabetic kidney complication                                                                | E10.29               | * Renal disorder associated with type I diabetes mellitus             | 421893009       | <i>&gt;</i> | Assic |
| 10                | Type 1 diabetes mellitus with unspecified diabetic retinopathy with<br>macular edema                                            | E10.311              | * Diabetic retinopathy associated with type I diabetes mellitus       | 420789003       | <i>&gt;</i> | Assic |
| 10                | Type 1 diabetes mellitus with mild nonproliferative diabetic retinopathy<br>with macular edema                                  | E10.321              | * Mild nonproliferative retinopathy due to type 1 diabetes mellitus   | 138881000119106 | <i>&gt;</i> | Assic |
| 10                | Type 1 diabetes mellitus with mild nonproliferative diabetic retinopathy<br>without macular edema                               | E10.329              |                                                                       |                 |             | Assic |
| 10                | Type 1 diabetes mellitus with moderate nonproliferative diabetic<br>retionorative with megular edgema.                          | E10.331              |                                                                       |                 |             | Assi  |
| 10                | Type 1 diabetes mellitus with moderate nonproliferative diabetic<br>retionorathy without meculiar edema                         | E10.339              | * Diabetic retinopathy associated with type I diabetes mellitus       | 420789003       | ٢           | Assi  |
| 10                | Type 1 diabetes mellitus with severe nonproliferative diabetic retinopath<br>with merular edema                                 | <sup>y</sup> E10.341 |                                                                       |                 |             | Assi  |
| 10                | Type 1 diabetes mellitus with severe nonproliferative diabetic retinopath<br>without meuler edema                               | <sup>y</sup> E10.349 | * Severe nonproliferative retinopathy due to diabetes mellitus type 1 | 138901000119108 | ٢           | Assi  |
| 10                | Type 1 diabetes mellitus with proliferative diabetic retinopathy with<br>manufac adama                                          | E10.351              |                                                                       |                 |             | Assic |
| 10                | Type 1 diabetes mellitus with proliferative diabetic retinopathy without                                                        | E10.359              | * Proliferative retinopathy due to type 1 diabetes mellitus           | 60971000119101  | ٢           | Assio |
| 1                 | Type 1 diabetes mellitus with diabetic cataract                                                                                 | E10.36               | * Diabetic cataract associated with type I diabetes mellitus          | 421920002       | <i>&gt;</i> | Assic |
| * Indica<br>Users | es Auto assigned SNOMED Codes and Description in this session.<br>can review and refine the auto assigned SNOMED codes further. |                      |                                                                       |                 |             |       |
| Clickin           | g on 'Save' will save the SNOMED codes locally.                                                                                 |                      | Save                                                                  |                 |             |       |

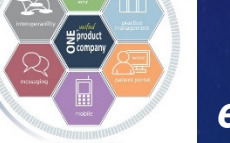

eClinicalWorks

Bradley M. Block, M.D. -- William "Reddy" Biggs, M.D.

•

#### Fixing P2P SNOMED Errors

- Clicking on "Assign" from "SNOMED Linking" screen takes you to "SNOMED Conversion" screen to link approp DX
- "Apply" takes you back to "SNOMED Linking" screen so you can "Save" the DX updates
- Once "Problem List SNOMED" link in Right chart panel changes from Yellow to White, then ready to Transmit P2P referral

| CD | -10 Code : 120.9 | ( Ang  | gina pectoris ) |                                                                 |               |      |
|----|------------------|--------|-----------------|-----------------------------------------------------------------|---------------|------|
|    |                  |        |                 | Find/Filter:                                                    | Search        | Clea |
|    | SNOMED C         | ode    | Concept         | SNOMED Name                                                     |               |      |
| ۲  | 194828000        | .268.4 | disorder        | Angina and a development of the second                          |               | -    |
| 0  | 791000119109     | 788.   | disorder        | Angina associated with type II diabetes mellitus                |               |      |
| 0  | 89323001         |        | disorder        | Angina, class IV                                                |               |      |
| 0  | 225566008        |        | finding         | Ischemic chest pain                                             |               |      |
| 0  | 233821000        |        | disorder        | New onset angina                                                |               |      |
| 0  | 371809004        |        | disorder        | Recurrent angina status post coronary stent placement           |               |      |
| 0  | 371812001        |        | disorder        | Recurrent angina status post directional coronary atherectomy   |               |      |
| 0  | 371808007        |        | disorder        | Recurrent angina status post percutaneous transluminal coronary | / angioplasty | 1    |
| 0  | 371811008        |        | disorder        | Recurrent angina status post rotational atherectomy             |               |      |
| 0  | 19057007         |        | disorder        | Status anginosus                                                |               |      |
| 0  | 429559004        |        | disorder        | Typical angina                                                  |               |      |
| 0  | 61490001         |        | disorder        | Angina, class I                                                 |               |      |
| 0  | 41334000         |        | disorder        | Angina, class II                                                |               |      |
| 0  | 85284003         |        | disorder        | Angina, class III                                               |               |      |

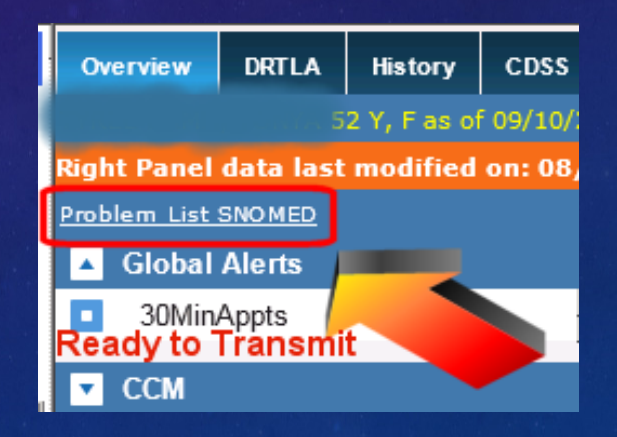

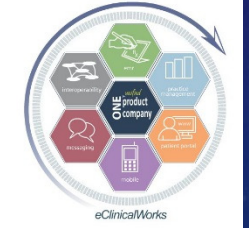

eClinicalWorks

## Be a Star Performer in Your ACO & Insurance Networks & MACRA

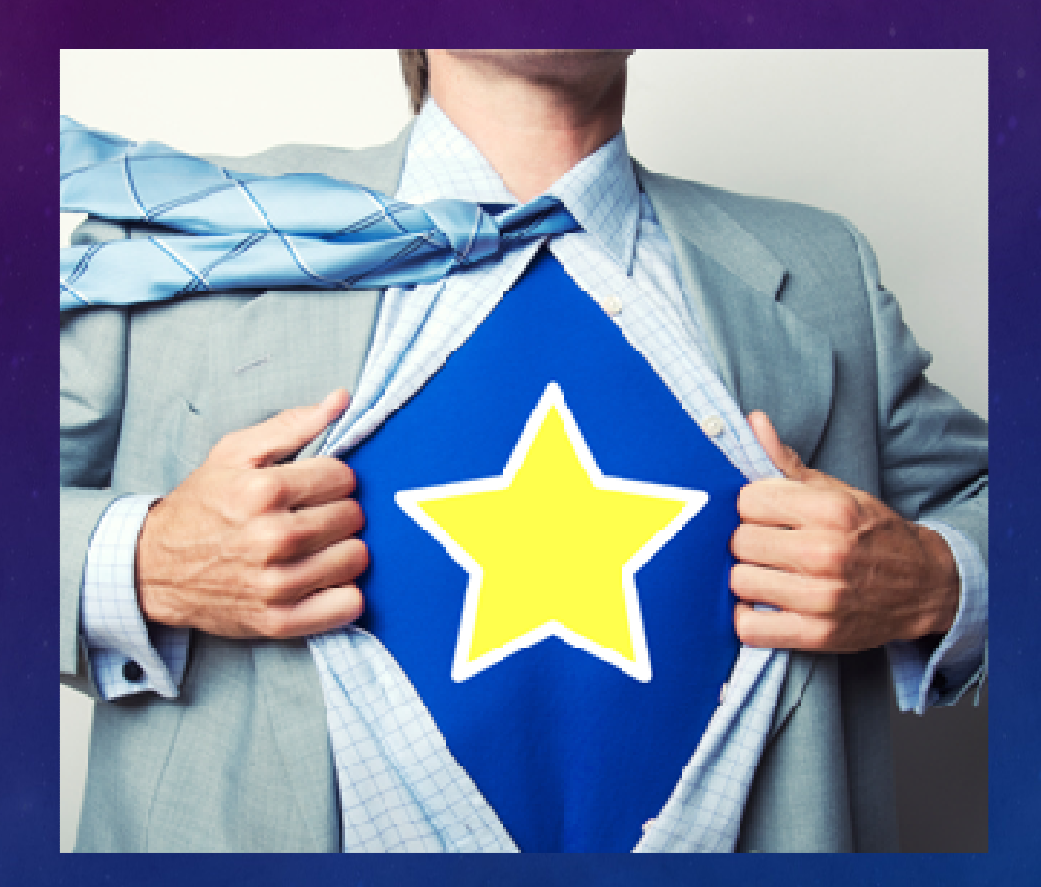

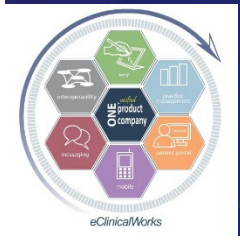

eClinicalWorks

#### Prioritize & Improve Patient Engagement with the Portal & Healow

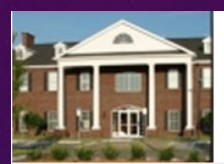

#### Welcome to Welcome to the Block, Nation, Chase & Smolen Patient Portal

#### Our Practice Portal provides you with convenient 24 x 7 access from the comfort and privacy of your own home or office. Please remember that the Portal is for non-urgent medical issues.

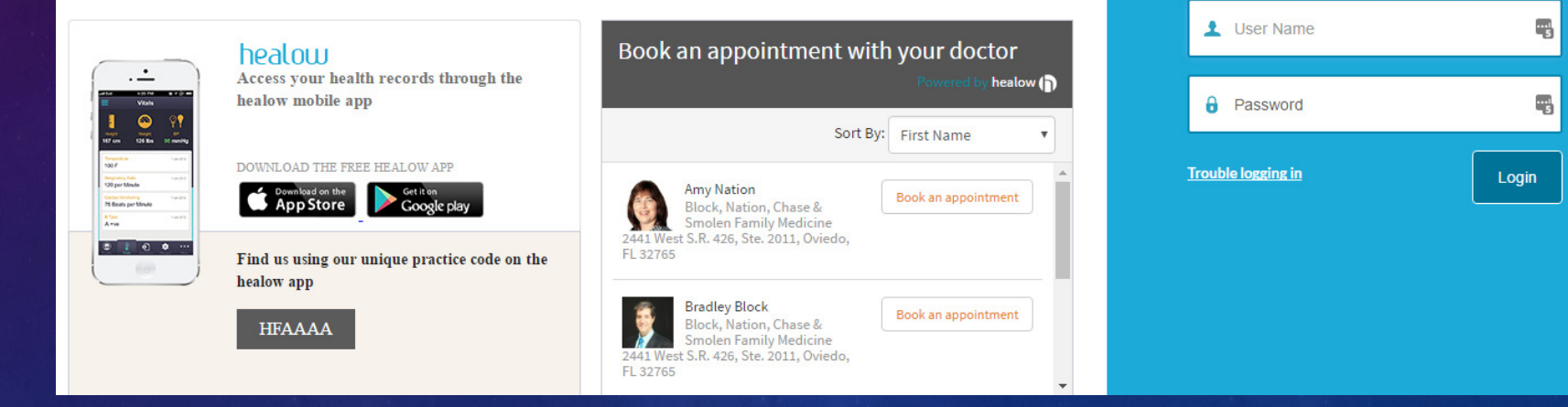

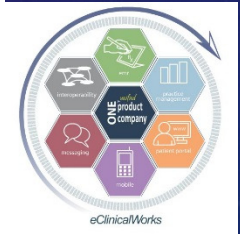

eClinicalWorks

#### Bradley M. Block, M.D. -- William "Reddy" Biggs, M.D.

LOGIN TO YOUR ACCOUNT

Using Mobile Phone

OR

#### Send mass e-Messages to Provide Information to Improve Practice Scores

🐂 Portal eMsg

Block,Bradley M

- Educate pts on preferred & less expensive options for care they need
  - We sent info on specialized Urgent Care facilities to over 5,200 pts
  - UC's that provide ER type care, Orthopedic UC's, high level Ped UC's
  - Good for Pt Satisfaction

Help Reduce Cost of Care scores while Boosting

**MIPS score** for Portal Use by pts

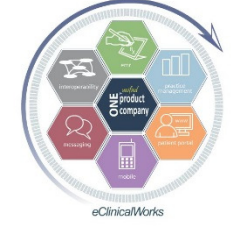

eClinicalWorks

From То Demo,Patient M Subject Important Urgent Care & Emergency Care Recommendations Preventive/ Follow-up care message Templates Save As Load Save BIUE E E E Arial Size 5 nttps://www.onandoortno.com/locations/walk-in-clinic/ Bring your sprains, strains, and fractures to one of their orthopedic injury walk-in clinics. Get immediate access to an orthopedic provider. 2 Convenient locations: DOWNTOWN ORLANDO- (407) 254-2510, CASSELBERRY- (407) 699-9511- Both are open: MON-THURS: 8AM-8PM, FRI: 8AM-4PM, SAT: 9AM-1PM (& soon to open in Winter Garden). Can include web links as part of e-message Night Lite Pediatrics: https://www.nightlitepediatrics.com/ Night Lite Pediatric Urgent Care & Walk-In Clinics provide exceptional pediatric care 7 Days a Week, 365 days a year After Hours at 10 Central Florida locations. They treat children ranging from newborns up through 21 years of age, and are open MON-FRI: 4PM to MIDNIGHT, and SAT & SUN: NOON to MIDNIGHT. Services include laboratory testing, X-rays, and IV fluids when appropriate. There are Cancel Send [] Сору Flowsheet Exclude from Search Release Lock Send eMessage Enrollment Reque

#### Push Patient Education through Portal

#### Improve MIPS Score

- up to 10% of MIPS ACI score
- Boost Patient
   Satisfaction
- Use TE/WE Macro to send reminder & instructions for finding Pt Ed in Portal
   Use paid services to
- send Pt Ed thru Portal
   Cannot be viewed
   from Healow App

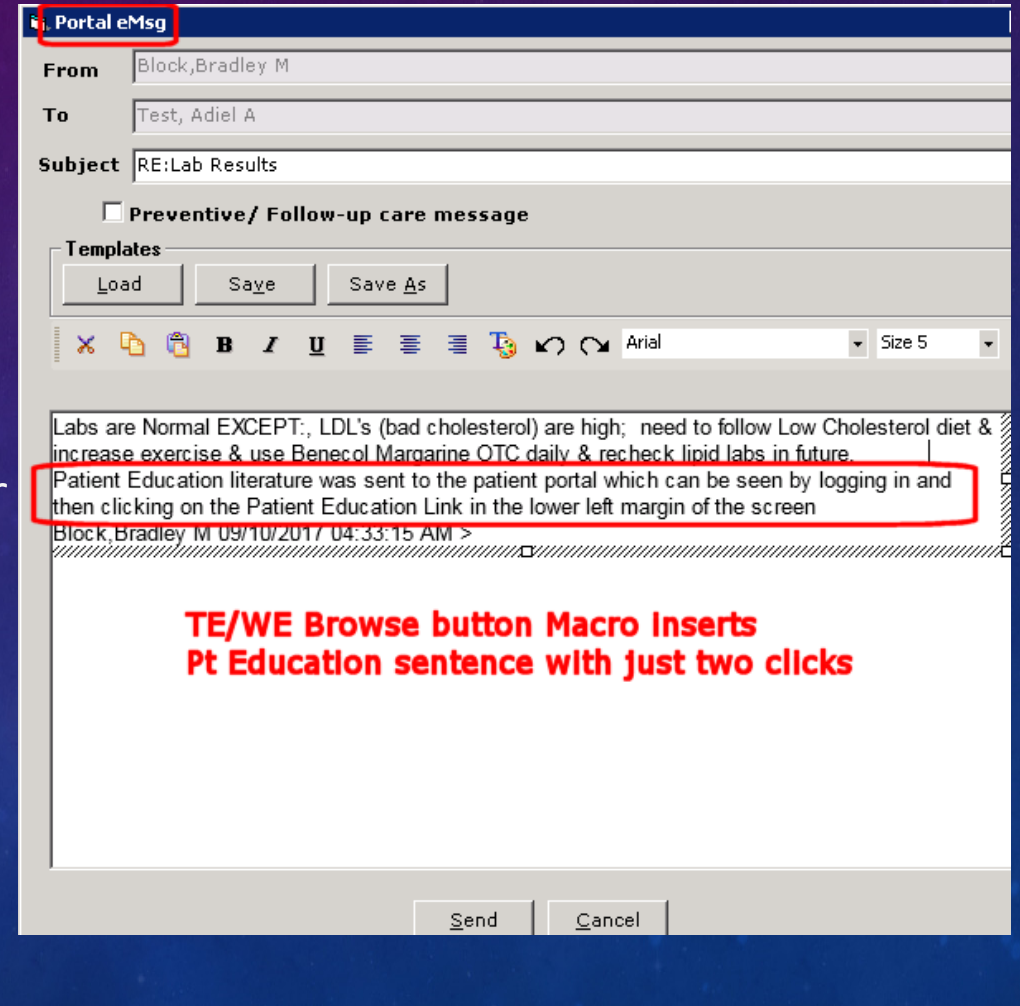

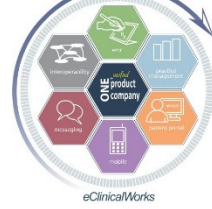

## Using Portal/Healow to Coordinate Care Better & Provide Registry Generated Reminders & Improves Patient Satisfaction

|                       | Reason                                         |                           |                                             |                                             | AssignedTo                                           |                                                         |                                                      |                                       |
|-----------------------|------------------------------------------------|---------------------------|---------------------------------------------|---------------------------------------------|------------------------------------------------------|---------------------------------------------------------|------------------------------------------------------|---------------------------------------|
|                       | thank yo                                       | u                         |                                             | -                                           | Block, Bradley                                       | r M                                                     | 🖸                                                    |                                       |
|                       | Perfo                                          | orm El                    | igibility Che                               | ck                                          |                                                      |                                                         |                                                      |                                       |
|                       | Message                                        | e Rx                      | Labs/DI                                     | Notes                                       | Addendum                                             | Log History                                             | Virtual Visit                                        |                                       |
|                       | Message                                        |                           |                                             |                                             |                                                      | Compla                                                  | aints <u>B</u> rowse                                 | Check Sr                              |
|                       | Address<br>are ready                           | ed To:<br>7. Ai           | Dr. Block<br>Thank yo<br>mazing :           | u fo                                        | r tour fast resp                                     | onse. I just got a                                      | call from CVS. I                                     | My scripts                            |
|                       | Action Ta                                      | aken                      | Ме                                          | ssenger   R                                 | teply to patient                                     | Time Stamp                                              | Action Taken                                         | Check St                              |
| Re                    | ason                                           |                           |                                             | A                                           | ssignedTo                                            |                                                         |                                                      | _                                     |
| oki                   | ay, the iPl                                    | hone a                    | access is awa                               | esome                                       | Block, Bradley                                       | ( M                                                     | <b>_</b>                                             | <b>E</b>                              |
|                       | Perform                                        | Eligil                    | bility Check                                | ¢                                           |                                                      |                                                         |                                                      |                                       |
| Me                    | essage                                         | Rж                        | Labs/DI                                     | Notes                                       | Addendum                                             | Log History                                             | Virtual Visit                                        |                                       |
| Me                    | ssage                                          |                           |                                             |                                             |                                                      | Comp                                                    | laints <u>B</u> rows                                 | e Check                               |
| Se<br>pro<br>Aw<br>he | e, this is o<br>ocedures,<br>vesome th<br>ard! | one of<br>medic<br>lat we | the reasons<br>ines, and ge<br>patients can | I really like<br>eneral know<br>finally see | e this practice.<br>ledge about no<br>what the doc ' | Up 2 date with<br>ew diagnostic te<br>*really* said ins | technology, pro<br>chniques and tr<br>tead of what w | ocesses,<br>reatments!<br>e thought w |

Just wanted to give big kudo's to the decision makers.

eClinicalWorks

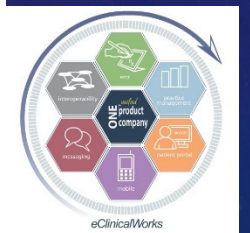

## Web Enabled Patient Stats for Patients Seen in Past Year

Dr Block's own Patients = 95% (newborns-93 yrs)
Dr Bigg's own Patients = 93%
Dr Block's Family Medicine Group = 95%
Dr Bigg's Multi-Specialty Group = 82%

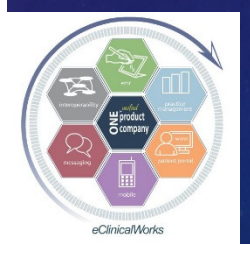

## EVERYONE Is Keeping Score on Us These Days....

Diabetic Care

Mammogram Rates
Care of Cardiac Patients
Colon CA Screening
Influenza & Pneumonia Vaccination Rates
Depression Screening
Chlamydia Screening

|                               | Current Quality (1/1/16 - 12/31/16)<br>BLOCK BRADLEY M MD |           |      |                   |                       |  |  |  |  |  |
|-------------------------------|-----------------------------------------------------------|-----------|------|-------------------|-----------------------|--|--|--|--|--|
| Current National<br>Benchmark | Engible                                                   | Compliant | Rate | Practice Baseline | Current Ma<br>Benchma |  |  |  |  |  |
|                               | 0                                                         | 0         | MA   |                   |                       |  |  |  |  |  |
| 2                             | 0                                                         | 0         | NA   |                   |                       |  |  |  |  |  |
|                               | 9                                                         | 5         | 56%  | 1                 | 1                     |  |  |  |  |  |
|                               | 4                                                         | 2         | S0%  |                   |                       |  |  |  |  |  |
| 1                             | 11                                                        | 6         | 55%  |                   | R. M. M.              |  |  |  |  |  |
| 49                            | 11                                                        | 10        | 91%  |                   |                       |  |  |  |  |  |
|                               | 11                                                        | 11        | 100% |                   | 20 march              |  |  |  |  |  |
|                               | 11                                                        | 11        | 100% |                   |                       |  |  |  |  |  |
|                               | 16                                                        | 15        | 94%  |                   |                       |  |  |  |  |  |
| 10                            | 5                                                         | 5         | 100% |                   |                       |  |  |  |  |  |
| 5                             | 0                                                         | 0         | NA   |                   | 1.200                 |  |  |  |  |  |
|                               | 0                                                         | 0         | NA   |                   |                       |  |  |  |  |  |
| 9                             | 0                                                         | 0         | NA   |                   |                       |  |  |  |  |  |
| 2                             | 1                                                         | 1         |      |                   |                       |  |  |  |  |  |

**CFAC Cigna CAC Quality Report** 

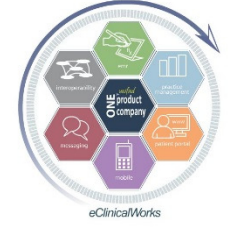

## The Key to Success – Use eCW to Implement Changes

CDSS, Classic Alerts, Clinical Quality Worksheets Pick one format - Train Staff & Providers to use this One click from Visit notes, TE's, HUB to see all due & overdue care items

Create DI or Procedure Orders for Tracking Purposes

| Ba CDSS Alacte             |                                 |               | 、<br>、          |            |           |             |             |              |
|----------------------------|---------------------------------|---------------|-----------------|------------|-----------|-------------|-------------|--------------|
| ic <u>alerts</u>           | Ignore                          | Office Visits | Show All Alerts | D.         | ۵. 📠      | 🕵   📴       |             | 1            |
| Measure Name               | Last Done Fq Due Da             | e Status      | Orders          | -*         |           |             | · • •       | <b>1 *</b> . |
| ontrol in HTN (140/90)     | 12 M 10/07/20                   | 6 않           | 0               | _          |           |             |             |              |
| ectal cancer screening     | 120<br>M 10/07/20               | 6 않           | 0 🕐             | C          | lassio    | : Alert     | S A         | lerts        |
| uenza vaccine (over 50)    | 6 M 10/07/20                    | 6 🙆           | 0 🕐             | -          |           |             |             | icits        |
| dy Mass Index              | 10/06/2016 24 M 10/06/20        | 8 诊 8         | 0               |            |           |             |             |              |
| esterol control (genl pop) | 09/25/2015 6 M 03/25/20         | 6 🗞           | 0               |            |           |             |             |              |
| lesterol screen (genl pop) | 09/25/2015 60 M 09/25/20        | .0 🗞          | 0               | _          |           |             |             |              |
| umococcal vaccine          | 01/04/2012 60 M 01/04/20        | 7 🗞           | 0               | <u> 0v</u> | erview    | DRTLA       | History     | C            |
| king status                | 01/04/2012 12 M 01/04/20        | 3 🗞           | 0               | -          |           |             |             |              |
|                            | Generic Practice Alerts         |               |                 | Test       | , Adiel 6 | 1 Y, M as c | of 10/09/20 | 016          |
| A Men 50-70                | <u>09/25/2015</u> 1 Y 09/25/201 | 6 陷           | 00              |            | Clabal    | Alarta      |             |              |
| lonoscopy 50-85 yrs        | 08/02/20                        | 8 👗           | 0 😶             |            | Giobai    | Alens       |             |              |
| ession Screening 11-100yrs | 10/06/2016 1 Y 10/06/20         | 7 🗞           | 0 😶             |            |           |             |             |              |
| uenza >50                  | 09/07/2015 1 Y 09/07/20         | 6 🏠           | 0 😶             |            | Clin !    | ical Quali  | ity Works   | heet         |
| licare AnnualWellnessVisit | 10/06/2016 1 Y 10/06/20         | 7 🍖           | 0 😶             |            | <b>—</b>  | -           |             |              |
| (annual)>40y/o             | 10/06/2016 10/06/201            | 7 🔥           | 0 🔘             |            | Pendir    | ng          |             |              |
| eumococcal-23 >65 yrs old  | 01/04/2012 5 Y 01/04/202        | 7 🗞           | 0 🕐             |            |           | -           |             |              |
| Prevnar-13 at 65 yrs old   | 10/06/2016 40 Y 10/06/20        | 6 🇞           | 0 0             |            |           |             |             |              |

eClinicalWorks

Bradley M. Block, M.D. -- William "Reddy" Biggs, M.D.

e

CDSS

Where to Get Started – **Customize CDSS & Classic Alerts** Create "Generic Practice Alerts" based on DX, RX, and Age based Vax, Lab, DI, Procedures & other QOC Performance Tracking Measures

| Dx Specific        | : Alerts                   | Dx Specific    | Alert     |          |           |               |        | Immunization Alerts     |                            |             |                | ×              |
|--------------------|----------------------------|----------------|-----------|----------|-----------|---------------|--------|-------------------------|----------------------------|-------------|----------------|----------------|
| Alerts             |                            | late Name      | E11       |          |           |               | Sel    | Find                    |                            | New         | <u>U</u> pdate | Delete         |
| Name               | Description                |                |           |          |           |               |        | Name                    | Description                | Web R       | eference       |                |
| E11                | Diabetic Care              | Description    | Diabetic  | Care     |           |               |        | Pneumococcal-23 (Ad     | Pneumococcal-23 >80 yrs o  | http:/      | /www.cd        | lc.gov/v       |
| E13                | Diabetic Care              |                |           |          |           |               |        | Prevnar (#1)            | dose 1                     |             |                |                |
| E53                | Vitamin B12 Deficiency     | Order Set      | Diabetes  | and Rena | l         |               |        | Prevnar (#2)            | dose 2                     |             |                |                |
| E55                | Vitamin D deficiency       |                | ,         |          |           |               |        | Prevnar (#3)            | dose 3                     |             |                |                |
| I10                | Hypertension Care          |                |           |          |           | New Unde      |        | Prevnar-13- Pneumoo     | Prevnar-13 at 65 yrs old   | http:/      | /www.cd        | lc.gov/\       |
| 125                | CAD Care                   | Alerts         |           |          |           |               |        | Rotarix - Rotavirus* (2 | Rotavirus #1               |             |                |                |
| 150                | Heart Failure              | Test           |           | Туре     | Frequency | Web Reference |        | Rotarix - Rotavirus* (2 | Rotavirus #2               |             |                |                |
| 343                | Emphysema Care             | -HEMOGLOBI     | N A1C     | Labs     | 3 Months  |               |        | TDaP-Adacel/Boostrix    | TDaP Booster               |             |                |                |
| 344                | COPD Care                  | -Lipid Panel ( | TChol,Tri | Labs     | 1 Year    |               | 20     | Varicella Vaccine*      | Varicella #2               |             |                |                |
| 145                | Asthma Care                | -urine Rando   | m microa  | Labs     | 1 Year    |               | - (#s) | Varicella Vaccine*      | Varicella #1               |             |                |                |
| 198                | RAD/Bronchspasm Care       | Monofilament   | Foot Tes  | XRays    | 1 Year    |               |        | Zostavax - Shingles V   | Zostavax >60 yrs old       |             |                |                |
| M81                | Osteoporosis               | Retinal Eye E  | xam for I | XRays    | 1 Year    |               |        |                         |                            |             |                |                |
| 790                | Ester HX Calan CA Calanasa | Influenza ag   | e 3 & ove | Immuniza | t 1 Year  |               |        |                         |                            |             |                |                |
| 200                | Asplania                   | Pneumococca    | I-23 (Adı | Immuniza | t         |               | 1.0    | P DI Alerte             |                            |             |                |                |
| 1230               | Aspiellia                  | RETINAL PHO    | TOS       | XRays    | 1 Year    |               |        | DIAIEIS                 |                            |             |                |                |
| << <b>&gt;&gt;</b> |                            |                |           | ,,.      |           |               |        | Find                    |                            | <u>N</u> ew | Update         | : <u>D</u> ele |
|                    |                            |                |           |          |           |               |        | Name                    | Description                | Web I       | Reference      | 2              |
|                    |                            |                |           |          |           | ~             |        | Colonoscopy             | Colonoscopy 50-85 yrs      | http:       | //www.a        | aafp.org       |
|                    |                            |                |           |          |           | ~             |        | Depression Screening    | Depression Screening 11-1  | http:       | //www.a        | aafp.org       |
|                    |                            |                |           |          |           |               |        | DEXA BONE DENSITY       | DEXA in Men over 69        | http:       | //www.r        | rheumat        |
|                    | Find                       |                |           | New      | Update    | Delete        |        | DEXA BONE DENSITY       | DEXA in Women over 54      | http:       | //www.r        | rheumat        |
|                    |                            | Description    |           | Web De   |           |               |        | Mammo SCREENING B       | Mammogram Screen 40-75     |             |                |                |
| 한 것으로 집에 부탁 것      | Name                       | Description    |           | web ke   | rerence   |               |        | Medicare AnnualWelln    | Medicare AnnualWellnessVis | a l         |                |                |

https://www.acog.org

https://www.acog.org

http://www.aafp.org/

CHLAM/N.GC, APTIM/ CHLAM/GC Screening 16-24 http://www.usprevent

-Liquid Pap, CT/GC, w Paps 21-29 yrs old

-Liquid Pap-And High-F Paps 30-65 yrs old

-PSA , serum (refriger -PSA Men 50-70

eClinicalWorks

| eClinicalMorks |
|----------------|

Bradley M. Block, M.D. -- William "Reddy" Biggs, M.D.

PE (Well Physical Exan WCV

PE (Well Physical Exan WBV

PE (Well Physical Exan WCV/WTV

PE (Well Physical Exan PE young adults

PE (Well Physical Exan PE (annual)>40y/o

Delete

.aafp.org/ .aafp.org/ .rheumato .rheumato

#### **Resources for Choosing Alerts**

#### Use National Guidelines – i.e.- USPSTF, AAFP, ACOG, AAP, AACE....

#### Get list of QOC items providers will be judged on from insurance plans – i.e.- for M/C ACO – GPRO list

#### Performance metrics: Historical information about your practice

(Note: The information below includes data for the following products: Humana MA Private-Fee-for-Service (MA PFFS) members and MA Preferred Provider Organization (MA PPO) members.)

| Measure                                                 | Numerator<br>(patients with<br>service completed) | Denominator<br>(all patients<br>eligible for<br>service) | Practice<br>2016<br>performance | Practice<br>target<br>performance |
|---------------------------------------------------------|---------------------------------------------------|----------------------------------------------------------|---------------------------------|-----------------------------------|
| Breast cancer<br>screening                              | 17                                                | 19                                                       | 89.00%                          | 80 percent<br>or greater          |
| Colorectal cancer<br>screening                          | 44                                                | 47                                                       | 94.00%                          | 78 percent<br>or greater          |
| Comprehensive<br>diabetes care –<br>nephropathy testing | 18                                                | 18                                                       | 100.00%                         | 97 percent<br>or greater          |
| High-risk medications in the elderly                    | 3                                                 | 81                                                       | 4.00%                           | 6 percent<br>or less              |
| A1c control –<br>diabetes                               | 15                                                | 18                                                       | 83.00%                          | 84 percent<br>or greater          |

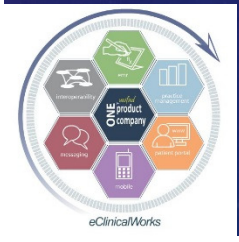

eClinicalWorks

#### Use Alerts as Reminders when Care is Due

- Train Providers & Staff to Check Alerts or CQW Every Visit – Need to make it a habit
- Use Registry or Alert Recall Function to Generate Patient Lists to send Portal & Messenger Reminders – i.e.- Flu Vax's, PE's/Paps, Diabetic Care, Colonoscopies

| Generic/Dx/Rx Alerts |                    |          |            |               |            |  |  |  |  |
|----------------------|--------------------|----------|------------|---------------|------------|--|--|--|--|
|                      |                    |          |            |               |            |  |  |  |  |
| 🗌 🗆 Dx (E53)         | -Vitamin B 12      | 1 year   | 01/22/2016 | Normal        | 01/22/2017 |  |  |  |  |
| 🔥 🗔 Dx (E11)         | -HEMOGLOBIN A'     | 3 months | 07/30/2016 | 6.1           | 10/30/2016 |  |  |  |  |
| 🔥 🗌 🗛 (E11)          | -Lipid Panel (TCho | 1 year   | 01/31/2014 | LDL 67 TG 209 | 01/31/2015 |  |  |  |  |
| 🗌 Dx (E11)           | -urine Random mic  | 1 year   | 01/22/2016 | high 46       | 01/22/2017 |  |  |  |  |
| 🗌 Dx (E11)           | Retinal Eye Exam   | 1 year   | 12/18/2015 | WNL as per pt | 12/18/2016 |  |  |  |  |
| 🔥 🗌 🗛 (E11)          | Influenza age 3 &  | 1 year   | 10/09/2015 |               | 10/09/2016 |  |  |  |  |
| 🔥 🗌 🗛 (E11)          | RETINAL PHOTO      | 1 year   |            |               | 10/08/2016 |  |  |  |  |
| 🗌 Dx (125)           | Influenza age 3 &  | 1 year   | 10/09/2015 |               | 10/09/2016 |  |  |  |  |
| 🔥 🗌 🗛 (125)          | -Lipid Panel (TCho | 1 year   | 01/31/2014 | LDL 67 TG 209 | 01/31/2015 |  |  |  |  |
| 🗌 🗆 Dx (E55)         | -Vit D,25-Hydroxy, | 1 year   | 01/22/2016 | Normal 40     | 01/22/2017 |  |  |  |  |
|                      |                    |          |            |               |            |  |  |  |  |
|                      | the Constant       |          |            | Du            | e Dates    |  |  |  |  |

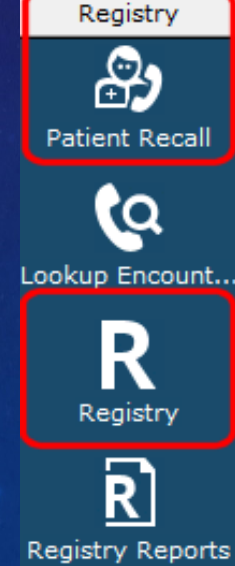

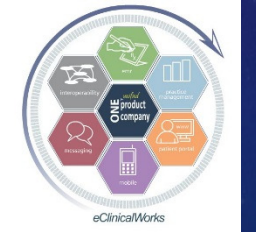

eClinicalWorks

#### Example - Depression Screenings - Use eCW PHQ-9 Smart Form

- Annual Depression Screening recommended for all patients > 10 years old and tracked by P4P programs
- Nurses use DI Alert to track when due & Use a Template to insert DX & CPT codes & DI tracking order
- Covered by insurance as "free preventive care" w/ DX: Screening for Depression - Z13.89 (for M/C use: Z00.00 or Z00.01)
- Boosts practice income while boosting quality scores we get \$5-\$6 w/ CPT code: 96127 Brief Emotional/Behav Assessment Test (M/C use: G0444 - Annual Depression Screening = ~ \$18) – <u>literally covers cost of hourly</u> nursing payroll

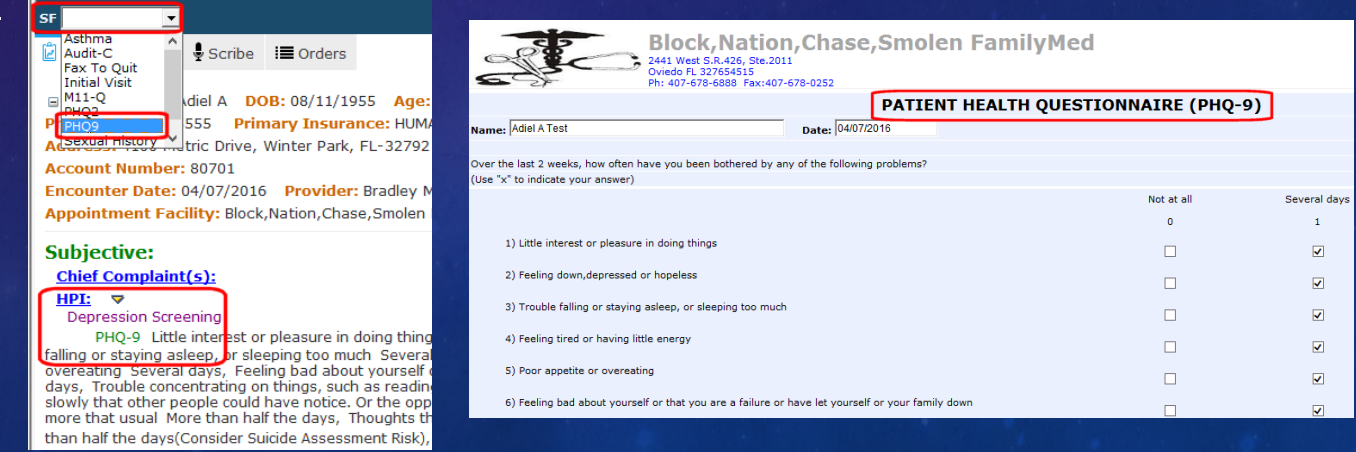

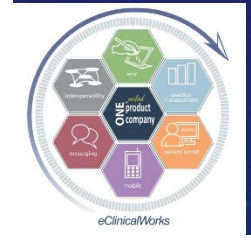

eClinicalWorks

## Keep your Diabetic Patients Up to Date with Retinal Eye Exams

Welch Allyn **RetinaVue Camera** simplifies & automates taking quick & easy Retinal Photos in office Improve Quality **Performance Scores** for ACO & P4P programs

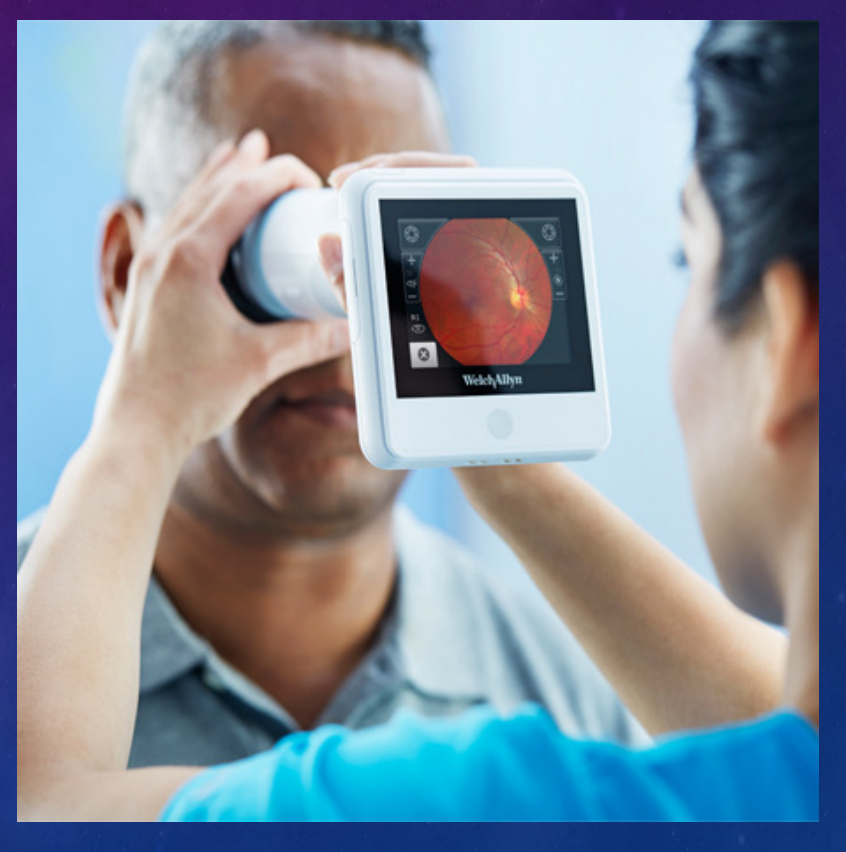

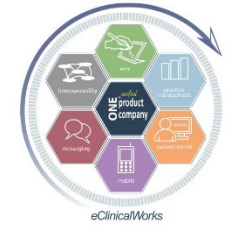

eClinicalWorks

#### **Retinal Photos Made Easy**

- Photos get uploaded for review by Retinal Specialist
- Download PDF report into patient documents in eCW
- Our cost per photos per patient runs 32-39% of

rate reimbursed

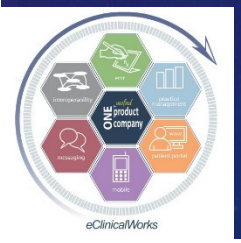

eClinicalWorks

Bradley M. Block, M.D. -- William "Reddy" Biggs, M.D.

Diagnosis for Left Eye (OS):

No diabetic retinopathy

| Welch/Allyn <sup>®</sup>                        | RetinaV<br>D                 | RetinaVue™ Networł<br>Diagnostic Repor |  |  |
|-------------------------------------------------|------------------------------|----------------------------------------|--|--|
| Patient Information                             |                              |                                        |  |  |
| Name:                                           | Exam Date                    | 9/29/2016                              |  |  |
| Medical Record Number: 2225                     | Report Date:                 | 9/29/2016                              |  |  |
| Date of Birth:                                  |                              |                                        |  |  |
| Referring Physician: Bradley Block, MD          |                              |                                        |  |  |
| Referring Clinic: Block, Nation, Chase & Smoler | n Family Medicine            |                                        |  |  |
| Retinal Image Assessment and Management F       | Plan                         |                                        |  |  |
| Fundus Photograph of Left Eye (OS):             | Fundus Photograph of Right E | ye (OD):                               |  |  |

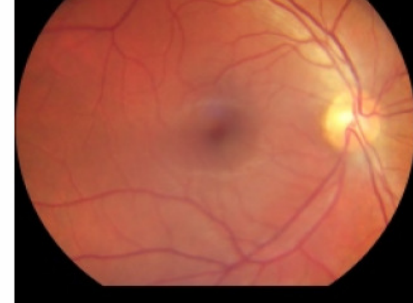

Diagnosis for Right Eye (OD): No diabetic retinopathy

## Simplify Tracking Annual Retinal Photos/Eye Exams for Diabetics

- Use DI Order for tracking when due
- Track date from within Order Sets
- Create DX Specific annual alert for Diabetics for reminders (via CDSS or Classic Alerts)

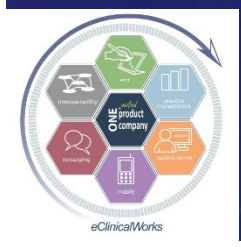

eClinicalWorks

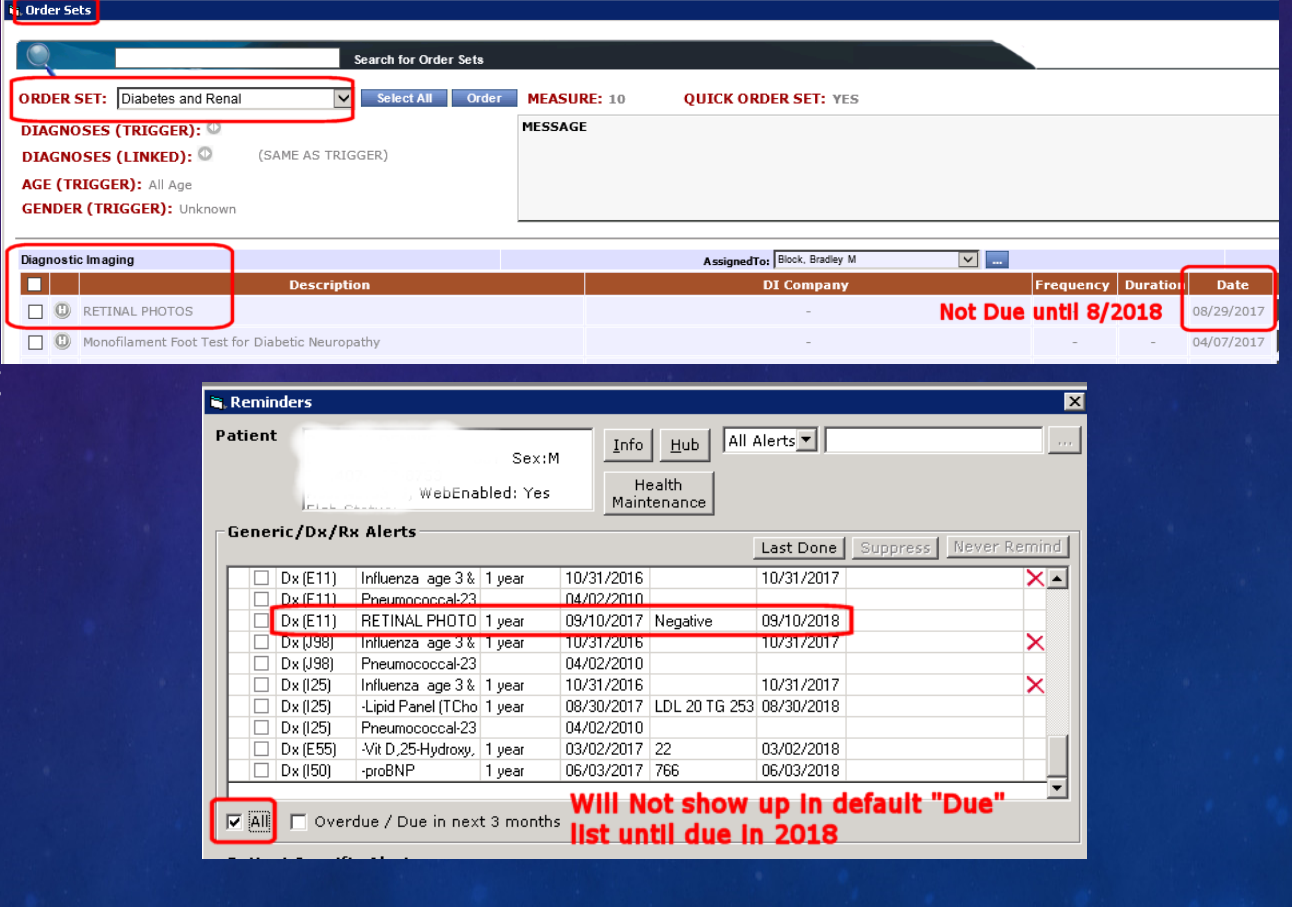

#### Use eCW "Letters" to Improve QOC Reporting Efficiency

Document Viewer
Please select All/Individual Letters

All Patients (Letters), Count =1

Edit - Individual Patient/Letter

 Create Letters staff can fax other providers to obtain specific medical care documentation for ACO & P4P programs – Prep ones specifically for DM Eye Exams, Colonoscopies, Mammograms

 Use "Tags" to Fill in Patient Name & DOB

Run Letter & Fax in just seconds

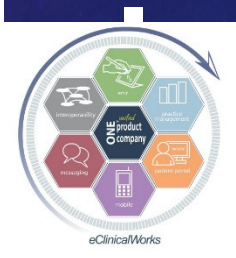

Copies of our Letters w/ tags on Block&Biggs Website

eClinicalWorks

BLOCK, NATION, CHASE, & SMOLEN FAMILY MEDICINE Bradley M. Block, M.D. • Amy J. Nation, D.O. • Craig P. Chase, M.D. • Susan G. Smolen, M.D. Dear Eve Care Provider Our mutual patient Adiel Test with date of birth 08/11/1955 disclosed that a Diabetes Care Eye Exam was performed at your facility. In order to keep our patient's health records up to date and to help us meet our PCP care coordination insurance requirements, please fax a copy of their latest retinal eye exam visit to our office at (407) 678-0252. If further information is required, please contact our office. Sincerely. Bradley Block M.D. Florida Statute Section 456-057(7) records may be released without signed authorization to health care practioner's involved in the care or treatment of the patient. Number of copies Eat Page1/1

Previous

Next

Save In Forms n Letters for P - As Letter\_10162016\_02062

#### Tips for Alert Success

Stir up competitive nature of providers & staff

show them how they compare with each
other - use MIPS Dashboards, eCW "Quality
Measures", eBO reports, P4P Score Cards

Use Insurance Score Card results to make changes in workflow to boost future scores

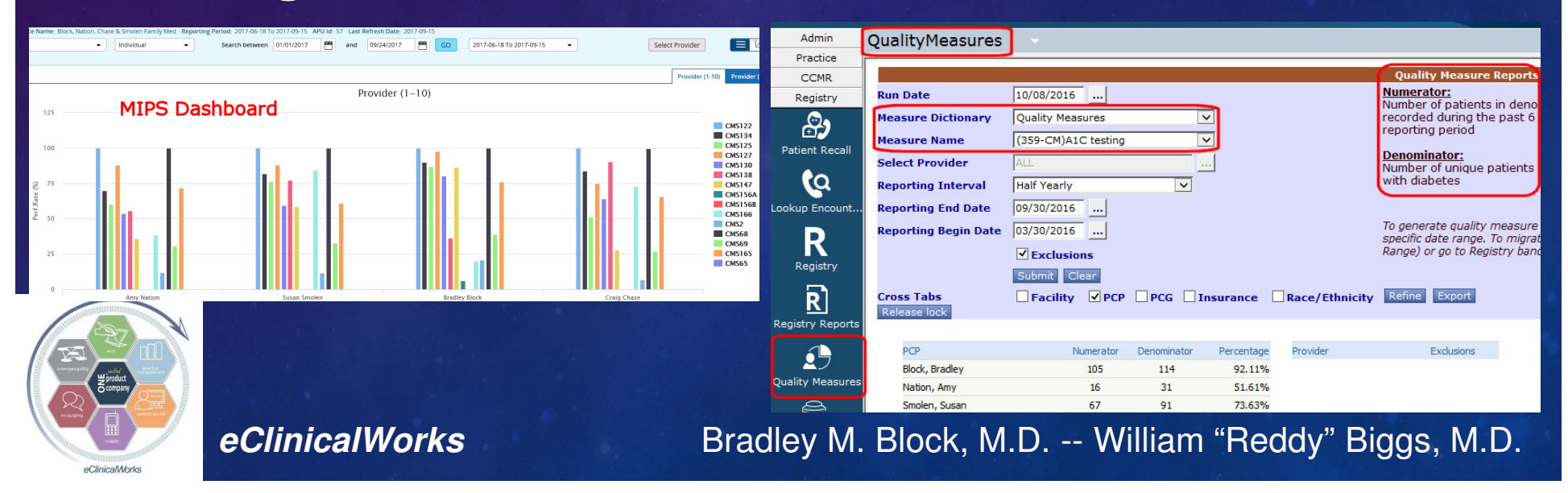

#### Get Credit for What You Do – Transmit CPT "F" Codes to Plans

#### CPT "F" codes strictly for reporting info regarding Qual of Care measures to plans

- Depression Screening, Fall Risk Screening, Chlamydia Screening, DM eye exams, Beta Blocker use in CHF pts, Statin TX in CAD pts
- No charges/payments directly assoc with F codes
- Build F codes into templates to automate reporting

| 🗟 Billing (T, TEMPLATES - 01/01/2001 09:00 AM, NEW PT)                                                                                                    | Assessment:                                                                                                    | Assessment: 🕈                                                                                                    |  |  |  |
|----------------------------------------------------------------------------------------------------|----------------------------------------------------------------------------------------------------|----------------------------------------------------------------------------------------------------|--|--|--|
| Pt. Info Encounter Physical 👌 Hub                                                                                                    | <ul> <li>Screening for Depression - 213.89 (Primary)</li> </ul>                                                                                                    | <ul> <li>Screen for STD (sexually transmitted disease) - Z11.3 (Primary)</li> </ul>                                                                                                    |  |  |  |
| 🛛 🔕 🗈 🎻 🏖 🕼 🕼 S 👯 R 🚳 Re 🚯 D. ዀ 🛅 🛄 🎦                                                                                                    | Plan:                                                                                                    | Plan.                                                                                                    |  |  |  |
| Assessments Add Remove           P         CODE         Diagnosis         Specify           1         X         Z00.01         Encounter for general add           Medicare AWV         Remove         Remove         Remove                                                                                                    | Treatment:<br>Screening for Depression<br>Imagina:Depression Screening<br>Procedures: ▼<br>Immunizations:<br>Therapeutic Injections:<br>Diagnostic Imaging:<br>Lab Reports:<br>Procedure Orders:                                      | Pran:<br>Treatment:<br>Screen for STD (sexually transmitted disease)<br>Lab:-CHLAM/N.GC. APTIMA RNA PCR NAAT (urine, swab or pap liquid)<br>Procedures: ♥<br>Immunizations:<br>Therapeutic Injections:<br>Diagnostic Imaging:<br>Lab Reports: |  |  |  |
| CPT         Name         Units         M1         M2         M3         M4         ICD1           G0402         M/C Welcome to M/C P         1.00         1         200.01           3288F         FALL RISK ASSESMEN         .00         1         200.01           1170F         FXNL STATUS ASSESSE         .00         1         200.01           1160F         RVW MEDS BY RX/DR 1         .00         1         200.01           3725F         SCREEN DEPRESSION         .00         1         200.01           1123F         ACP DISCUSS/DSCN M         .00         1         200.01           G0444         ANNUAL DEPRESSION : 1.00         1         200.01 | Preventive Medicine: ▼ Next Appointment: ▼ Non-M/C Depression Screening Template with F Code included Billing Information: Visit Code: ▼ Procedure Codes: ▼ • 96127 BRIEF EMOTIONAL/BEHAV ASSMT. • 3725F SCREEN DEPRESSION PERFORMED. | Preventive Medicine: ♥<br>Next Appointment: ♥<br>Chlamydia Screening Template with F Code included<br>Billing Information:<br>Visit Code: ♥<br>Procedure Codes: ♥<br>• 3511F CHLMYD/GC screen done.                                           |  |  |  |

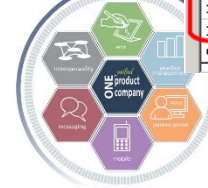

eClinicalWorks

## Improve Your Insurance Plan Cost of Care Index – Customize Claims to Send More HCC "High Risk" DX Codes per Claim

- Insure your complex pts get all their DX codes reported to boost their "risk" score & expected cost of care
- Improves your Cost of Care status for Shared Savings Programs
- Go into each & every Insurance plan>Update
- Customize claims (in ANSI 5010 format) to automatically send in DX codes #13-20 every claim to report more DX's per claim (w/o assoc CPT codes)

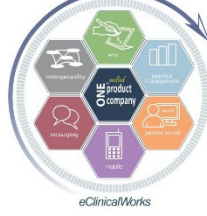

eClinicalWorks

| Update Insurance (4539 - N                                                                                                    | MEDICARE)                                                                                                    |                                                                                                    |                                                                                                    |                                                                          |
|----------------------------------------------------------------------------------------------------|----------------------------------------------------------------------------------------------------|----------------------------------------------------------------------------------------------------|----------------------------------------------------------------------------------------------------|--------------------------------------------------------------------------|
| Address                                                                                                    | Payment <u>C</u> odes/Alert                                                                                                    | Provider <u>N</u> umbers                                                                                                    | Capitation                                                                                                    | EDI-ANSI                                                                 |
| Notes                                                                                                    | UB Setup                                                                                                    | FQHC Setup                                                                                                    | EDI-ANSI 2                                                                                                    | Refunds                                                                  |
| Taxonomy Codes Configu                                                                                                    | P                                                                                                    | rimary timely filing(days)                                                                                                    |                                                                                                    |                                                                          |
| Enable Taxonomy Cod                                                                                                    | 0                                                                                                    | )                                                                                                    |                                                                                                    |                                                                          |
| (Enable only when Payer I<br>which works for most pay                                                                                                    | nplementation S                                                                                                    | econdary timely filing(days)                                                                                                    |                                                                                                    |                                                                          |
| Billing/Pay-To-Provider Ta                                                                                                    | axonomy Code (Loop 2000                                                                                                    | A) Default                                                                                                    |                                                                                                    | aver Name in Electronic                                                  |
| Claim - Rendering Provide                                                                                                    | er Taxonomy Code (Loop 2                                                                                                    | 310B) Default                                                                                                    | <b>T</b>                                                                                                    | laims (Professional)                                                     |
| Comies Line Decidenies I                                                                                                    | Duquidan Tayan anay Cada (                                                                                                    |                                                                                                    |                                                                                                    |                                                                          |
| Service Line - Rendering I                                                                                                    | Provider Taxonomy Code (                                                                                                    | LUUP 2420A7 Default                                                                                                    | <b>T</b>                                                                                                    |                                                                          |
| CAUTION! SPLIT ON 12<br>Codes in ANSI 5010 for<br>claim automatically bas                                                                                                    | OR 8 ICDs. CPT IS DUPLI<br>mat Professional electronic<br>ed on CPT/ICD association                                                                                                    | CATED. Allow more than 1<br>c claims (8 codes in 4010 f<br>when the ICD count exce                                                                                                    | 2 Diagnosis<br>ormat). Split the<br>eds the ANSI                                                                                                    | ERA<br>Option not to transfer<br>the responsibility after                |
| CAUTION! SPLIT ON 12<br>Codes in ANSI 5010 for<br>claim automatically bas<br>format allowed value.<br>automatically create ne<br>claims. (This is not a u<br>duplicated, please don't                                                                                                    | OR 8 ICDs. CPT IS DUPLI<br>mat Professional electronic<br>ed on CPT/ICD association<br>To submit any ICDs unass<br>w electronic claims by copy<br>sual default, but a specific<br>- enable this for 'Fee for Se                                                                                                    | CATED. Allow more than 1<br>c claims (8 codes in 4010 f<br>when the ICD count exce<br>ociated to CPT/HCPCS, if 1<br>ying First CPT along with 0<br>payer requirement. As ch<br>ruice type of Payers/Clair                                                                                                    | 2 Diagnosis<br>ormat). Split the<br>eds the ANSI<br>required.<br>arges to new<br>arges may get<br>oc                                                                                                    | ERA<br>Option not to transfer<br>the responsibility after<br>ERA posting |
| CAUTIONI SPLIT ON 12<br>Codes in ANSI 5010 for<br>claim automatically bas<br>format allowed value.<br>automatically create ne<br>claims. (This is not a u<br>duplicated, please don'<br>SPLIT ON 12 OR 8 ICDs<br>in ANSI 5010 format Pr<br>allowed value. Use ava<br>codes. Some of the un<br>duplicate Charges to su<br>5010 Professional Claim<br>Patient's Home Address | OR 8 ICDs. CPT IS DUPLI<br>mat Professional electroni<br>ed on CPT/ICD association<br>To submit any ICDs unass<br>w electronic claims by cop-<br>sual default, but a specific<br>enable this for 'Eee for Se<br>s. NO CPT DUPLICATION. A<br>ofessional electronic claims<br>CPT/ICD association when<br>associated ICD codes may<br>ubmit remaining unassociat<br>is having Claim Level Place<br>in Loop 2310C - Service F | CATED. Allow more than 1<br>c claims (8 codes in 4010 f<br>when the ICD count exce<br>ociated to CPT/HCPCS, if i<br>ying First CPT along with d<br>payer requirement. As ch<br>ryine' type of Payers/Claim<br>(8 codes in 4010 format)<br>the ICD count exceeds th<br>plit claims to submit any u<br>not get transmitted. This<br>ed ICD codes.<br>e of Service (POS) Code:1<br>acility Location | 2 Diagnosis<br>ormat). Split the<br>eds the ANSI<br>required,<br>harges to new<br>arges may get<br>ne)<br>sis (ICD) Codes<br>. Split the claim<br>e ANSI format<br>nassociated ICD<br>option does not<br>2 - Submit | ERA<br>Option not to transfer<br>the responsibility after<br>ERA posting |

#### Using Alerts & Reporting Care Pays Off

# Dr Block's Practice: Top QOC & AWV scores in M/C ACO High QOC scores for other plans Consistent Performance Bonuses Dr Bigg's Practice:

- High Performer with multiple insurance plans
- CQW Alert Data helped with insurance negotiations
- Helped ACO to get multiple Commercial Insurance Contracts

#### All Offices:

Extra Income from services performed (espec M/C AWV)

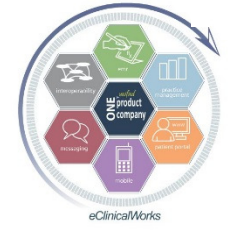

& Higher MIPS Scores

| Provider Scorecard (CENTRAL) | Block, Nation                     | , Chase & Smole                        | en Family Med          |
|------------------------------|-----------------------------------|----------------------------------------|------------------------|
| Clinica                      | al Quality (Central P1)           |                                        |                        |
| G                            | 71.4%                             |                                        |                        |
|                              | Our hospital sy<br>most docs in o | stem QOC Scores<br>ur region & in whol | better than<br>e state |
|                              | Clinical Quality<br>(Central P1)  | Chronic Disease                        | Health and<br>Wellness |
| Florida Whole State          | Ø 59.9 %                          | 64.5 %                                 | Ø 57.6 %               |
| Central Central FL           | Ø 64.5 %                          | Ø 68.3 %                               | 62.4 %                 |
| Independent                  | Ø 69.2 %                          | Ø 73.1 %                               | Ø 66.7 %               |
| Block, Nation, Chase & S     | ⊘ 71.4 %                          | ⊘ 86.5 %                               | 0 64.6 %               |

#### Patient Safety Protocols

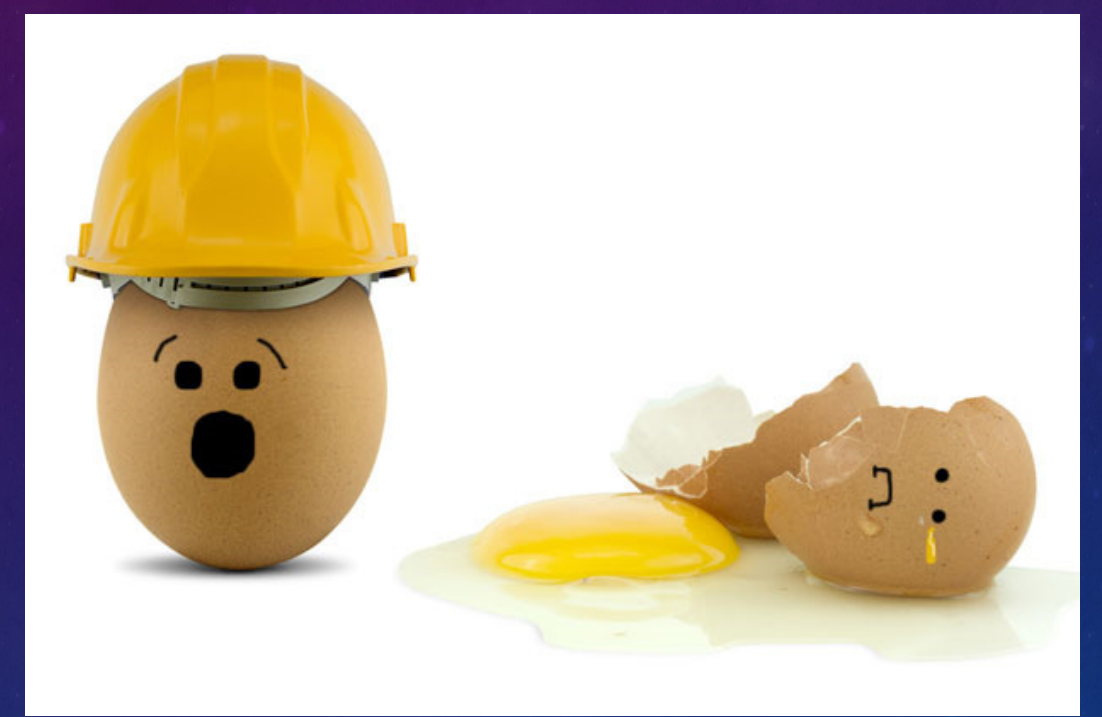

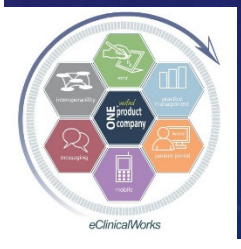

eClinicalWorks

#### Don't Let New Interfaced Test Results from Old Test Orders Go Without Review - Customize your Date Range Settings

- Interface results are listed in "to be reviewed" screen by test "Order Date" by default – <u>NOT</u> by "Received Date"
- If patients delay doing labs until 1 year after test ordered, then results will not show up when clicking on "L" Jellybean
  eCW Support can change default review timeline from default of 1 year to the past 2 years

| eClinicalWorl                 | ks <sup>10</sup> 💁            | • • •                   |                         |              |           |                    |
|-------------------------------|-------------------------------|-------------------------|-------------------------|--------------|-----------|--------------------|
| Labs 🔻                        |                               |                         |                         |              |           |                    |
| Labs/DI/Proc.                 | Outstanding To be             | e reviewed Reviewed     | Future By               | patient All  | Cancelled |                    |
| Provider All                  | Assigned to Block,     Clr DI | Bradley M 🔽   Facil     | ity<br>lures            | All          |           | Set Default        |
| Date Between 09/11/2015 12:00 | AM And 09/10/2017             | 12:00 AM F te By Ord    | er Date 🔽               |              |           |                    |
| ✓ Labs   ✓ Imaging   ✓ Proce  | dures 🛛 🔷 Seno                | d-Out   🔄 High Priority |                         |              |           | Messeng            |
| ! 🕐 📃 O S Order Date Coll     | Date R. Patient               | Labs/Imaging/Proc       | edures                  | Default Date | e Range   | Reason             |
| P C 09/08/2017 09/0           | 08/2017 09/09/2017 New        | Date -TSH (Thyroid Stim | ulating Hormone)        | ONLY goes    | back 1 Ye | ar Received- Labco |
| ? C 09/08/2017 09/0           | 08/2017 09/09/2017 Rang       | -CMP (comprehens        | ive metabolic panel) w/ | /GFR         |           | Received- Labco    |
|                               |                               | Marine Marine H         |                         |              |           |                    |
| eClinicalW                    | orks                          | Bradlev M               | I. Block, M.            | D Williar    | n "Reddv  | " Biggs, M.D.      |

## Don't Let Failed Interface Results Go MIA & Without Review

Watch for Lab & Radiology results which failed to match up with patients
Go to File> "Reconcile Interface Results" to link results to approp patients

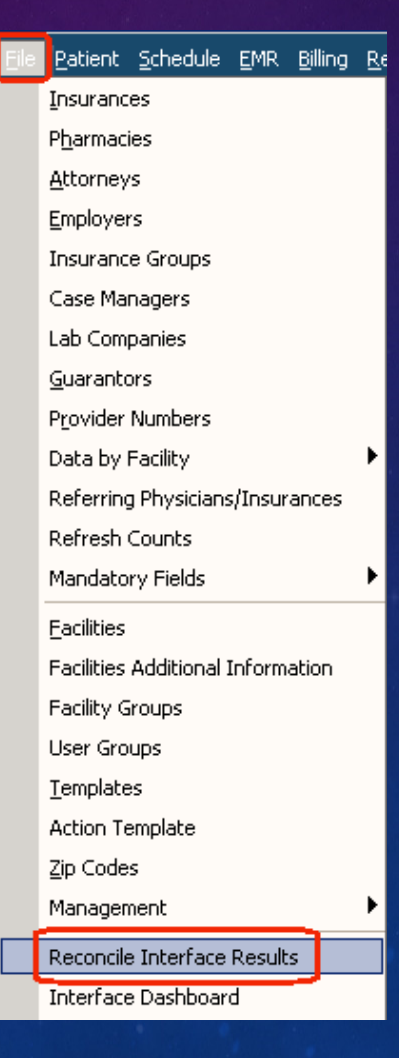

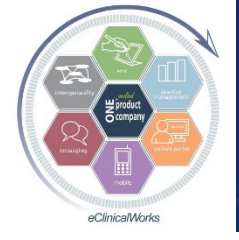

eClinicalWorks
## Find Missing Results Quicker - Customize your Interface Reconciliation Settings

•eCW Support can change default search timeline from default of 1 day to the past 1 month or 1 year

| Interface Reconciliation 👻 |                   |       |                       |                  |                |              |     |
|----------------------------|-------------------|-------|-----------------------|------------------|----------------|--------------|-----|
| I                          | nterface          | Recor | nciliation            | To be Reconciled | Reconciled     | Action Taken | All |
| Labs                       | Select Lab        | -     | Received Between      | 09/26/2014       | And 09/26/2015 |              |     |
| Patier                     | Select Lab        |       | Clr Provider          | All              | 💌 💷 📕 Facility | All          |     |
| 🗹 La                       | Labcorp           |       | anscription Documents | 🔽 Dictation      |                |              |     |
| 🗖 R                        | CDI_Rad_Bi<br>CPL |       | e Patient Name        | Patient DOB      | Provider       | Тур          | e   |
|                            | SimonMed Rad Bi   |       |                       |                  |                |              |     |

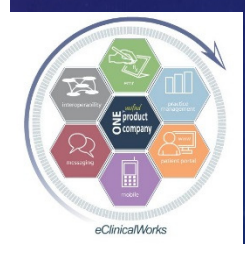

eClinicalWorks

## Billing & Finances of the Past

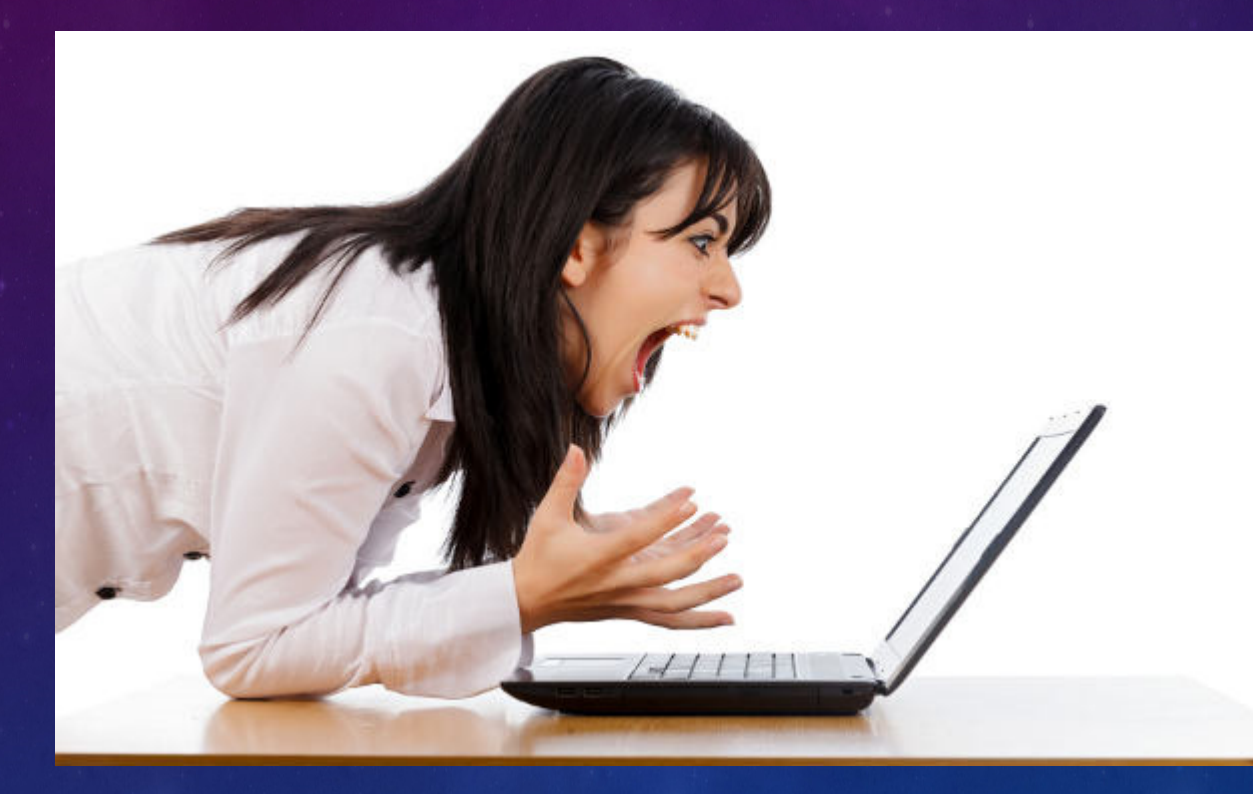

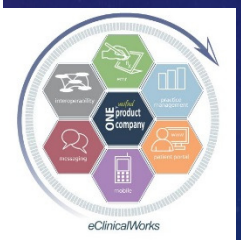

eClinicalWorks

## Billing & Finances of the Future

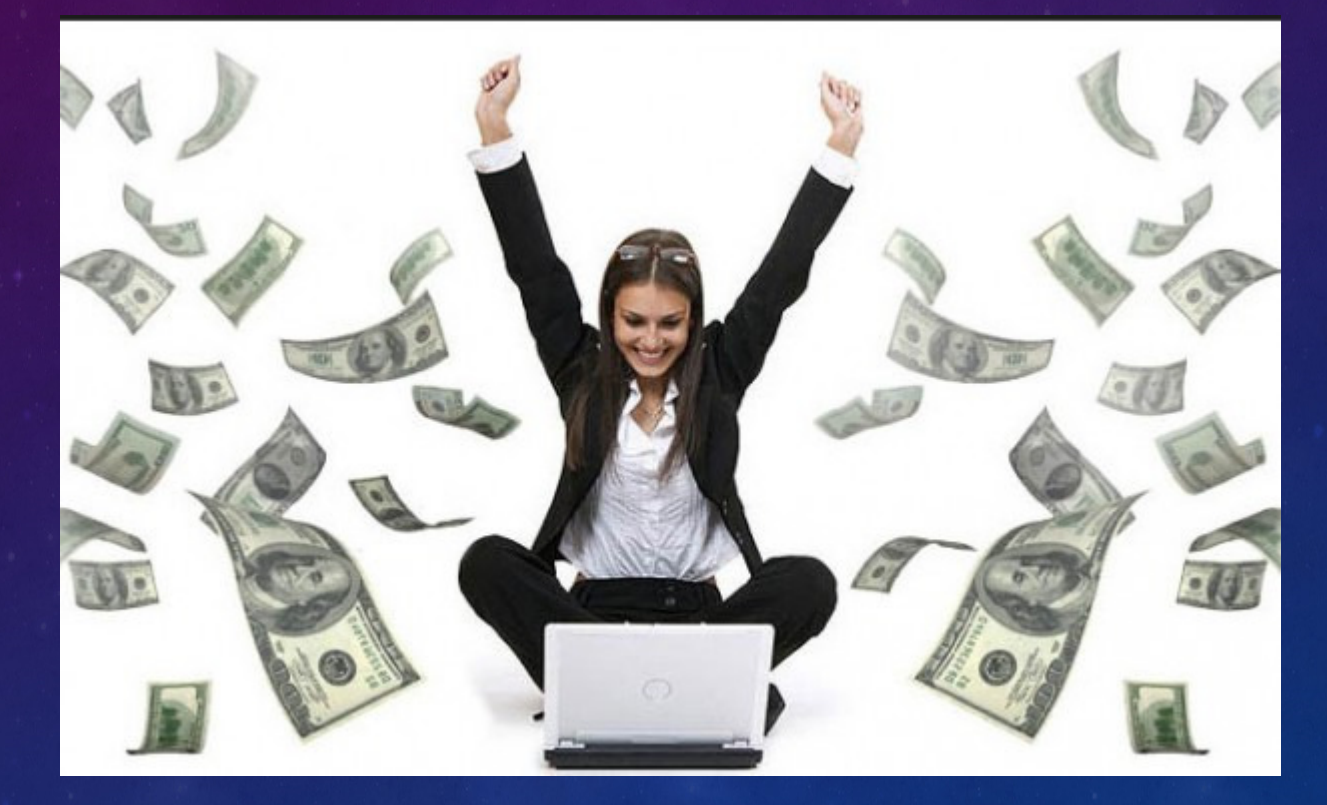

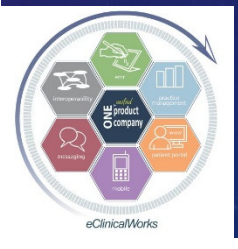

eClinicalWorks

# Activate & Use ePayments for Patients to Pay their Balances via the Portal

Latest

11/3 11/3 05/0

Pay

Latest Statement

#### **Patient Portal Billing Statement**

| PATIENT NAME                                                                                                    | IF PAYING BY<br>CH                                                                                                    | CREDIT, FILL            | OUT BELOW.<br>ED              |
|----------------------------------------------------------------------------------------------------|----------------------------------------------------------------------------------------------------|-------------------------|-------------------------------|
|                                                                                                    | [] MASTER CARD                                                                                                    | [] VISA                 | [] DISCOVER                   |
| BILL DATE ACCT AMOUNT PAID<br>05/04/2016 70248                                                                                                | CARD NUMBER                                                                                                    |                         | AMOUNT PAID                   |
|                                                                                                    | SIGNATURE:                                                                                                    |                         | EXP.DATE:                     |
|                                                                                                    | AMOUNT ENCLOSED:                                                                                                    |                         |                               |
| Patient M Demo                                                                                                    | THIS IS A STATEM<br>PHYSICIAN(S                                                                                                    | ENT OF SERVIO           | CES RENDERED BY<br>EMBERS OF: |
| 2441 W SR 426<br>#2011<br>OVIEDO FL 32765-4515                                                                                                | L W SR 426 Block, Nation, Chase, Smolen FamilyMed<br>11 2441 West S.R.426, Ste.2011<br>200 FL 32765-4515 Oviedo FL 327654515<br>407-678-6888 |                         |                               |
| DATE OF DESCRIPTION OF S                                                                                                    | ERVICE                                                                                                    | AMOUN                   | ١T                            |
| 11/30/2015 Claim:211489, Provider: Bradley M. Block                                                                                           | к, <b>М.</b> D.                                                                                                    |                         |                               |
| 11/30/2015 Office Visit, Est Pt., Level 3 - Units 1.00                                                                                        | 112.00                                                                                                    |                         |                               |
| 05/04/2016 PAYMENT IS DUE UPON RECEIPT. (CURRE                                                                                                | ENT)                                                                                                    |                         |                               |
| Your Balance Due On These Services                                                                                                    |                                                                                                    |                         | 112.00                        |
| DATE PATIENT NAME A<br>05/04/2016 Patient Demo                                                                                                | CCT. NO. PAY THI:<br>70248 AMOUN                                                                                                    | 5<br>T                  | 112.00                        |
| This is a statement for professional services<br>rendered by your photocon. You may robeive a<br>separate bill from the hospital for the paya | CHECK Block, Nation, Cha<br>BLE TO: Met                                                                                                    | se & Smolen F<br>dicine | amily                         |
| IMPORTANT MESSAG                                                                                                    | E REGARDING YOUR ACCO                                                                                                    | JNT                     |                               |
| Statement Balance<br>\$112.00<br>Pay Bill If you have made any payment towards this stateme                                                   | nt you will see it reflected in 'Tr                                                                                                    | ansaction Logs'         |                               |

| BILLING INFORMATION<br>Name on the card |                            |
|-----------------------------------------|----------------------------|
| Patient Denio                           |                            |
| Address 1                               | Address 2                  |
| 2441 W 5K 420                           | #2011                      |
| City                                    | State Zip Code             |
| OVIEDO                                  | FL • 32765-45              |
| CARD INFORMATION                        |                            |
| Credit Card #                           |                            |
|                                         | VISA Master Cards Discover |
| OW What is OW2                          | Expiration                 |
| CVV What is CVV:                        | 5 7 2016 7                 |
|                                         |                            |
| Amount in USD                           |                            |
| 112.00                                  |                            |
| Fmail                                   |                            |
| dochlockmd@vahoo.com                    |                            |

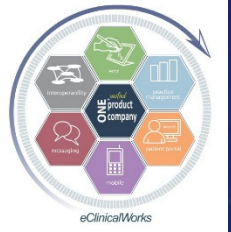

eClinicalWorks

## Take Home Message

Customize Your Workflow in eCW to Optimize Your Efficiency, Documentation & Patient Care
 Improve Patient Engagement & Satisfaction
 Save on Staffing Costs & Boost Income

Boost your MIPS score

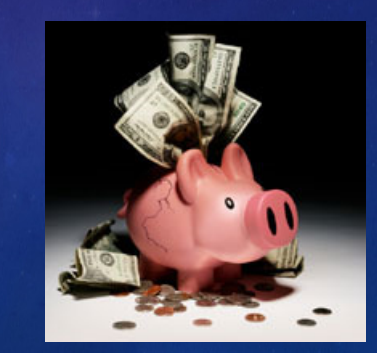

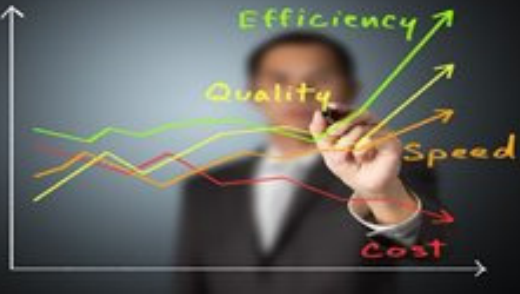

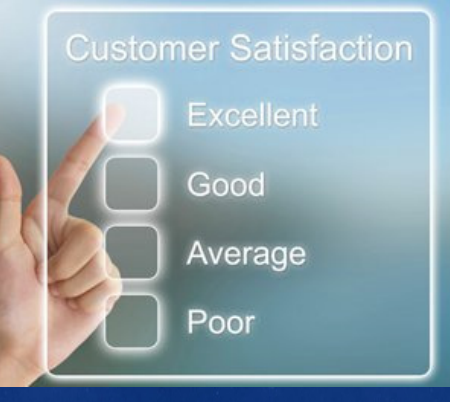

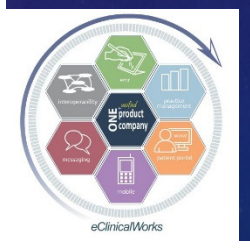

eClinicalWorks

Your Assignment and Thoughts for Moving Your Practice Forward

Refer to your notes & Implement the 3-5 Ideas
Share wisdom throughout your group
Try to develop on-site Super User(s)
Choose some leaders to participate in the eCW Web User's Forum: <u>http://www.ecwusers.com/</u>
EMR, PM & Billing, Portal, IT, eClinicalTouch...

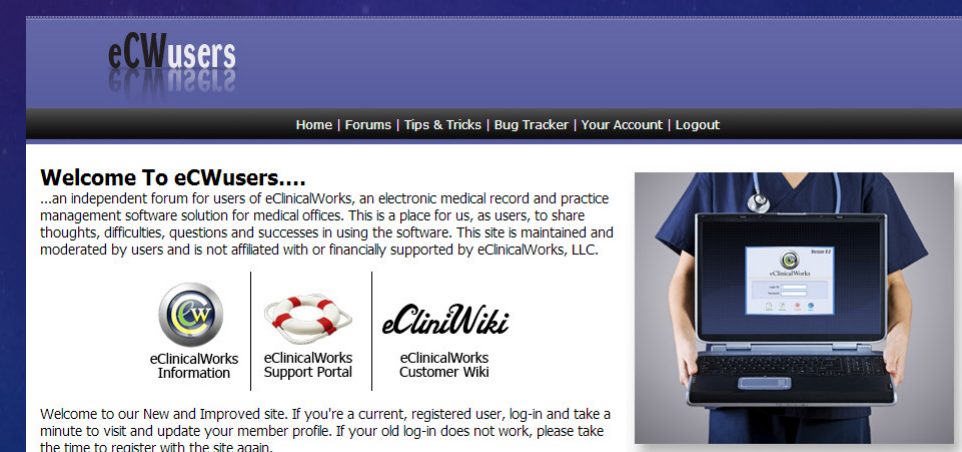

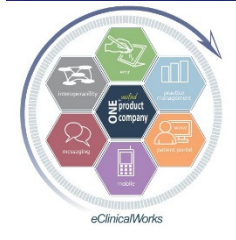

eClinicalWorks

## Questions? Bradley M. Block, M.D. William "Reddy" Biggs, M.D.

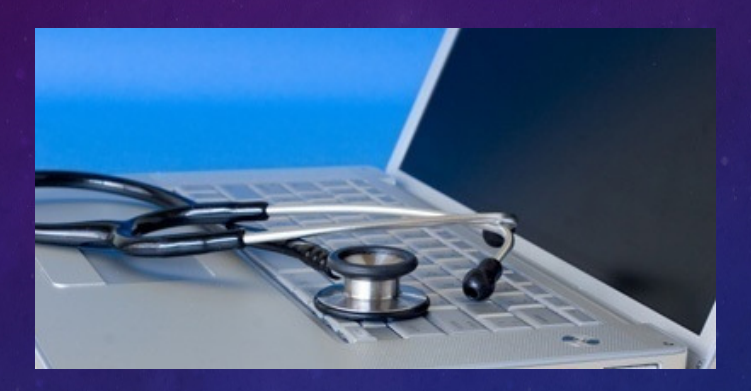

 For copy of our current & past presentations and our eCW Letters go to: http://BlockAndNation.com/BlockAndBiggs

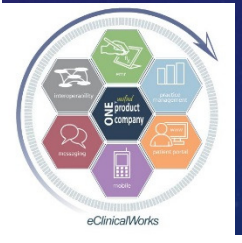

eClinicalWorks